## Príklad 1

Podľa schémy zapojenia na obr. 1a a obr. 1b určte prostredníctvom programu ATPDraw neznáme napätie  $u_x$  v tvare:  $u(t) = U_{max} \cdot \sin(j \cdot \omega \cdot t + \varphi)$  alebo  $u(t) = U_{max} \cdot e^{j \cdot \varphi}$ , ak viete, že:  $R_1 = 1 \text{ k}\Omega$ ,  $R_2 = 2 \text{ k}\Omega$ , C = 0,124 mF,  $U_{max} = 100 \text{ V}$ , f = 50 Hz,  $\varphi = 1/4 \cdot \pi$ .

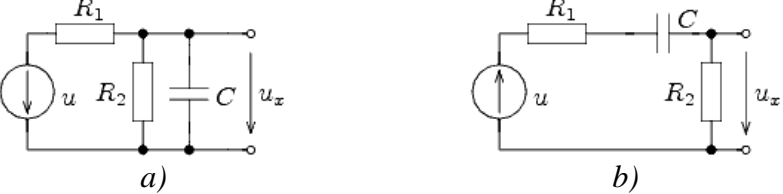

Obr. 1 Schémy zapojenia elektrických obvodov

#### Riešenie

V ATPDraw sa vytvoria schémy zapojenia podľa obr. 2a a obr. 2b.

Na napäťovom zdroji U sa nastaví maximálna hodnota napätia zdroja v položke **Amp** 100. V položke **Tsta** sa nastaví hodnota –1 a **Tsto** hodnota 1, čo má za následok stály napäťový zdroj počas doby 1 sekundy. V položke **Type of source** sa ponechá voľba **Voltage**. Fázové natočenie sa zadá v položke **Pha** –45 (pretože implicitné nastavenie napäťového zdroja predpokladá kosínusový zdroj, t.j.  $\varphi - 90^\circ = 1/4 \cdot \pi - 90^\circ = 45^\circ - 90^\circ = -45^\circ$ ) a frekvenciu v položke **f** 50.

Na modeli prvku kondenzátora bude do kolónky C zadaná hodnota 124 (predvolené nastavenie je v  $\mu$ F (mikro farad), nie vo faradoch) (obr.3). Pri rezistore bude do **RES** zapísaná hodnota 1000 (pri rezistore  $R_1$ ) a 2000 (pri rezistore  $R_2$ ) (obr. 4).

Ostatné hodnoty je možné ponechať nezmenené. Bližšie vysvetlenie ich významu sa zobrazí po stlačení tlačidla "**help**" v aktuálnom okne prvku. Podrobnejší návod je obsiahnutý v literatúre Rule Book k programu EMTP-ATP.

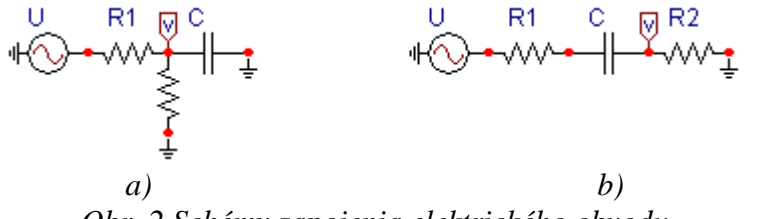

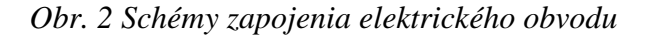

| Component: AC1PH.SUP                                                                                                    | Component: CAP_RS.SUP                                            |
|----------------------------------------------------------------------------------------------------|------------------------------------------------------------------|
| Attributes                                                                                                    | Attributes                                                       |
| DATA         VALUE           Amp.         100           f         50           Pha         .45           A1         0           TSta         .1           TSto         1 | DATA     VALUE       C     124       Ks     0         To     1   |
| Order: 0 Label: U                                                                                                    | Order: 0 Labet C                                                 |
| Comment:                                                                                                    | Comment                                                          |
| Current ☐ Hige<br>C Current ☐ Lock                                                                                                    | Dutput       0-No     Hide       10-No     Lock       SVintage,1 |
| #                                                                                                    |                                                                  |

Obr. 3 Nastavenie parametrov pre napäťový zdroj U a kondenzátor C

| Component: RESISTOR.SUP |                      | ×               | Component: RESIS | TOR.SUP |            |                | ×               |
|-------------------------|----------------------|-----------------|------------------|---------|------------|----------------|-----------------|
| Attributes              |                      |                 | Attributes       |         |            |                |                 |
|                         |                      |                 |                  |         |            |                |                 |
| DATA VALUE              | NODE PHASE           | NAME            | DATA             | VALUE   | NODE       | PHASE          | NAME            |
| RES 1000                | From 1               | XX0001          | RES              | 2000    | From       | 1              |                 |
|                         | To 1                 | XX0003          |                  |         | To         | 1              | ××0003          |
|                         |                      |                 |                  |         |            |                |                 |
|                         |                      |                 |                  |         |            |                |                 |
|                         |                      |                 |                  |         |            |                |                 |
|                         |                      |                 |                  |         |            |                |                 |
|                         |                      |                 |                  |         |            |                |                 |
|                         |                      |                 |                  |         |            |                |                 |
| Order: 0                | Label: R1            |                 | Order: 0         |         |            | Label: R2      |                 |
| Comment:                |                      |                 | Comment:         |         |            |                |                 |
| - 0.454                 |                      |                 | - 0.44           |         |            |                |                 |
| Gupu                    |                      | □ Hi <u>d</u> e | oupu             |         |            |                | 🗆 Hi <u>d</u> e |
| 0 - No                  |                      | 🗖 Lock          | 0 - No           | •       |            |                | 🗖 Lock          |
|                         |                      | □ \$Vintage,1   | · · · · ·        |         |            |                | □ \$Vintage,1   |
|                         |                      |                 |                  |         |            |                |                 |
|                         |                      |                 |                  |         |            | 1              |                 |
| <u></u>                 | <u><u>C</u>ancel</u> | Help            |                  | !       | <u>D</u> K | <u>C</u> ancel | Help            |

*Obr. 4 Nastavenie parametrov rezistorov*  $R_1 a R_2$ 

| Open Probe    | ×            |
|---------------|--------------|
| Phases<br>© 1 | OK )         |
| C 3           | <u>H</u> elp |

Obr. 5 Nastavenie parametrov voltmetra

Aby bolo možné ľahšie odčítať hodnoty z grafického postprocesora PlotXY, je potrebné pomenovať významné uzly v schéme. Stlačením pravého tlačidla myšky pri uzle sa zobrazí menu uzla, kde v kolónke **To:** sa zadá názov uzla, napr. UZOLA (obr. 6a). Podobne nastavíme názov uzla v prípade b) na UZOLB (obr. 6b). Po stlačení tlačidla **OK** bude farba pomenovaného uzla čierna.

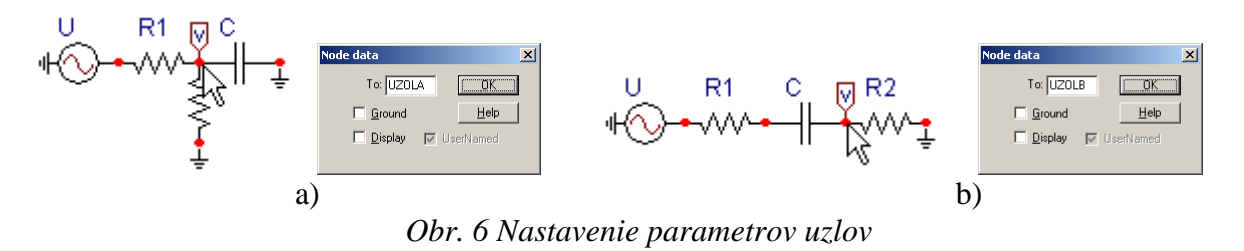

Pre simuláciu prechodného deja sa musia nastaviť podmienky simulácie voľbou **ATP Settings** a záložka **Simulation** (obr. 7). Maximálny počet krokov výpočtu je obmedzený na 1 milión, preto je potrebné prispôsobiť tomuto obmedzeniu aj čas výpočtu a najmenší krok výpočtu. Zadá sa krok výpočtu napr. **delta T** 1E–7 s a doba výpočtu **T max** 0.04 s (pre určenie fázového posunu napätia alebo prúdu postačuje aj 1 perióda, t.j. 20 ms) (obr.8).

| Settings                | F3                       |
|-------------------------|--------------------------|
| run ATP                 | F2 🗟                     |
| Edit ATP-file           | F4                       |
| Edit LIS-file           | F5                       |
| Make File As            |                          |
| Make Names              |                          |
| Find node               | F6                       |
| Find next               | F7                       |
| Line Check (group)      |                          |
| Edit Commands           |                          |
| run ATP                 | Ctrl+Alt+0               |
| run PCPlot              | Ctrl+Alt+1               |
| rup ATP (file)          | Chrl+Alt+2               |
| rannin (noy             | Contracte                |
| run PlotXY              | Ctrl+Alt+3               |
| run PlotXY<br>Edit Text | Ctrl+Alt+3<br>Ctrl+Alt+4 |

*Obr.* 7 *ATP* – *Settings* 

| 4TP Settin                                                  | gs                     |                                                                                    | × |
|-------------------------------------------------------------|------------------------|------------------------------------------------------------------------------------|---|
| Simulation                                                  | Output Switch          | /UM Format Record Variables                                                        |   |
| <u>d</u> elta T:<br><u>I</u> max:<br>⊻opt:<br><u>C</u> opt: | 1E-7<br>0.04<br>0<br>0 | Simulation type<br>Time domain<br>Frequency <u>s</u> can<br><u>H</u> armonic (HFS) |   |
| ⊻opt:<br><u>C</u> opt:                                      | 0                      | C Frequency <u>s</u> can<br>C <u>H</u> armonic (HFS)                               |   |
|                                                             |                        | <u>Power Frequency</u>                                                             |   |
|                                                             |                        |                                                                                    |   |
|                                                             |                        |                                                                                    |   |
|                                                             |                        |                                                                                    |   |
|                                                             |                        |                                                                                    |   |
|                                                             |                        |                                                                                    |   |
|                                                             |                        |                                                                                    |   |

Obr. 8 Dialógové okno Settings – Simulation

Pričom pre voliteľné hodnoty <u>X</u>opt a <u>C</u>opt platí:

Pre Xopt:

- hodnota induktora bude charakterizovaná indukčnosťou (mH), pokiaľ bude  $\underline{X}$  opt = 0,
- hodnota induktora bude charakterizovaná reaktanciou ( $\Omega$ ), pokiaľ bude <u>X</u>opt = sieťovej frekvencii.

Pre <u>C</u>opt:

- hodnota kapacitora bude charakterizovaná kapacitou ( $\mu$ F), pokiaľ bude Copt = 0,
- hodnota kapacitora bude charakterizovaná susceptanciou (μS), pokiaľ bude Copt = sieťovej frekvencii.

Takto vytvorená schéma sa uloží príkazom CTRL-S so zvoleným názvom, napr. priklad1. Vznikne súbor s príponou \*.adp, ktorý sa nachádza v podadresári **Project** preprocesora ATPDraw. Je vhodné, používať názvy súborov bez diakritiky, zakázané je používať v názve súboru medzery a je dobré obmedziť dĺžku názvu súboru na max. 8 znakov.

Príkazom **Make File As...** v hornom menu **ATP** sa vytvorí v podadresári ATP dátový súbor pre ATP s rovnakým názvom s príponou \*.atp (t.j. priklad1.atp) (obr. 9). Príkazom **run ATP** v hornom menu **ATP** sa spustí výpočet v programe ATP, ktorého výsledkom sú súbory s príponou \*.lis a \*.pl4 (obr. 10). Súbor \*.lis je výstupný dátový súbor a rovnako ako súbor \*.atp dajú sa prezerať z prostredia ATPDraw voľbou **ATP Edit**. Súbory s príponou \*.pl4 sú komprimované grafické dáta, ktoré je možné prezerať niektorým z grafických postprocesorov, ako napríklad PlotXY. V prostredí ATPDraw sa voľbou **run PlotXY** z horného menu **ATP** spustí grafický postprocesor (obr. 11).

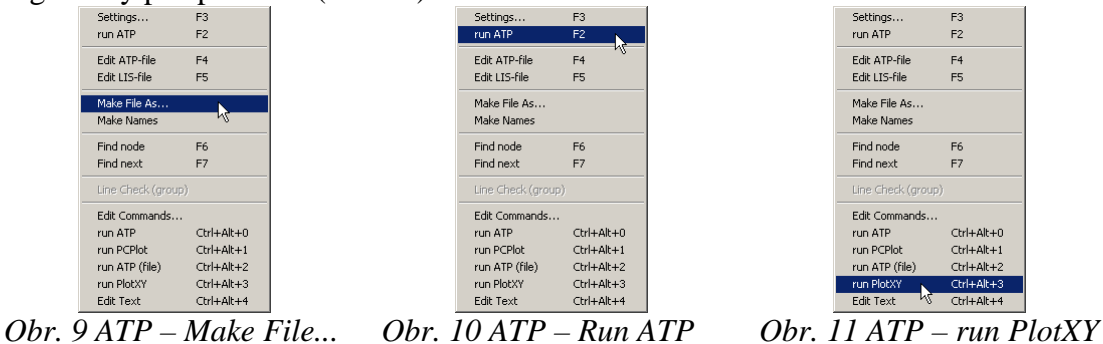

V grafickom postprocesore je s označením v: UZOLA – uvedený požadovaný priebeh napätia  $u_{x,a}$  (t.j. napätie medzi uzlom UZOLA a zemou; zem nemá v ATPDraw značenie) v: UZOLB – priebeh úbytku napätia  $u_{x,b}$  (t.j. napätie medzi uzlom UZOLB a zemou). Stlačením ľavého tlačidla myši sa dané priebehy označia pre zobrazenie a stlačením tlačidla **Plot** sa následne zobrazia. *Poznámka:* čísla uzlov môžu byť odlišné, v závislosti od zapojenia obvodu a nemusia korešpondovať s týmto číslovaním.

| 🚰 MC's PlotXY - Data select | ion      |            |      |    |       | - 🗆 ×  |
|-----------------------------|----------|------------|------|----|-------|--------|
| Load Refresh                |          |            | •    | 1  |       | ?      |
| # File Name                 | # of ∨ar | # of Point | Tmax |    |       |        |
| priklad1.pl4                | 3        | 400001     | 0,04 |    |       |        |
| Variables                   | Θ        | 8          | Res  | et |       | +      |
| t                           | Variabl  | e          |      | Х  | Facto | Offset |
| V:UZOLA<br>V:UZOLB          | t        |            |      | x  | 1     | 0      |
|                             | v: UZO   | LA         |      |    | 1     | 0      |
|                             | v: UZO   | LB         |      |    | 1     | 0      |
|                             |          |            |      |    |       |        |
|                             |          |            |      |    |       |        |
|                             |          |            |      |    |       |        |
|                             |          |            |      |    |       |        |
|                             |          |            |      |    |       |        |
|                             |          |            |      |    |       |        |
|                             | Upda     | te 😫       | Fot  | ır | P     | lot    |

Obr. 12 Dialógové okno podprogramu PlotXY pre vykreslenie priebehov

Aby sa jednotlivé priebehy neprekrývali, najprv zobrazíme a odčítame hodnoty napätia medzi uzlom UZOLA a zemou (obr. 13).

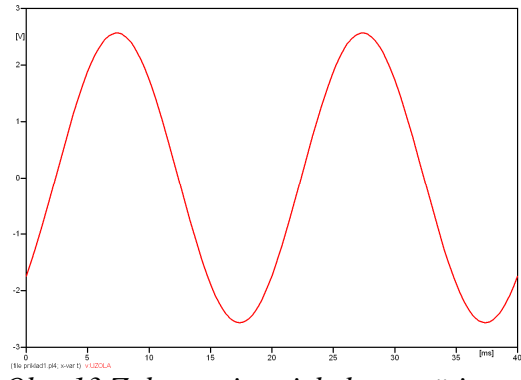

Obr. 13 Zobrazenie priebehu napätia uxa)

Pre odčítanie maximálnej hodnoty napätia postačuje odčítať hodnotu vrcholovej hodnoty pri ľubovoľnom maxime (obr. 14). Pre zvýšenie presnosti odčítania je potrebné vykonať dostatočný počet zväčšení danej oblasti.

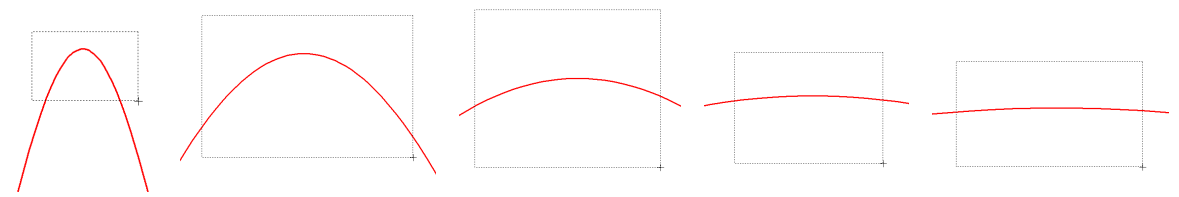

Obr. 14 Postupné vyznačenie oblastí kurzorom myšky pre zväčšenie

Pre presné vymedzenie hraníc zobrazenia daného priebehu je možné využiť v spodnom menu tlačidiel okna PlotXY tlačidlo Manual Scale (tretie zľava) (obr. 15) a následne v okne Manual Scaling zadať minimálne a maximálne hranice *x*-ovej a *y*-ovej osi pre zobrazenie priebehov.

|        |                              |              | Mark | Сору | Print |
|--------|------------------------------|--------------|------|------|-------|
| 0      | br. 15 Tlačidlo              | Manual Sco   | ale  |      |       |
| 5<br>1 | MC's PlotXY - Manual Scaling |              | ×I   |      |       |
|        | Y-Axis                       | Right-Y Axis |      |      |       |
|        | Max 3                        | Max inactive |      |      |       |
|        | Min -3                       | Min inactive |      |      |       |
| [      | X-Axis                       |              |      |      |       |
|        | Min 0                        | Max 0.04     |      |      |       |
|        | <b>I</b> Exact               | Match        |      |      |       |
|        | Cancel                       | OK           |      |      |       |

Obr. 16 Okno Manual Scaling

Nasledovným postupom vykonáme trasovanie po priebehu. V spodnom menu tlačidiel okna PlotXY stlačíme tlačidlo Show Cursor (štvrté zľava) (obr. 17) a následne posúvame kurzorom (zvislou) čiarou pre zobrazenie hodnôt v požadovanom čase a amplitúde.

| 🖌 📑 🗖         | Mark                   | Сору | Print |
|---------------|------------------------|------|-------|
| <i>Obr. 1</i> | 7 Tlačidlo Show Cursor |      |       |

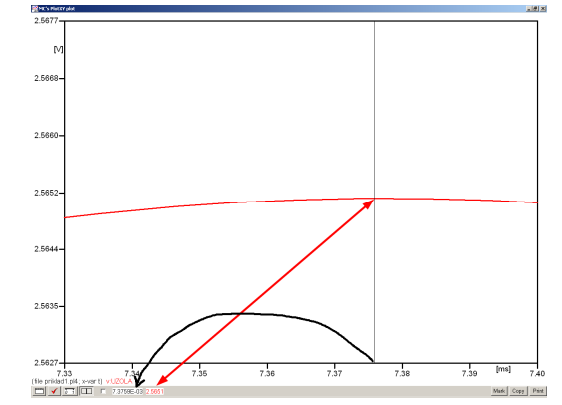

Obr. 18 Miesto odčítania maximálnej hodnoty

Z tohto priebehu je vidieť, že maximálna hodnota napätia je 2,5651 V. Čo sa týka fázového natočenia  $\varphi$ , tak je možné ho vypočítať rôznymi spôsobmi.

Jednou z metód výpočtu fázového natočenia je z času dosiahnutia *prvého maxima sínusovky* daného priebehu. Odčítaním z obr. 18 by tento výpočet mal nasledovný zápis:

$$\varphi = 360^{\circ} \cdot n - \frac{t - \frac{T}{4}}{T} \cdot 360^{\circ} = 360^{\circ} \cdot 1 - \frac{7,3759 \cdot 10^{-3} - \frac{0,02}{4}}{0,02} \cdot 360^{\circ} \cong 317,2^{\circ}$$

Kde  $\varphi$  je fázové natočenie, *n* je poradie periódy, *t* čas dosiahnutia prvého maxima sínusovky, *T* perióda  $T = \frac{1}{t}$ .

Ďalšou z metód určenia fázového natočenia  $\varphi$ , je z času priesečníka začiatku sínusovky s osou x. Predtým je ale vhodné, pre rýchlejšie odčítanie hodnôt, nastaviť raster nasledovne. V dolnom menu okna PlotXY sa po stlačení tlačidla **Customize plot** (druhé zľava na obr. 17) vyvolá nové okno **Plot options**, kde sa odškrtne nastavenie mriežky v položke **Display Grid** a následne sa potvrdí tlačidlom **OK**.

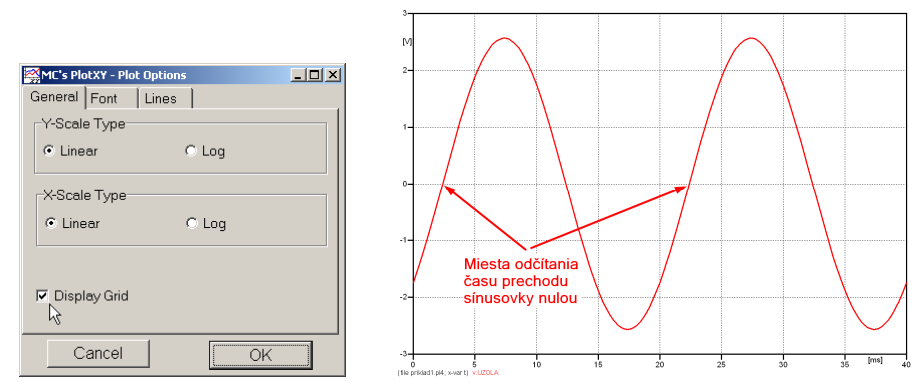

Obr. 19 Nastavenie mriežky v okne Plot Options a Miesta odčítania času prechodu nulou

Oblasť v okolí *prechodu počiatku sínusovky nulou* dostatočne zväčšíme podobne, ako to bolo v predchádzajúcom prípade (obr. 14).

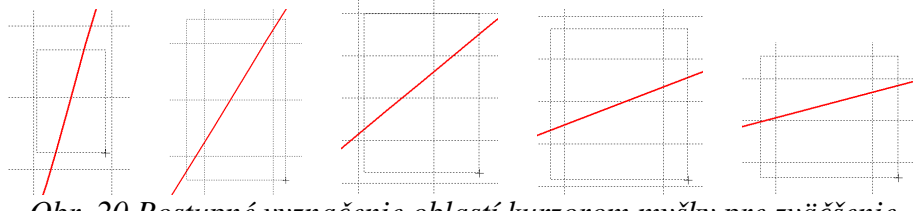

Obr. 20 Postupné vyznačenie oblastí kurzorom myšky pre zväčšenie

Nasledovným postupom vykonáme trasovanie po priebehu. V spodnom menu tlačidiel okna PlotXY stlačíme tlačidlo Show Cursor (štvrté zľava) (obr. 17) a následne posúvame kurzorom (zvislou) čiarou pre zobrazenie hodnôt v požadovanom čase a amplitúde.

V dolnom menu okna PlotXY sú zobrazené hodnoty v mieste, kde sa nachádza trasovací kurzor (čas – čiernou farbou; t = 0.022378 s a amplitúda – červenou farbou;  $u_{\rm x} = 4,3736.10^{-6}$  V).

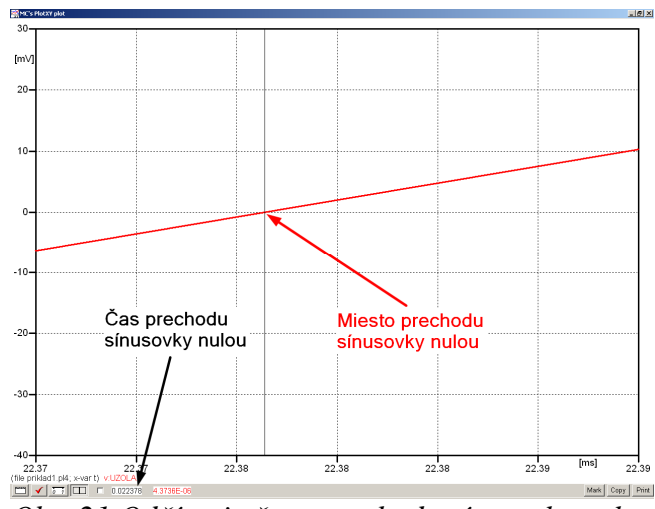

Obr. 21 Odčítanie času prechodu sínusovky nulou

Z času prechodu počiatku sínusovky nulou je možné vyčísliť fázové natočenie podľa vzťahu:

$$\varphi = 360^{\circ} \cdot n - \frac{t}{T} \cdot 360^{\circ} = 360^{\circ} \cdot 1 - \frac{0,022378}{0,02} \cdot 360^{\circ} = 317,196$$

Z obidvoch výrazov je vidieť dostatočnú zhodu  $\varphi$ .

Výsledný zápis napätia medzi uzlom UZOLA a zemou je:  $u_{x,a} = 2,565 \cdot e^{j317,2^{\circ}}$  V

Podobne sa postupuje v prípade b).

Zobrazenie a odčítanie hodnôt napätia medzi uzlom UZOLB a zemou sa uskutoční z obr. 22.

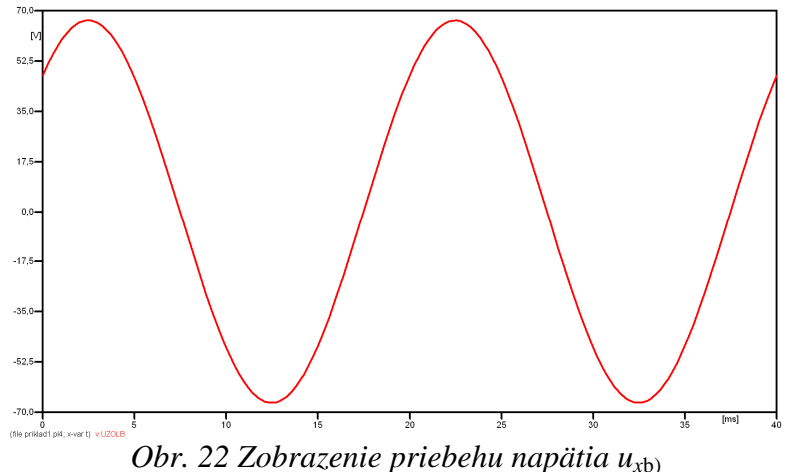

Pre odčítanie maximálnej hodnoty napätia postačuje odčítať hodnotu vrcholovej hodnoty pri l'ubovol'nom maxime. Pre zvýšenie presnosti odčítania je potrebné vykonať dostatočný počet zväčšení danej oblasti (obr. 23).

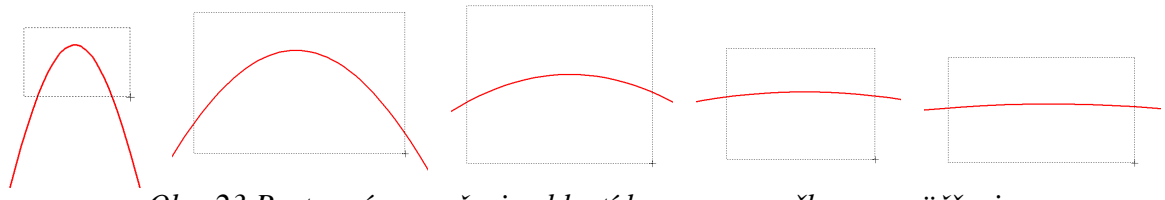

Obr. 23 Postupné vyznačenie oblastí kurzorom myšky pre zväčšenie

Pre presné vymedzenie hraníc zobrazenia daného priebehu je možné využiť v spodnom menu tlačidiel okna PlotXY tlačidlo Manual Scale (tretie zľava) (obr. 24) a následne v okne Manual Scaling zadať minimálne a maximálne hranice *x*-ovej a *y*-ovej osi pre zobrazenie priebehov.

|            | Mark Copy Print     |
|------------|---------------------|
| Obr. 24 Th | ačidlo Manual Scale |
|            |                     |
| Y-Axis     | Right-Y Axis        |
| Max 70     | Max inactive        |
| Min -70    | Min inactive        |
| X-Axis     |                     |
| Min  0     | Max  0,04           |
|            | F Exact Match       |
| Cancel     | OK                  |

Obr. 25 Okno Manual Scaling

Nasledovným postupom vykonáme trasovanie po priebehu. V spodnom menu tlačidiel okna PlotXY stlačíme tlačidlo Show Cursor (štvrté zľava) (obr. 26) a následne posúvame kurzorom (zvislou) čiarou pre zobrazenie hodnôt v požadovanom čase a amplitúde.

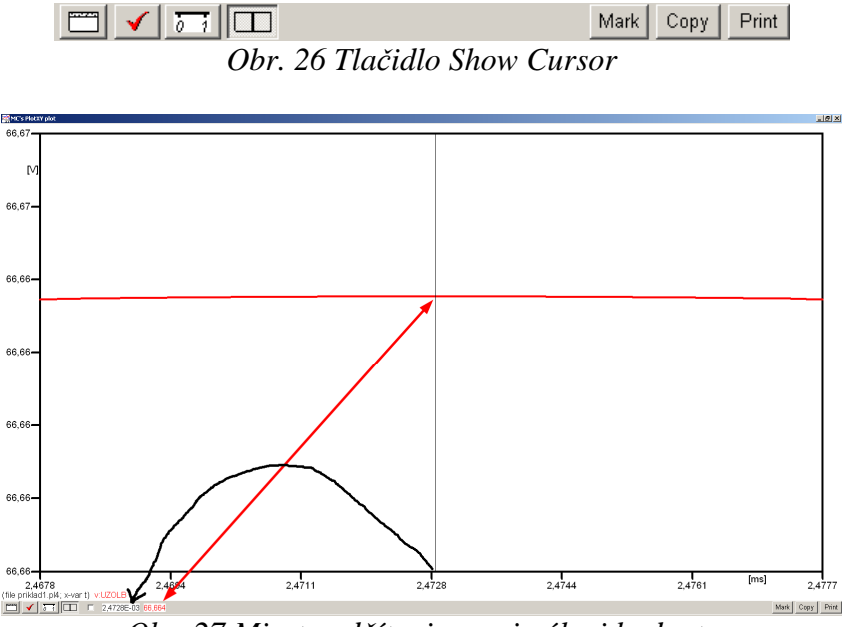

Obr. 27 Miesto odčítania maximálnej hodnoty

Z tohto priebehu je vidieť, že maximálna hodnota napätia je 66,664 V. Čo sa týka fázového natočenia  $\varphi$ , tak je možné ho vypočítať podobne ako v prípade a).

Jednou z metód výpočtu fázového natočenia je *z času* dosiahnutia *prvého maxima sínusovky* daného priebehu. Odčítaním z obr. 27 by tento výpočet mal nasledovný zápis:

$$\varphi = 360^{\circ} \cdot n - \frac{t - \frac{T}{4}}{T} \cdot 360^{\circ} = 360^{\circ} \cdot 1 - \frac{2,4728 \cdot 10^{-3} - \frac{0,02}{4}}{0,02} \cdot 360^{\circ} \cong 405,5^{\circ} \approx 45,5^{\circ}$$

Kde  $\varphi$  je fázové natočenie, *n* je poradie periódy, *t* čas dosiahnutia prvého maxima sínusovky, *T* perióda  $T = \frac{1}{f}$ . Fázové natočenie je zvykom uvádzať v rozmedzí  $\varphi \in \langle 0^{\circ}; 360 \rangle$ , preto bolo potrebné od uhla 405,5° odčítať 360°.

Ďalšou z metód určenia fázového natočenia  $\varphi$ , je z času priesečníka počiatku sínusovky s osou x. Predtým je ale vhodné, pre rýchlejšie odčítanie hodnôt, nastaviť raster nasledovne. V dolnom menu okna PlotXY sa po stlačení tlačidla **Customize plot** (druhé zľava na obr. 26) vyvolá nové okno **Plot options**, kde sa odškrtne nastavenie mriežky v položke **Display Grid** a následne sa potvrdí tlačidlom **OK**.

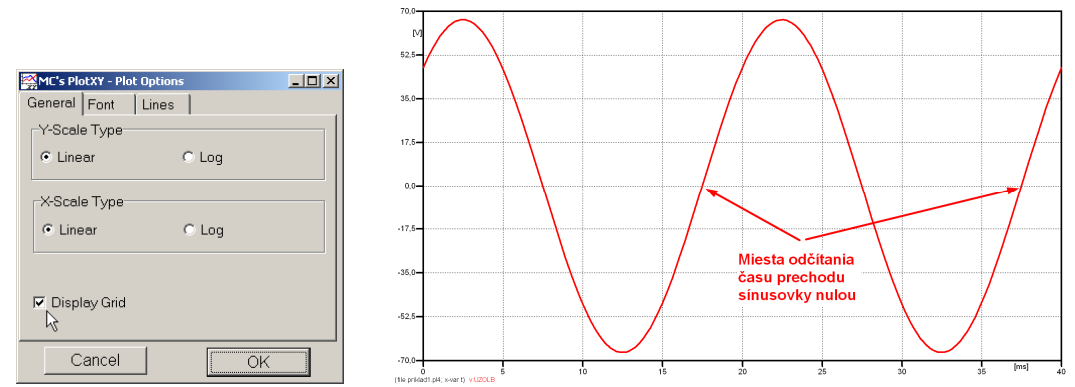

Obr. 28 Nastavenie mriežky v okne Plot Options a Miesta odčítania času prechodu priebehu napätia nulou

Oblasť v okolí *prechodu počiatku sínusovky nulou* dostatočne zväčšíme podobne, ako to bolo v predchádzajúcom prípade (obr. 23).

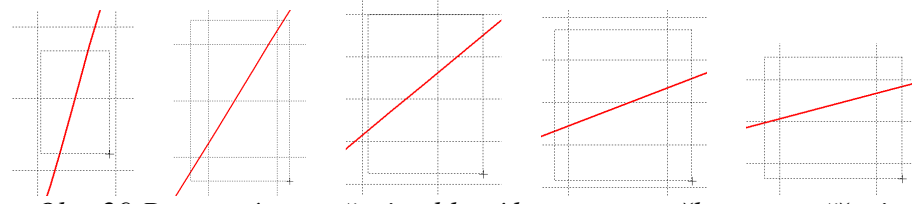

Obr. 29 Postupné vyznačenie oblastí kurzorom myšky pre zväčšenie

Nasledovným postupom vykonáme trasovanie po priebehu. V spodnom menu tlačidiel okna PlotXY stlačíme tlačidlo Show Cursor (štvrté zľava) (obr. 26) a následne posúvame kurzorom (zvislou) čiarou pre zobrazenie hodnôt v požadovanom čase a amplitúde.

V dolnom menu okna PlotXY sú zobrazené hodnoty v mieste, kde sa nachádza trasovací kurzor (čas – čiernou farbou; t = 0,017473 s a amplitúda – červenou farbou;  $u_x = 7,5841.10^{-4}$  V).

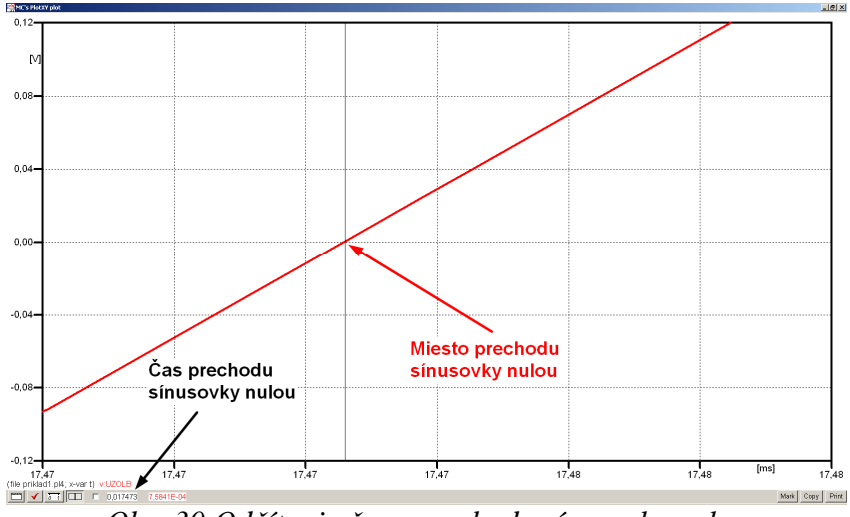

Obr. 30 Odčítanie času prechodu sínusovky nulou

Z času prechodu počiatku sínusovky nulou je možné vyčísliť fázové natočenie podľa vzťahu:

$$\varphi = 360^{\circ} \cdot n - \frac{t}{T} \cdot 360^{\circ} = 360 \cdot 1 - \frac{0.017473}{0.02} \cdot 360^{\circ} \cong 45.5^{\circ}$$

Z obidvoch výrazov je vidieť dostatočnú zhodu  $\varphi$ .

Výsledný zápis napätia medzi uzlom UZOLB a zemou je:  $u_{x,b} = 66,664 \cdot e^{j45,5^{\circ}}$  V.

# Výsledky:

a) 
$$u_{x,a} = 2,565 \cdot e^{j317,2^{\circ}}$$
 V

b) 
$$u_{x,b} = 66,664 \cdot e^{j45,5^{\circ}}$$
 V

#### Príklad 2

Podľa schémy zapojenia na obr. 1a a obr. 1b určte prostredníctvom programu ATPDraw neznáme napätie  $u_x$  v tvare:  $u(t) = U_{max} \cdot \sin(j \cdot \omega \cdot t + \varphi)$  alebo  $u(t) = U_{max} \cdot e^{j \cdot \varphi}$ , ak viete, že:  $R_1 = 1 \text{ k}\Omega$ ,  $R_2 = 2 \text{ k}\Omega$ , L = 1,041 H,  $U_{max} = 100 \text{ V}$ , f = 50 Hz,  $\varphi = 1/3 \cdot \pi$ .

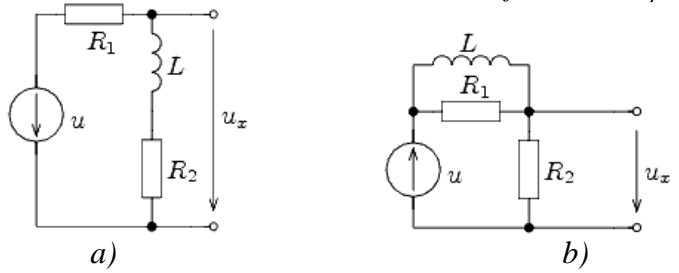

Obr. 1 Schémy zapojenia elektrického obvodu

#### Riešenie

V ATPDraw sa vytvoria schémy zapojenia podľa obr. 2a a obr. 2b.

Na napäťovom zdroji U sa nastaví maximálna hodnota napätia zdroja v položke **Amp** 100. V položke **Tsta** sa nastaví hodnota –1 a **Tsto** hodnota 1, čo má za následok stály napäťový zdroj počas doby 1 sekundy. V položke **Type of source** sa ponechá voľba **Voltage**. Fázové natočenie sa zadá v položke **Pha** –30 (pretože implicitné nastavenie napäťového zdroja predpokladá kosínusový zdroj, t.j.  $\varphi - 90^\circ = 1/3 \cdot \pi - 90^\circ = 60^\circ - 90^\circ = -30^\circ$ ) a frekvenciu v položke **f** 50.

Na modeli prvku cievky bude do kolónky L zadaná hodnota 1041 (predvolené nastavenie je v mH (mili henry), nie v henry) (obr.3). Pri rezistore bude do **RES** zapísaná hodnota 1000 (pri rezistore  $R_1$ ) a 2000 (pri rezistore  $R_2$ ) (obr. 4).

Ostatné hodnoty je možné ponechať nezmenené. Bližšie vysvetlenie ich významu sa zobrazí po stlačení tlačidla "**help**" v aktuálnom okne prvku. Podrobnejší návod je obsiahnutý v literatúre Rule Book k programu EMTP-ATP.

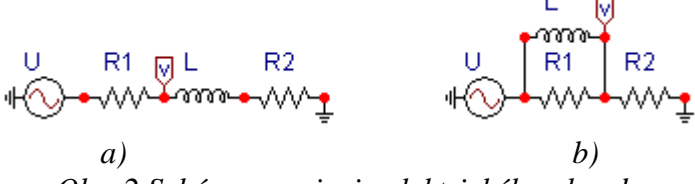

| Component: AC1PH.SUP                                                                                                    |            |                | ×                | Componen        | t: IND_RP.SUP      |            |                                   |   |
|----------------------------------------------------------------------------------------------------|------------|----------------|------------------|-----------------|--------------------|------------|-----------------------------------|---|
| Attributes                                                                                                    |            |                |                  | Attributes      |                    |            |                                   |   |
| DATA         VALUE           Amp.         100           f         50           Pha         -30           A1         0           TSta         -1           TSto         1 |            | PHASE<br>1     | NAME             | DATA<br>L<br>Kp | VALUE<br>1041<br>0 | From<br>To | PHASE NAME 1 1 1                  |   |
| Order: 0                                                                                                    | ,          | Label: U       |                  | ,<br>Orc        | er: 0              | ,          | Label:                            | _ |
| Comment:                                                                                                    |            |                |                  | Comme           | nt                 |            |                                   |   |
| Type of source<br>C Current<br>C Voltage                                                                                                    |            |                | ☐ Hige<br>☐ Look | Output -        | - No               |            | ☐ Hige<br>☐ Lock<br>☐ \$Vintage,1 | 1 |
| ₩Ŏ-                                                                                                    | <u>D</u> K | <u>C</u> ancel | Help             |                 | [                  | <u>o</u> k | Cancel Help                       |   |

Obr. 2 Schémy zapojenia elektrického obvodu

Obr. 3 Nastavenie parametrov pre napäťový zdroj U a cievky L

| Component: RESISTOR.SUP                                                   | Component: RESISTOR.SUP                                                    |
|---------------------------------------------------------------------------|----------------------------------------------------------------------------|
| Attributes                                                                | Attributes                                                                 |
| DATA     VALUE       RES     1000         From     1       To     1       | DATA     VALUE       RES     2000       From     1       To     1          |
| Order: 0 Labet R1                                                         | Order: 0 Labet R2                                                          |
| Output           0.No         Image: Look           1         \$Vintage,1 | Output       Output     If Hige       D - No     If brock       SVintage,1 |
|                                                                           | -///- <u>QK</u> <u>Cancel Help</u>                                         |

*Obr. 4 Nastavenie parametrov rezistorov*  $R_1 a R_2$ 

| Open Probe  |            | ×            |
|-------------|------------|--------------|
| Phases<br>1 | ⊠ ≙<br>⊏ в | [0K]         |
| O 3         | Πg         | <u>H</u> elp |

Obr. 5 Nastavenie parametrov voltmetra

Aby bolo možné ľahšie odčítať hodnoty z grafického postprocesora PlotXY, je potrebné pomenovať významné uzly v schéme. Stlačením pravého tlačidla myšky pri uzle sa zobrazí menu uzla, kde v kolónke **To:** sa zadá názov uzla veľkými písmenami, napr. UZOLA (obr. 6a). Podobne nastavíme názov uzla v prípade b) na UZOLB (obr. 6b). Po stlačení tlačidla **OK** bude farba pomenovaného uzla čierna.

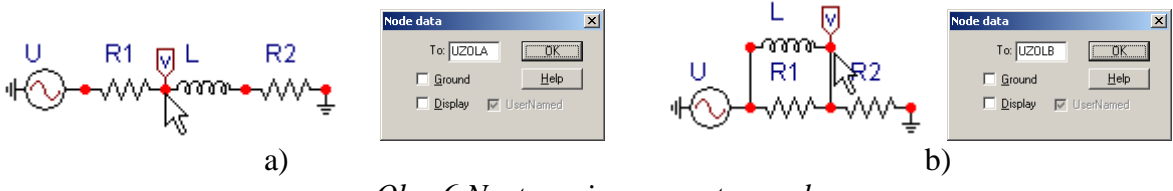

Obr. 6 Nastavenie parametrov uzlov

Pre simuláciu prechodného deja sa musia nastaviť podmienky simulácie voľbou **ATP Settings** a záložka **Simulation** (obr. 7). Maximálny počet krokov výpočtu je obmedzený na 1 milión, preto je potrebné prispôsobiť tomuto obmedzeniu aj čas výpočtu a najmenší krok výpočtu. Zadá sa krok výpočtu napr. **delta T** 1E–7 s a doba výpočtu **T max** 0.04 s (pre určenie fázového posunu napätia alebo prúdu postačuje aj 1 perióda, t.j. 20 ms) (obr.8).

| Settings           | F3         |
|--------------------|------------|
| run ATP            | F2 🕏       |
| Edit ATP-file      | F4         |
| Edit LIS-file      | F5         |
| Make File As       |            |
| Make Names         |            |
| Find node          | F6         |
| Find next          | F7         |
| Line Check (group) |            |
| Edit Commands      |            |
| run ATP            | Ctrl+Alt+0 |
| run PCPlot         | Ctrl+Alt+1 |
| run ATP (file)     | Ctrl+Alt+2 |
| run PlotXY         | Ctrl+Alt+3 |
| Edit Text          | Ctrl+Alt+4 |

*Obr.* 7 *ATP* – *Settings* 

| ATP Setting                                                 | gs                                                                                                    | × |
|-------------------------------------------------------------|----------------------------------------------------------------------------------------------------|---|
| Simulation                                                  | Output Switch/UM Format Record Variables                                                                                    |   |
| <u>d</u> elta T:<br><u>I</u> max:<br>⊻opt:<br><u>C</u> opt: | 1E-7     Simulation type       0.04     C     Tige domain       0     C     Frequency scan       0     C     Harmonic (HFS) |   |
| <u> </u>                                                    | Help                                                                                                    |   |

Obr. 8 Dialógové okno Settings – Simulation

Pričom pre voliteľné hodnoty Xopt a Copt platí:

Pre Xopt:

- hodnota induktora bude charakterizovaná indukčnosťou (mH), pokiaľ bude  $\underline{X}$  opt = 0,
- hodnota induktora bude charakterizovaná reaktanciou ( $\Omega$ ), pokiaľ bude <u>X</u>opt = sieťovej frekvencii.

Pre <u>C</u>opt:

- hodnota kapacitora bude charakterizovaná kapacitou ( $\mu$ F), pokiaľ bude Copt = 0,
- hodnota kapacitora bude charakterizovaná susceptanciou (μS), pokiaľ bude Copt = sieťovej frekvencii.

Takto vytvorená schéma sa uloží príkazom CTRL-S so zvoleným názvom, napr. priklad2. Vznikne súbor s príponou \*.adp, ktorý sa nachádza v podadresári **Project** preprocesora ATPDraw. Je vhodné, používať názvy súborov bez diakritiky, zakázané je používať v názve súboru medzery a je dobré obmedziť dĺžku názvu súboru na max. 8 znakov.

Príkazom **Make File As...** v hornom menu **ATP** sa vytvorí v podadresári ATP dátový súbor pre ATP s rovnakým názvom s príponou \*.atp (t.j. priklad2.atp) (obr. 9). Príkazom **run ATP** v hornom menu **ATP** sa spustí výpočet v programe ATP, ktorého výsledkom sú súbory s príponou \*.lis a \*.pl4 (obr. 10). Súbor \*.lis je výstupný dátový súbor a rovnako ako súbor \*.atp dajú sa prezerať z prostredia ATPDraw voľbou **ATP Edit**. Súbory s príponou \*.pl4 sú komprimované grafické dáta, ktoré je možné prezerať niektorým z grafických postprocesorov, ako napríklad PlotXY. V prostredí ATPDraw sa voľbou **run PlotXY** z horného menu **ATP** spustí grafický postprocesor (obr. 11).

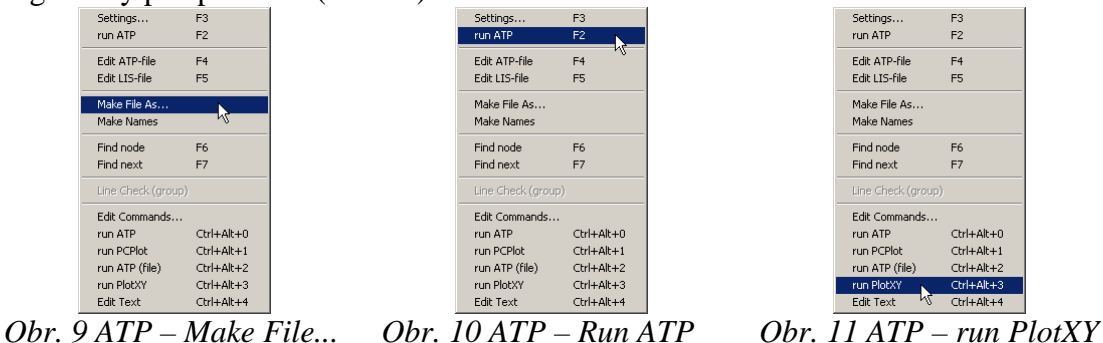

V grafickom postprocesore je s označením v: UZOLA – uvedený požadovaný priebeh napätia  $u_{x,a}$  (t.j. napätie medzi uzlom UZOLA a zemou; zem nemá v ATPDraw značenie) v: UZOLB – priebeh napätia  $u_{x,b}$  (t.j. napätie medzi uzlom UZOLB a zemou). Stlačením l'avého tlačidla myši sa dané priebehy označia pre zobrazenie a stlačením tlačidla **Plot** sa následne zobrazia. **Poznámka:** čísla uzlov môžu byť odlišné, v závislosti od zapojenia obvodu a nemusia korešpondovať s týmto číslovaním.

| MC's PlotXY - Data selection |      |       |            |      |    |       |        |
|------------------------------|------|-------|------------|------|----|-------|--------|
| Load Refresh                 |      |       |            |      | 1  |       | ?      |
| # File Name                  | # of | var   | # of Point | Tmax |    |       |        |
| priklad2.pl4                 | 3    |       | 400001     | 0,04 |    |       |        |
| Variables                    | €    | Θ     | 8          | Res  | et |       | Ð      |
| t                            | Var  | riabl | e          |      | X  | Facto | Offset |
| V:UZOLA<br>V:UZOLB           | t    |       |            |      | x  | 1     | 0      |
|                              | v:   | uzo   | LA         |      |    | 1     | 0      |
|                              | v:   | uzo   | LB         |      |    | 1     | 0      |
|                              |      |       |            |      |    |       |        |
|                              |      |       |            |      |    |       |        |
|                              |      |       |            |      |    |       |        |
|                              | L    |       |            |      |    |       |        |
|                              | L    |       |            |      |    |       |        |
|                              |      |       |            |      |    |       |        |
|                              | U    | pda   | te 📑       | Fot  | Ir | P     | lot    |

Obr. 12 Dialógové okno podprogramu PlotXY pre vykreslenie priebehov

Aby sa jednotlivé priebehy neprekrývali, najprv zobrazíme a odčítame hodnoty napätia medzi uzlom UZOLA a zemou (obr. 13).

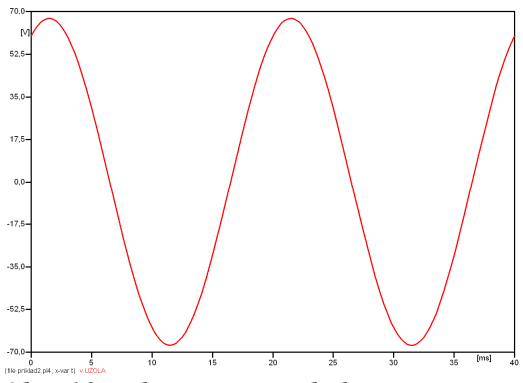

Obr. 13 Zobrazenie priebehu napätia uxa)

Pre odčítanie maximálnej hodnoty napätia postačuje odčítať hodnotu vrcholovej hodnoty pri ľubovoľnom maxime (obr. 14). Pre zvýšenie presnosti odčítania je potrebné vykonať dostatočný počet zväčšení danej oblasti.

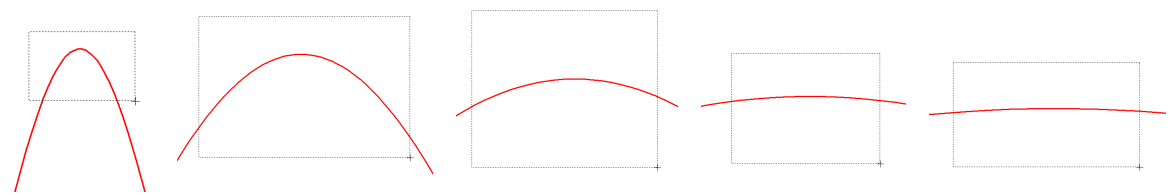

Obr. 14 Postupné vyznačenie oblastí kurzorom myšky pre zväčšenie

Pre presné vymedzenie hraníc zobrazenia daného priebehu je možné využiť v spodnom menu tlačidiel okna PlotXY tlačidlo Manual Scale (tretie zľava) (obr. 15) a následne v okne Manual Scaling zadať minimálne a maximálne hranice *x*-ovej a *y*-ovej osi pre zobrazenie priebehov.

|                  | Mark Copy Print |
|------------------|-----------------|
| Obr. 15 Tlačidle | o Manual Scale  |
|                  |                 |
| Y-Axis           | Right-Y Axis    |
| Max 70           | Max inactive    |
| Min -70          | Min inactive    |
| X-Axis           |                 |
| Min 0            | Max 0,04        |
|                  | Match           |
| Cancel           | OK              |

Obr. 16 Okno Manual Scaling

Nasledovným postupom vykonáme trasovanie po priebehu. V spodnom menu tlačidiel okna PlotXY stlačíme tlačidlo Show Cursor (štvrté zľava) (obr. 17) a následne posúvame kurzorom (zvislou) čiarou pre zobrazenie hodnôt v požadovanom čase a amplitúde.

|      | Mark                    | Сору | Print |
|------|-------------------------|------|-------|
| Obr. | 17 Tlačidlo Show Cursor |      |       |

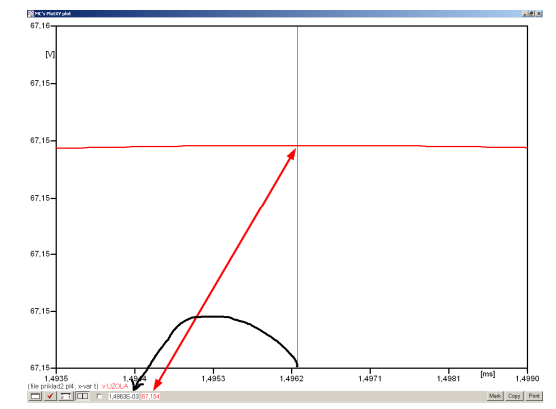

Obr. 18 Miesto odčítania maximálnej hodnoty

Z tohto priebehu je vidieť, že maximálna hodnota napätia je 67,154 V. Čo sa týka fázového natočenia  $\varphi$ , tak je možné ho vypočítať rôznymi spôsobmi.

Jednou z metód výpočtu fázového natočenia je z času dosiahnutia *prvého maxima sínusovky* daného priebehu. Odčítaním z obr. 18 by tento výpočet mal nasledovný zápis:

$$\varphi = 360^{\circ} \cdot n - \frac{t - \frac{T}{4}}{T} \cdot 360^{\circ} = 360^{\circ} \cdot 1 - \frac{1,4963 \cdot 10^{-3} - \frac{0,02}{4}}{0,02} \cdot 360^{\circ} \cong 423,07^{\circ} \approx 63,07$$

Kde  $\varphi$  je fázové natočenie, *n* je poradie periódy, *t* čas dosiahnutia prvého maxima sínusovky, *T* perióda  $T = \frac{1}{f}$ . Fázové natočenie je zvykom uvádzať v rozmedzí  $\varphi \in \langle 0^{\circ}; 360 \rangle$ , preto bolo potrebné od uhla 423,07° odčítať 360°.

Ďalšou z metód určenia fázového natočenia  $\varphi$ , je z času priesečníka začiatku sínusovky s osou x. Predtým je ale vhodné, pre rýchlejšie odčítanie hodnôt, nastaviť raster nasledovne. V dolnom menu okna PlotXY sa po stlačení tlačidla **Customize plot** (druhé zľava na obr. 17) vyvolá nové okno **Plot options**, kde sa odškrtne nastavenie mriežky v položke **Display Grid** a následne sa potvrdí tlačidlom **OK**.

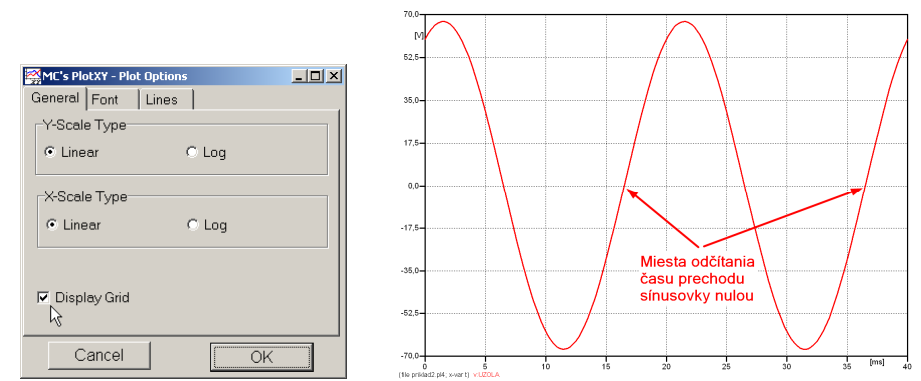

Obr. 19 Nastavenie mriežky v okne Plot Options a Miesta odčítania času prechodu nulou

Oblasť v okolí *prechodu počiatku sínusovky nulou* dostatočne zväčšíme podobne, ako to bolo v predchádzajúcom prípade (obr. 14).

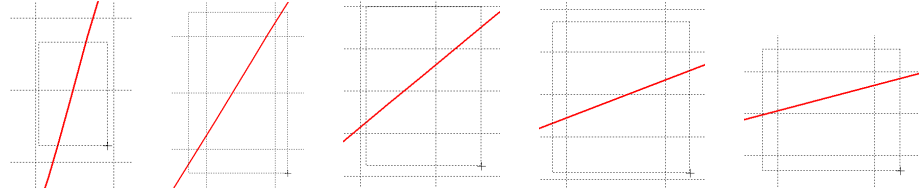

Obr. 20 Postupné vyznačenie oblastí kurzorom myšky pre zväčšenie

Nasledovným postupom vykonáme trasovanie po priebehu. V spodnom menu tlačidiel okna PlotXY stlačíme tlačidlo Show Cursor (štvrté zľava) (obr. 17) a následne posúvame kurzorom (zvislou) čiarou pre zobrazenie hodnôt v požadovanom čase a amplitúde.

V dolnom menu okna PlotXY sú zobrazené hodnoty v mieste, kde sa nachádza trasovací kurzor (čas – čiernou farbou; t = 0,016496 s a amplitúda – červenou farbou;  $u_x = -1,4336.10^{-3}$  V).

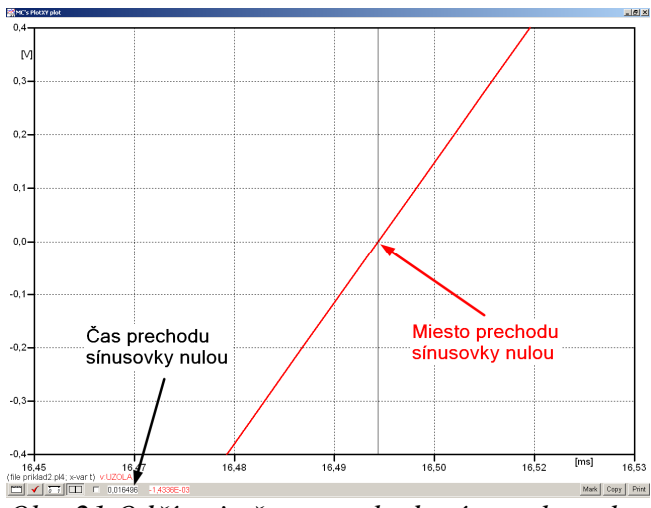

Obr. 21 Odčítanie času prechodu sínusovky nulou

Z času prechodu počiatku sínusovky nulou je možné vyčísliť fázové natočenie podľa vzťahu:

$$\varphi = 360^{\circ} \cdot n - \frac{t}{T} \cdot 360^{\circ} = 360^{\circ} \cdot 1 - \frac{0.016496}{0.02} \cdot 360^{\circ} = 63.07$$

Z obidvoch výrazov je vidieť dostatočnú zhodu  $\varphi$ .

Výsledný zápis napätia medzi uzlom UZOLA a zemou je:  $u_{x,a} = 67,154 \cdot e^{j63^{\circ}}$  V

Podobne sa postupuje v prípade b).

Zobrazenie a odčítanie hodnôt napätia medzi uzlom UZOLB a zemou sa uskutoční z obr. 22.

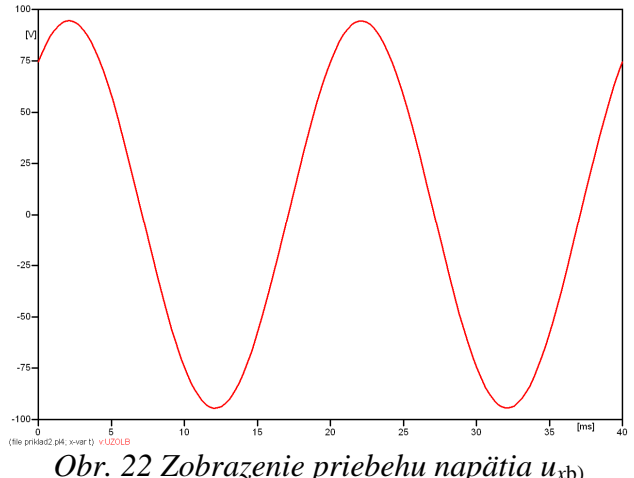

Pre odčítanie maximálnej hodnoty napätia postačuje odčítať hodnotu vrcholovej hodnoty pri ľubovoľnom maxime. Pre zvýšenie presnosti odčítania je potrebné vykonať dostatočný počet zväčšení danej oblasti (obr. 23).

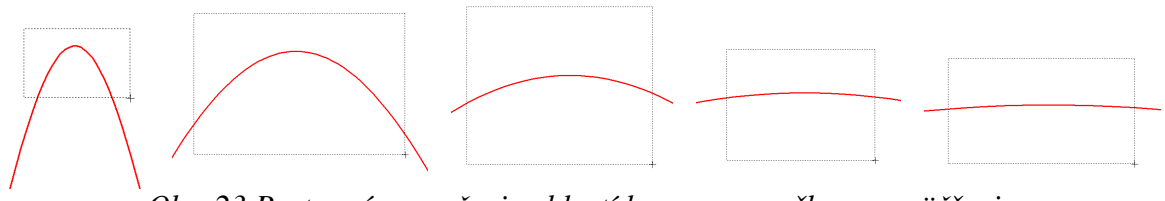

Obr. 23 Postupné vyznačenie oblastí kurzorom myšky pre zväčšenie

Pre presné vymedzenie hraníc zobrazenia daného priebehu je možné využiť v spodnom menu tlačidiel okna PlotXY tlačidlo Manual Scale (tretie zľava) (obr. 24) a následne v okne Manual Scaling zadať minimálne a maximálne hranice *x*-ovej a *y*-ovej osi pre zobrazenie priebehov.

|   |                              | 1             | Mark Copy Print |
|---|------------------------------|---------------|-----------------|
| 0 | Obr. 24 Tlačidlo             | o Manual Scal | le              |
|   | MC's PlotXX - Manual Scaling |               | il.             |
|   | Y-Axis                       | Right-Y Axis  |                 |
|   | Max 100                      | Max inactive  |                 |
|   | Min -100                     | Min inactive  |                 |
|   | X-Axis                       |               |                 |
|   | Min  0                       | Max  0,04     |                 |
|   | ⊠ Exact                      | Match         |                 |
|   | Cancel                       | OK            |                 |

Obr. 25 Okno Manual Scaling

Nasledovným postupom vykonáme trasovanie po priebehu. V spodnom menu tlačidiel okna PlotXY stlačíme tlačidlo Show Cursor (štvrté zľava) (obr. 26) a následne posúvame kurzorom (zvislou) čiarou pre zobrazenie hodnôt v požadovanom čase a amplitúde.

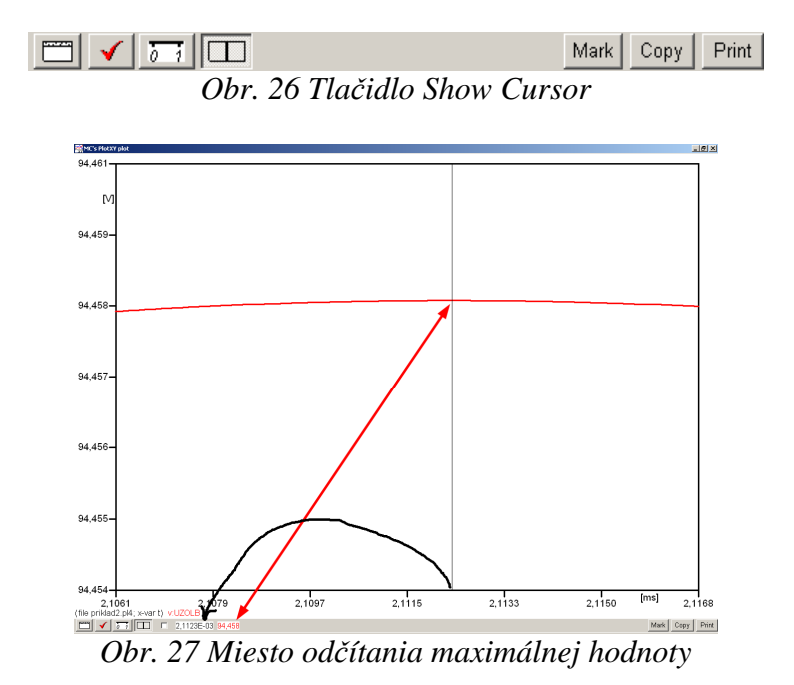

Z tohto priebehu je vidieť, že maximálna hodnota napätia je 94,458 V. Čo sa týka fázového natočenia  $\varphi$ , tak je možné ho vypočítať podobne ako v prípade a).

Jednou z metód výpočtu fázového natočenia je *z času* dosiahnutia *prvého maxima sínusovky* daného priebehu. Odčítaním z obr. 27 by tento výpočet mal nasledovný zápis:

$$\varphi = 360^{\circ} \cdot n - \frac{t - \frac{T}{4}}{T} \cdot 360^{\circ} = 360^{\circ} \cdot 1 - \frac{2,1123 \cdot 10^{-3} - \frac{0,02}{4}}{0,02} \cdot 360^{\circ} \cong 411,98^{\circ} \approx 51,98^{\circ}$$

Kde  $\varphi$  je fázové natočenie, *n* je poradie periódy, *t* čas dosiahnutia prvého maxima sínusovky, *T* perióda  $T = \frac{1}{f}$ . Fázové natočenie je zvykom uvádzať v rozmedzí  $\varphi \in \langle 0^{\circ}; 360 \rangle$ , preto bolo potrebné od uhla 411,98° odčítať 360°.

Ďalšou z metód určenia fázového natočenia  $\varphi$ , je z času priesečníka počiatku sínusovky s osou x. Predtým je ale vhodné, pre rýchlejšie odčítanie hodnôt, nastaviť raster nasledovne. V dolnom menu okna PlotXY sa po stlačení tlačidla **Customize plot** (druhé zľava na obr. 26) vyvolá nové okno **Plot options**, kde sa odškrtne nastavenie mriežky v položke **Display Grid** a následne sa potvrdí tlačidlom **OK**.

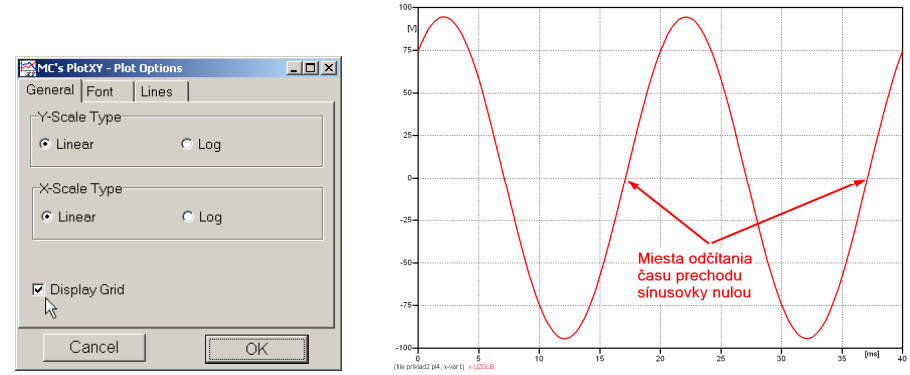

Obr. 28 Nastavenie mriežky v okne Plot Options a Miesta odčítania času prechodu priebehu napätia nulou

Oblasť v okolí *prechodu počiatku sínusovky nulou* dostatočne zväčšíme podobne, ako to bolo v predchádzajúcom prípade (obr. 23).

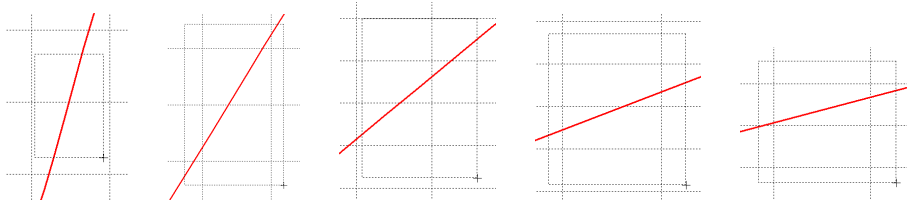

Obr. 29 Postupné vyznačenie oblastí kurzorom myšky pre zväčšenie

Nasledovným postupom vykonáme trasovanie po priebehu. V spodnom menu tlačidiel okna PlotXY stlačíme tlačidlo Show Cursor (štvrté zľava) (obr. 26) a následne posúvame kurzorom (zvislou) čiarou pre zobrazenie hodnôt v požadovanom čase a amplitúde.

V dolnom menu okna PlotXY sú zobrazené hodnoty v mieste, kde sa nachádza trasovací kurzor (čas – čiernou farbou; t = 0,017473 s a amplitúda – červenou farbou;  $u_x = 7,5841.10^{-4}$  V).

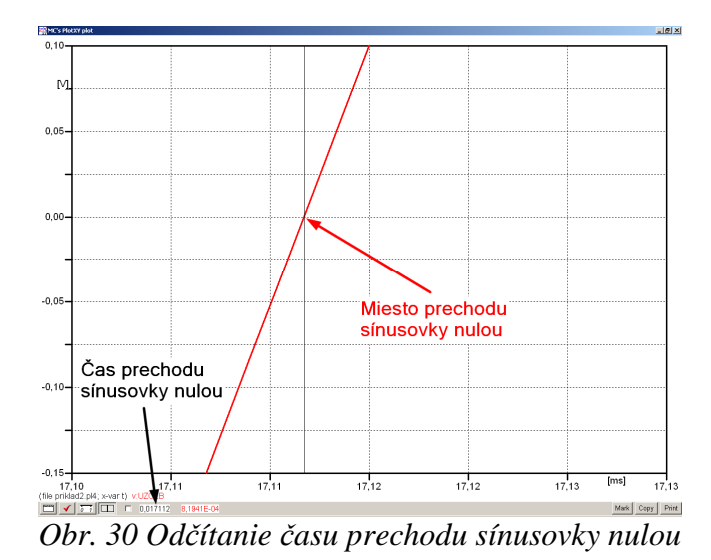

Z času prechodu počiatku sínusovky nulou je možné vyčísliť fázové natočenie podľa vzťahu:

$$\varphi = 360^{\circ} \cdot n - \frac{t}{T} \cdot 360^{\circ} = 360 \cdot 1 - \frac{0.017112}{0.02} \cdot 360^{\circ} \cong 51.98^{\circ}$$

Z obidvoch výrazov je vidieť dostatočnú zhodu  $\varphi$ .

Výsledný zápis napätia medzi uzlom UZOLB a zemou je:  $u_{x,b} = 94,458 \cdot e^{j51,98^{\circ}}$  V.

# Výsledky:

- a)  $u_{x,a} = 67,154 \cdot e^{j63^{\circ}}$  V
- b)  $u_{x,b} = 94,458 \cdot e^{j51,98^{\circ}}$  V

#### Príklad 3

Podľa schémy zapojenia na obr. 1a a obr. 1b určte prostredníctvom programu ATPDraw neznáme prúdy  $i_x$  v tvare:  $i(t) = I_{max} \cdot \sin(j \cdot \omega \cdot t + \varphi)$  alebo  $i(t) = I_{max} \cdot e^{j \cdot \varphi}$ , ak viete, že:  $R_1 = 1 \text{ k}\Omega$ ,  $R_2 = 2 \text{ k}\Omega$ , L = 1,041 H,  $C = 124 \mu\text{F}$ ,  $I_{max} = 1,12 \text{ A}$ , f = 50 Hz,  $\varphi = 1/3 \cdot \pi$ .

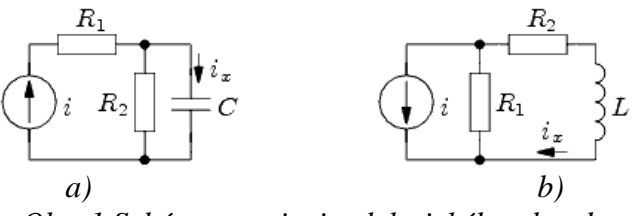

Obr. 1 Schémy zapojenia elektrického obvodu

## Riešenie

V ATPDraw sa vytvoria schémy zapojenia podľa obr. 2a a obr. 2b.

Na prúdovom zdroji I sa nastaví maximálna hodnota prúdu zdroja v položke **Amp** 1,12. V položke **Tsta** sa nastaví hodnota –1 a **Tsto** hodnota 1, čo má za následok stály prúdový zdroj počas doby 1 sekundy. V položke **Type of source** sa zvolí voľba **Current**. Fázové natočenie sa zadá v položke **Pha** –30 (pretože implicitné nastavenie prúdového zdroja predpokladá kosínusový zdroj, t.j.  $\varphi - 90^\circ = 1/3 \cdot \pi - 90^\circ = 60^\circ - 90^\circ = -30^\circ$ ) a frekvenciu v položke **f** 50.

Na modeli prvku cievky bude do kolónky L zadaná hodnota 1041 (predvolené nastavenie je v mH (mili henry), nie v henry). Na modeli prvku kondenzátora bude do kolónky C zadaná hodnota 124 (predvolené nastavenie je v  $\mu$ F (mikro farad), nie vo faradoch) (obr.3). Pri rezistore bude do **RES** zapísaná hodnota 1000 (pri rezistore  $R_1$ ) a 2000 (pri rezistore  $R_2$ ) (obr. 4).

Ostatné hodnoty je možné ponechať nezmenené. Bližšie vysvetlenie ich významu sa zobrazí po stlačení tlačidla "**help**" v aktuálnom okne prvku. Podrobnejší návod je obsiahnutý v literatúre Rule Book k programu EMTP-ATP.

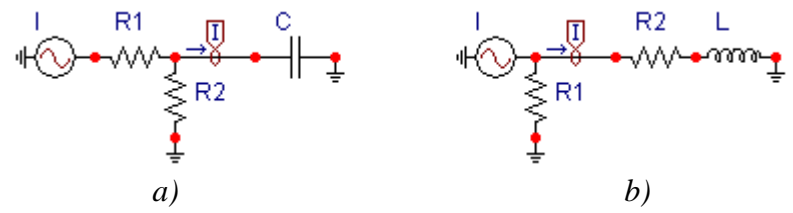

Obr. 2 Schémy zapojenia elektrického obvodu

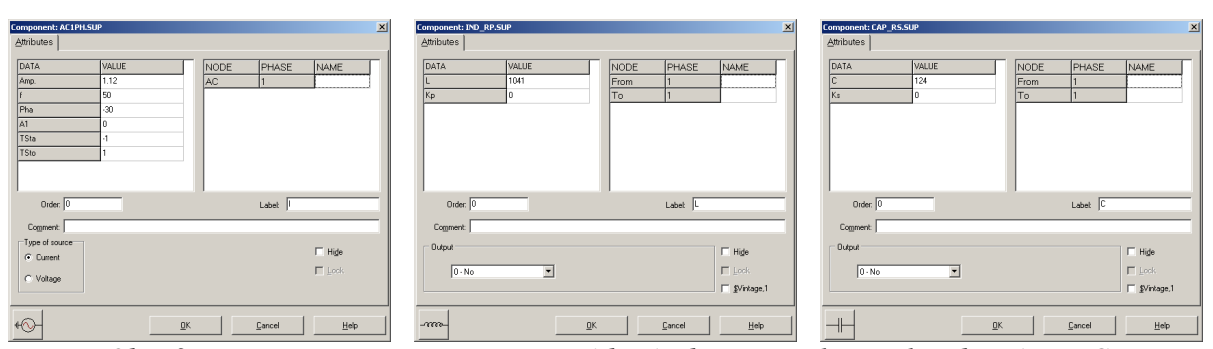

Obr. 3 Nastavenie parametrov pre prúdový zdroj I, cievky L a kondenzátora C

| Component: RESISTOR.SUP                                             | Component: RESISTOR.SUP                                                                                                    |
|---------------------------------------------------------------------|----------------------------------------------------------------------------------------------------|
| Attributes                                                          | <u>Attributes</u>                                                                                                    |
| DATA     VALUE       RES     1000         From     1       To     1 | DATA     VALUE     NODE     PHASE     NAME       RES     2000     From     1       To     1                                                                                                    |
| Order: 0 Labet R1                                                   | Order. 0 Labet  F2                                                                                                    |
| Comment:                                                            | Comment:                                                                                                    |
| Output O ·No                                                        | Output         Image: High particular state state st |
|                                                                     | -///- <u>QK</u> <u>Cancel</u> <u>Help</u>                                                                                                    |

*Obr. 4 Nastavenie parametrov rezistorov*  $R_1 a R_2$ 

| Open Probe    |            | ×            |
|---------------|------------|--------------|
| Phases<br>• 1 | ⊠ A<br>⊟ B | OK )         |
| 03            | Πg         | <u>H</u> elp |

Obr. 5 Nastavenie parametrov voltmetra

Aby bolo možné ľahšie odčítať hodnoty z grafického postprocesora PlotXY, je potrebné pomenovať významné uzly v schéme. Stlačením pravého tlačidla myšky pri uzle sa zobrazí menu uzla, kde v kolónke **To:** sa zadá názov uzla veľkými písmenami, napr. UZOLA1 a UZOLA2 (obr. 6a). Podobne nastavíme názov uzla v prípade b) na UZOLB1 a UZOLB2 (obr. 6b). Po stlačení tlačidla **OK** bude farba pomenovaného uzla čierna.

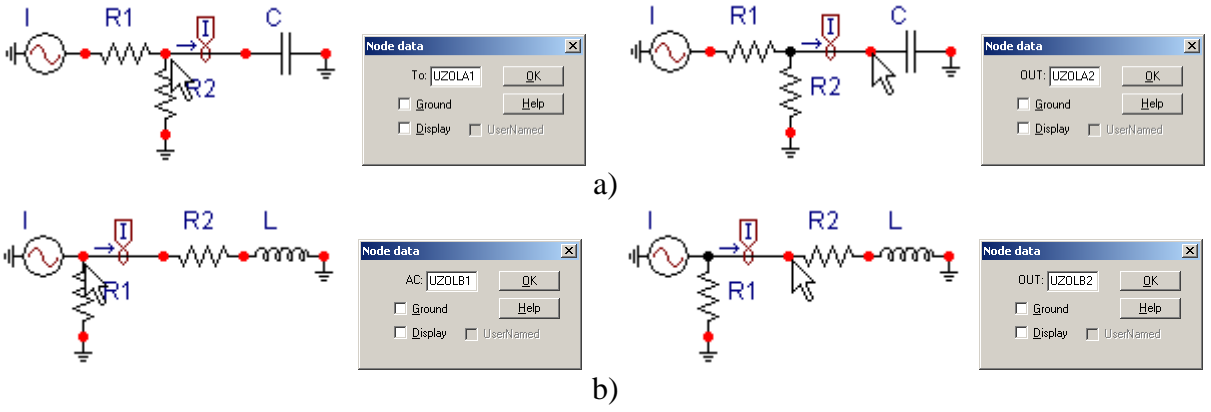

Obr. 6 Nastavenie parametrov uzlov

Pre simuláciu prechodného deja sa musia nastaviť podmienky simulácie voľbou **ATP Settings** a záložka **Simulation** (obr. 7). Maximálny počet krokov výpočtu je obmedzený na 1 milión, preto je potrebné prispôsobiť tomuto obmedzeniu aj čas výpočtu a najmenší krok výpočtu. Zadá sa krok výpočtu napr. **delta T** 1E–7 s a doba výpočtu **T max** 0.04 s (pre určenie fázového posunu napätia alebo prúdu postačuje aj 1 perióda, t.j. 20 ms) (obr.8).

| Settings           | F3 N       |
|--------------------|------------|
| run ATP            | F2 13      |
| Edit ATP-file      | F4         |
| Edit LIS-file      | F5         |
| Make File As       |            |
| Make Names         |            |
| Find node          | F6         |
| Find next          | F7         |
| Line Check (group) |            |
| Edit Commands      |            |
| run ATP            | Ctrl+Alt+0 |
| run PCPlot         | Ctrl+Alt+1 |
| run ATP (file)     | Ctrl+Alt+2 |
| run PlotXY         | Ctrl+Alt+3 |
| Edit Text          | Ctrl+Alt+4 |

| Simulation Output                                         | Switch/UM Format Record Variables                                  |
|-----------------------------------------------------------|--------------------------------------------------------------------|
| delta T: 1E-7<br><u>T</u> max: 0.04<br>⊻opt: 0<br>Cont: 0 | Simulation type<br>Time domain<br>Frequency scan<br>Harmonic (HFS) |
| <u>C</u> opt: 0                                           |                                                                    |
|                                                           | <u> </u>                                                           |
|                                                           |                                                                    |
|                                                           |                                                                    |
|                                                           |                                                                    |
|                                                           |                                                                    |
|                                                           |                                                                    |

Obr. 8 Dialógové okno Settings – Simulation

Pričom pre voliteľné hodnoty <u>X</u>opt a <u>C</u>opt platí:

Pre <u>X</u>opt:

- hodnota induktora bude charakterizovaná indukčnosťou (mH), pokiaľ bude  $\underline{X}$ opt = 0,
- hodnota induktora bude charakterizovaná reaktanciou ( $\Omega$ ), pokiaľ bude <u>X</u>opt = sieťovej frekvencii.

Pre <u>C</u>opt:

- hodnota kapacitora bude charakterizovaná kapacitou ( $\mu$ F), pokiaľ bude Copt = 0,
- hodnota kapacitora bude charakterizovaná susceptanciou (μS), pokiaľ bude Copt = sieťovej frekvencii.

Takto vytvorená schéma sa uloží príkazom CTRL-S so zvoleným názvom, napr. priklad3. Vznikne súbor s príponou \*.adp, ktorý sa nachádza v podadresári **Project** preprocesora ATPDraw. Je vhodné, používať názvy súborov bez diakritiky, zakázané je používať v názve súboru medzery a je dobré obmedziť dĺžku názvu súboru na max. 8 znakov.

Príkazom **Make File As...** v hornom menu **ATP** sa vytvorí v podadresári ATP dátový súbor pre ATP s rovnakým názvom s príponou \*.atp (t.j. priklad3.atp) (obr. 9). Príkazom **run ATP** v hornom menu **ATP** sa spustí výpočet v programe ATP, ktorého výsledkom sú súbory s príponou \*.lis a \*.pl4 (obr. 10). Súbor \*.lis je výstupný dátový súbor a rovnako ako súbor \*.atp dajú sa prezerať z prostredia ATPDraw voľbou **ATP Edit**. Súbory s príponou \*.pl4 sú komprimované grafické dáta, ktoré je možné prezerať niektorým z grafických postprocesorov, ako napríklad PlotXY. V prostredí ATPDraw sa voľbou **run PlotXY** z horného menu **ATP** spustí grafický postprocesor (obr. 11).

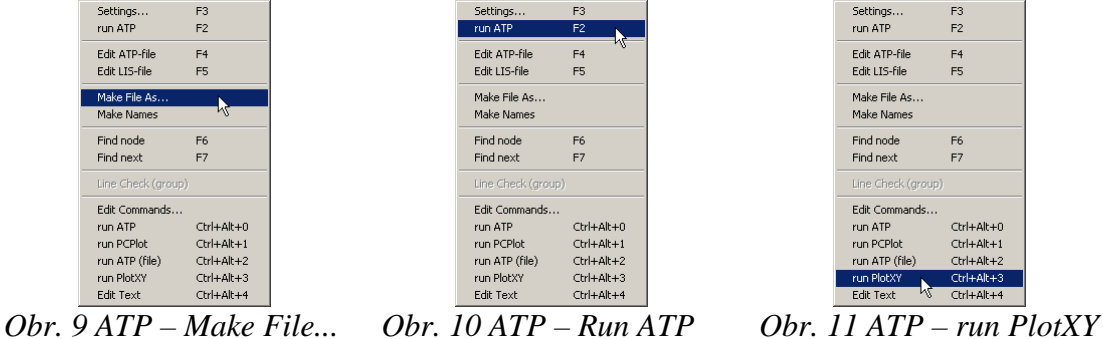

V grafickom postprocesore je s označením c: UZOLA1 – UZOLA2 uvedený požadovaný priebeh prúdu  $i_{x,a}$  (t.j. prúd vo vetve s uzlami UZOLA1 a UZOLA2) c: UZOLB1 – UZOLB2 priebeh prúdu  $i_{x,b}$  (t.j. prúd vo vetve s uzlami UZOLB1 a UZOLB2). Stlačením ľavého tlačidla myši sa dané priebehy označia pre zobrazenie a stlačením tlačidla **Plot** sa následne zobrazia. *Poznámka:* čísla uzlov môžu byť odlišné, v závislosti od zapojenia obvodu a nemusia korešpondovať s týmto číslovaním.

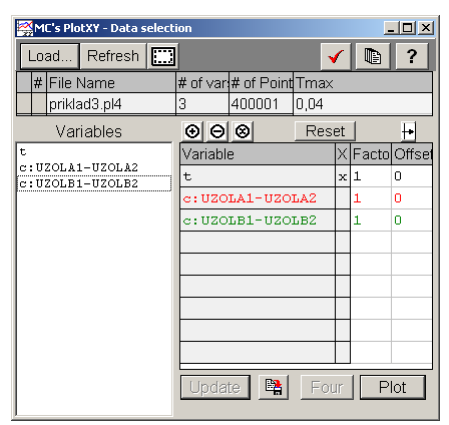

Obr. 12 Dialógové okno podprogramu PlotXY pre vykreslenie priebehov

Aby sa jednotlivé priebehy neprekrývali, najprv zobrazíme a odčítame hodnoty prúdu medzi uzlom UZOLA1 a UZOLA2 (obr. 13).

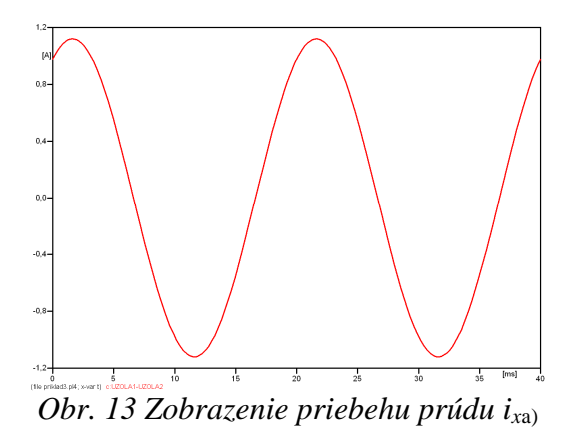

Pre odčítanie maximálnej hodnoty prúdu postačuje odčítať hodnotu vrcholovej hodnoty pri ľubovoľnom maxime (obr. 14). Pre zvýšenie presnosti odčítania je potrebné vykonať dostatočný počet zväčšení danej oblasti.

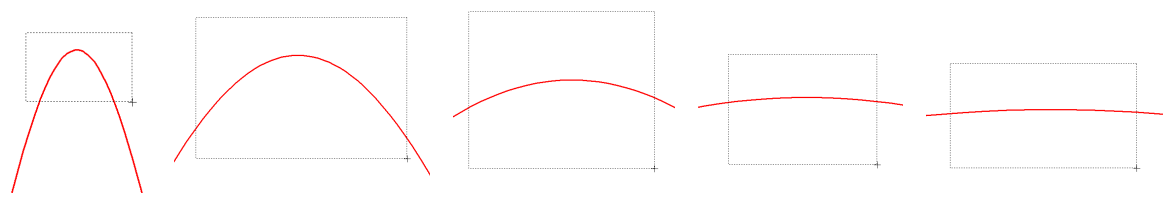

Obr. 14 Postupné vyznačenie oblastí kurzorom myšky pre zväčšenie

Pre presné vymedzenie hraníc zobrazenia daného priebehu je možné využiť v spodnom menu tlačidiel okna PlotXY tlačidlo Manual Scale (tretie zľava) (obr. 15) a následne v okne Manual Scaling zadať minimálne a maximálne hranice *x*-ovej a *y*-ovej osi pre zobrazenie priebehov.

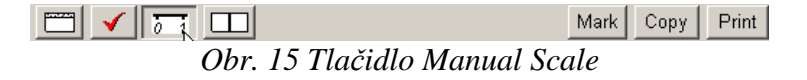

| 🞇 MC's PlotXY - Manual Scaling |              |
|--------------------------------|--------------|
| Y-Axis                         | Right-Y Axis |
| Max 1.2                        | Max inactive |
| Min -1,2                       | Min inactive |
| X-Axis                         |              |
| Min 0                          | Max 0,04     |
| Exact 1                        | Match        |
| Cancel                         | OK           |

Obr. 16 Okno Manual Scaling

Nasledovným postupom vykonáme trasovanie po priebehu. V spodnom menu tlačidiel okna PlotXY stlačíme tlačidlo Show Cursor (štvrté zľava) (obr. 17) a následne posúvame kurzorom (zvislou) čiarou pre zobrazenie hodnôt v požadovanom čase a amplitúde.

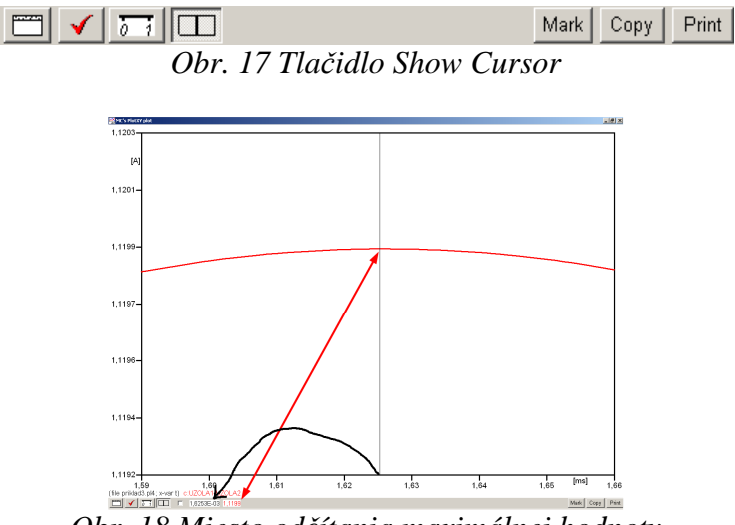

Obr. 18 Miesto odčítania maximálnej hodnoty

Z tohto priebehu je vidieť, že maximálna hodnota prúdu je 1,1199 A. Čo sa týka fázového natočenia  $\varphi$ , tak je možné ho vypočítať rôznymi spôsobmi.

Jednou z metód výpočtu fázového natočenia je z času dosiahnutia *prvého maxima sínusovky* daného priebehu. Odčítaním z obr. 18 by tento výpočet mal nasledovný zápis:

$$\varphi = 360^{\circ} \cdot n - \frac{t - \frac{T}{4}}{T} \cdot 360^{\circ} = 360^{\circ} \cdot 1 - \frac{1,6253 \cdot 10^{-3} - \frac{0,02}{4}}{0,02} \cdot 360^{\circ} \cong 420,75^{\circ} \approx 60,75^{\circ}$$

Kde  $\varphi$  je fázové natočenie, *n* je poradie periódy, *t* čas dosiahnutia prvého maxima sínusovky, *T* perióda  $T = \frac{1}{f}$ . Fázové natočenie je zvykom uvádzať v rozmedzí  $\varphi \in \langle 0^{\circ}; 360 \rangle$ , preto bolo potrebné od uhla 420,75° odčítať 360°.

Ďalšou z metód určenia fázového natočenia  $\varphi$ , je z času priesečníka začiatku sínusovky s osou x. Predtým je ale vhodné, pre rýchlejšie odčítanie hodnôt, nastaviť raster nasledovne. V dolnom menu okna PlotXY sa po stlačení tlačidla **Customize plot** (druhé zľava na obr. 17) vyvolá nové okno **Plot options**, kde sa odškrtne nastavenie mriežky v položke **Display Grid** a následne sa potvrdí tlačidlom **OK**.

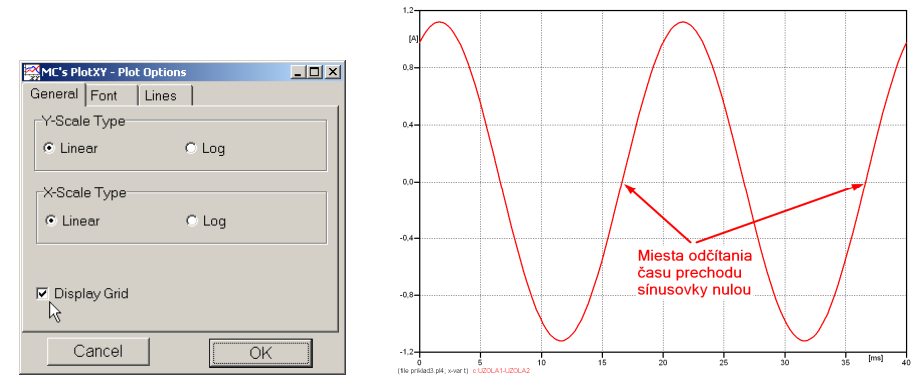

Obr. 19 Nastavenie mriežky v okne Plot Options a Miesta odčítania času prechodu nulou

Oblasť v okolí *prechodu počiatku sínusovky nulou* dostatočne zväčšíme podobne, ako to bolo v predchádzajúcom prípade (obr. 14).

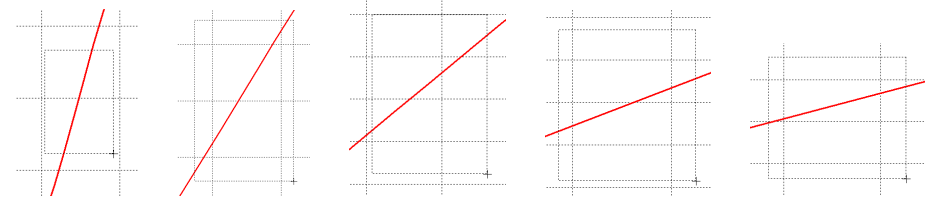

Obr. 20 Postupné vyznačenie oblastí kurzorom myšky pre zväčšenie

Nasledovným postupom vykonáme trasovanie po priebehu. V spodnom menu tlačidiel okna PlotXY stlačíme tlačidlo Show Cursor (štvrté zľava) (obr. 17) a následne posúvame kurzorom (zvislou) čiarou pre zobrazenie hodnôt v požadovanom čase a amplitúde.

V dolnom menu okna PlotXY sú zobrazené hodnoty v mieste, kde sa nachádza trasovací kurzor (čas – čiernou farbou; t = 0,016626 s a amplitúda – červenou farbou;  $i_x = -4,7828.10^{-6}$  A).

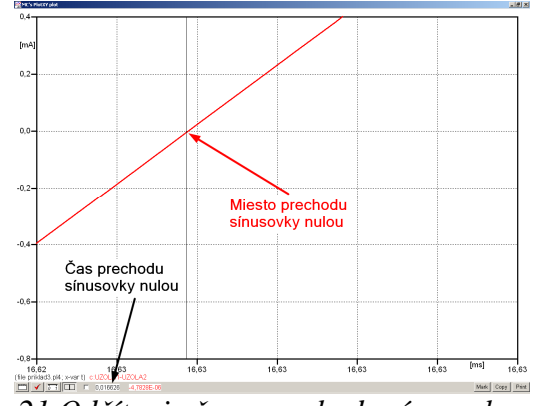

Obr. 21 Odčítanie času prechodu sínusovky nulou

Z času prechodu počiatku sínusovky nulou je možné vyčísliť fázové natočenie podľa vzťahu:

$$\varphi = 360^{\circ} \cdot n - \frac{t}{T} \cdot 360^{\circ} = 360^{\circ} \cdot 1 - \frac{0.016626}{0.02} \cdot 360^{\circ} = 60.73^{\circ}$$

Z obidvoch výrazov je vidieť dostatočnú zhodu  $\varphi$ .

Výsledný zápis prúdu medzi uzlom UZOLA1 a UZOLA2 je:  $i_{x.a} = 1,1199 \cdot e^{j60.7^{\circ}}$  A

Podobne sa postupuje v prípade b).

Zobrazenie a odčítanie hodnôt prúdu medzi uzlom UZOLB1 a UZOLB2 sa uskutoční z obr. 22.

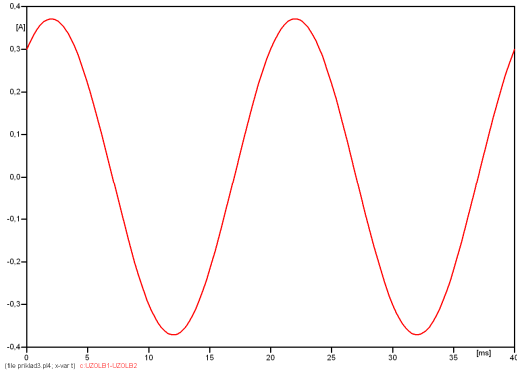

*Obr. 22 Zobrazenie priebehu prúdu i<sub>xb)</sub>* 

Pre odčítanie maximálnej hodnoty prúdu postačuje odčítať hodnotu vrcholovej hodnoty pri ľubovoľnom maxime. Pre zvýšenie presnosti odčítania je potrebné vykonať dostatočný počet zväčšení danej oblasti (obr. 23).

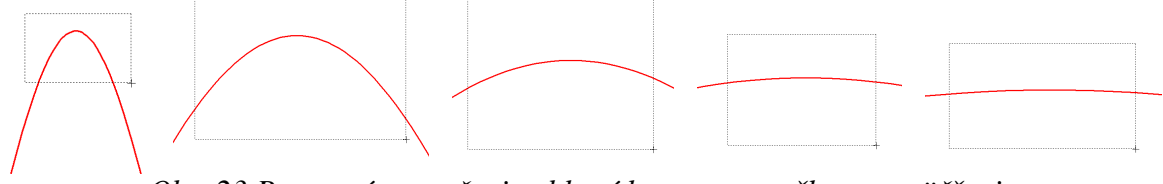

Obr. 23 Postupné vyznačenie oblastí kurzorom myšky pre zväčšenie

Pre presné vymedzenie hraníc zobrazenia daného priebehu je možné využiť v spodnom menu tlačidiel okna PlotXY tlačidlo Manual Scale (tretie zľava) (obr. 24) a následne v okne Manual Scaling zadať minimálne a maximálne hranice *x*-ovej a *y*-ovej osi pre zobrazenie priebehov.

| ⊥]<br>Dbr. 24 Tlačidlo                            | o Manual Sca                         | Mark Copy Print |
|---------------------------------------------------|--------------------------------------|-----------------|
| MC's PlotXY - Manual Scaling<br>Y-Axis<br>Max 0,4 | _□]×<br>Right-Y Axis<br>Max inactive |                 |
| Min -0,4<br>X-Axis<br>Min 0                       | Min inactive                         |                 |
| Cancel                                            | Match)                               |                 |

Obr. 25 Okno Manual Scaling

Nasledovným postupom vykonáme trasovanie po priebehu. V spodnom menu tlačidiel okna PlotXY stlačíme tlačidlo Show Cursor (štvrté zľava) (obr. 26) a následne posúvame kurzorom (zvislou) čiarou pre zobrazenie hodnôt v požadovanom čase a amplitúde.

|                             | Mark | Сору | Print |
|-----------------------------|------|------|-------|
| Obr. 26 Tlačidlo Show Curse | or – |      |       |

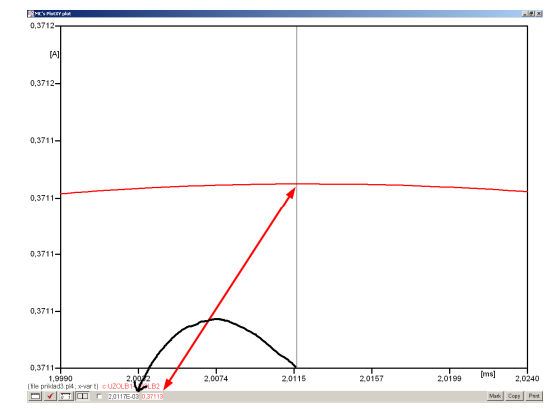

Obr. 27 Miesto odčítania maximálnej hodnoty

Z tohto priebehu je vidieť, že maximálna hodnota prúdu je 0,37113 A. Čo sa týka fázového natočenia  $\varphi$ , tak je možné ho vypočítať podobne ako v prípade a).

Jednou z metód výpočtu fázového natočenia je *z času* dosiahnutia *prvého maxima sínusovky* daného priebehu. Odčítaním z obr. 27 by tento výpočet mal nasledovný zápis:

$$\varphi = 360^{\circ} \cdot n - \frac{t - \frac{T}{4}}{T} \cdot 360^{\circ} = 360^{\circ} \cdot 1 - \frac{2,0117 \cdot 10^{-3} - \frac{0,02}{4}}{0,02} \cdot 360^{\circ} \cong 413,79^{\circ} \approx 53,79^{\circ}$$

Kde  $\varphi$  je fázové natočenie, *n* je poradie periódy, *t* čas dosiahnutia prvého maxima sínusovky, *T* perióda  $T = \frac{1}{f}$ . Fázové natočenie je zvykom uvádzať v rozmedzí  $\varphi \in \langle 0^{\circ}; 360 \rangle$ , preto bolo potrebné od uhla 413,79° odčítať 360°.

Ďalšou z metód určenia fázového natočenia  $\varphi$ , je z času priesečníka počiatku sínusovky s osou x. Predtým je ale vhodné, pre rýchlejšie odčítanie hodnôt, nastaviť raster nasledovne. V dolnom menu okna PlotXY sa po stlačení tlačidla **Customize plot** (druhé zľava na obr. 26) vyvolá nové okno **Plot options**, kde sa odškrtne nastavenie mriežky v položke **Display Grid** a následne sa potvrdí tlačidlom **OK**.

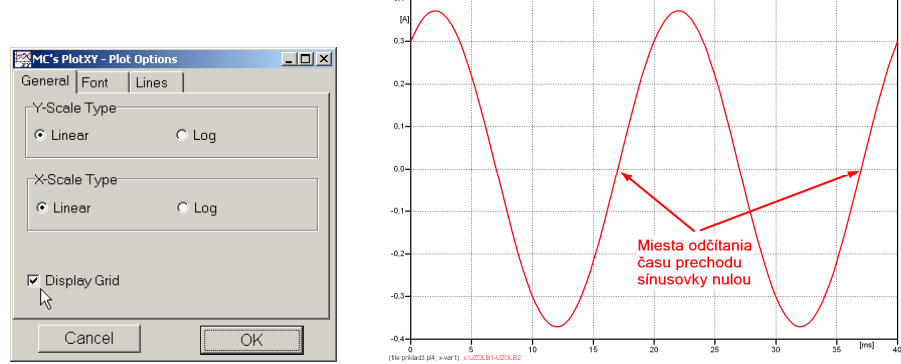

*Obr. 28 Nastavenie mriežky v okne Plot Options a Miesta odčítania času prechodu priebehu prúdu nulou* 

Oblasť v okolí *prechodu počiatku sínusovky nulou* dostatočne zväčšíme podobne, ako to bolo v predchádzajúcom prípade (obr. 23).

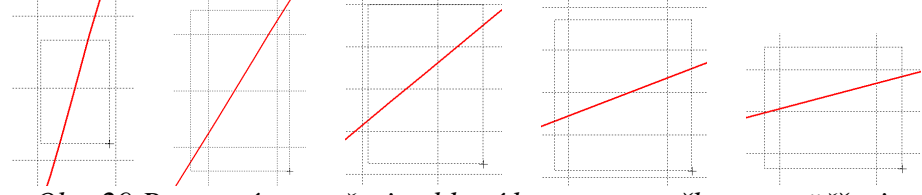

Obr. 29 Postupné vyznačenie oblastí kurzorom myšky pre zväčšenie

Nasledovným postupom vykonáme trasovanie po priebehu. V spodnom menu tlačidiel okna PlotXY stlačíme tlačidlo Show Cursor (štvrté zľava) (obr. 26) a následne posúvame kurzorom (zvislou) čiarou pre zobrazenie hodnôt v požadovanom čase a amplitúde.

V dolnom menu okna PlotXY sú zobrazené hodnoty v mieste, kde sa nachádza trasovací kurzor (čas – čiernou farbou; t = 0,017012 s a amplitúda – červenou farbou;  $i_x = -2,1165.10^{-7}$  A).

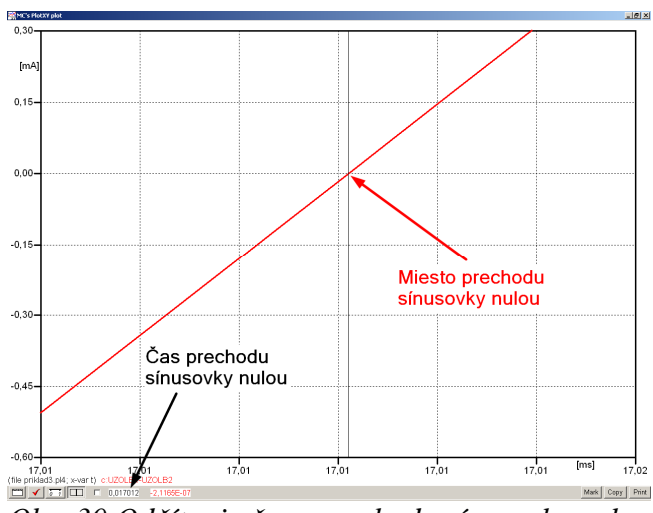

Obr. 30 Odčítanie času prechodu sínusovky nulou

Z času prechodu počiatku sínusovky nulou je možné vyčísliť fázové natočenie podľa vzťahu:

$$\varphi = 360^{\circ} \cdot n - \frac{t}{T} \cdot 360^{\circ} = 360 \cdot 1 - \frac{0.017012}{0.02} \cdot 360^{\circ} \cong 53.78^{\circ}$$

Z obidvoch výrazov je vidieť dostatočnú zhodu  $\varphi$ .

Výsledný zápis prúdu medzi uzlom UZOLB1 a UZOLB2 je:  $i_{x,b} = 0.37113 \cdot e^{j53.8^{\circ}}$  A.

### Výsledky:

a) 
$$i_{x,a} = 1,1199 \cdot e^{j60,7^{\circ}}$$
 A

b)  $i_{x,b} = 0,37113 \cdot e^{j53,8^{\circ}}$  A

#### Príklad 4

Podľa schémy zapojenia na obr. 1a a obr. 1b určte prostredníctvom programu ATPDraw neznáme napätie  $u_x$  v tvare:  $u(t) = U_{max} \cdot \sin(j \cdot \omega \cdot t + \varphi)$  alebo  $u(t) = U_{max} \cdot e^{j \cdot \varphi}$ , ak viete, že:  $R_1 = 1 \text{ k}\Omega$ ,  $R_2 = 2 \text{ k}\Omega$ , L = 1,041 H,  $C = 124 \mu\text{F}$ ,  $U_{max} = 100 \text{ V}$ , f = 50 Hz,  $\varphi = 1/3 \cdot \pi$ .

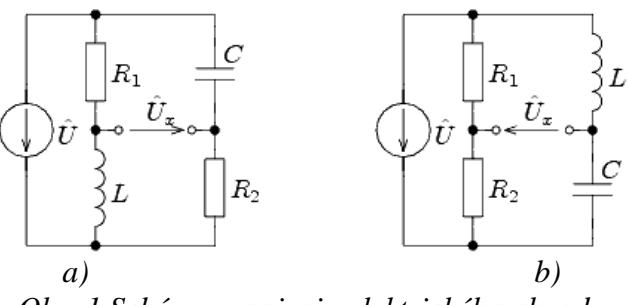

Obr. 1 Schémy zapojenia elektrického obvodu

## Riešenie

V ATPDraw sa vytvoria schémy zapojenia podľa obr. 2a a obr. 2b.

Na napäťovom zdroji U sa nastaví maximálna hodnota napätia zdroja v položke **Amp** 100. V položke **Tsta** sa nastaví hodnota –1 a **Tsto** hodnota 1, čo má za následok stály napäťový zdroj počas doby 1 sekundy. V položke **Type of source** sa ponechá voľba **Voltage**. Fázové natočenie sa zadá v položke **Pha** –30 (pretože implicitné nastavenie napäťového zdroja predpokladá kosínusový zdroj, t.j.  $\varphi - 90^\circ = 1/3 \cdot \pi - 90^\circ = 60^\circ - 90^\circ = -30^\circ$ ) a frekvenciu v položke **f** 50.

Na modeli prvku cievky bude do kolónky L zadaná hodnota 1041 (predvolené nastavenie je v mH (mili henry), nie v henry). Na modeli prvku kondenzátora bude do kolónky C zadaná hodnota 124 (predvolené nastavenie je v  $\mu$ F (mikro farad), nie vo faradoch) (obr.3). Pri rezistore bude do **RES** zapísaná hodnota 1000 (pri rezistore  $R_1$ ) a 2000 (pri rezistore  $R_2$ ) (obr. 4).

Ostatné hodnoty je možné ponechať nezmenené. Bližšie vysvetlenie ich významu sa zobrazí po stlačení tlačidla "**help**" v aktuálnom okne prvku. Podrobnejší návod je obsiahnutý v literatúre Rule Book k programu EMTP-ATP.

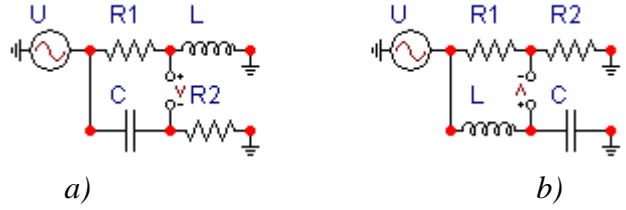

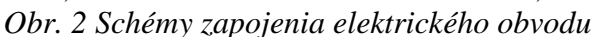

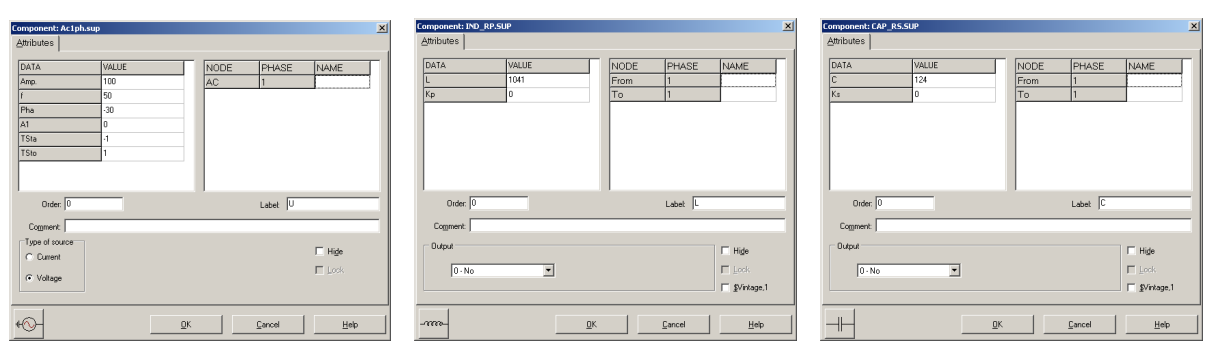

Obr. 3 Nastavenie parametrov pre napäťový zdroj U, cievky L a kondenzátora C

| Component: RESISTOR.SUP                                             | Component: RESISTOR.SUP                                                                                                    |
|---------------------------------------------------------------------|----------------------------------------------------------------------------------------------------|
| Attributes                                                          | Attributes                                                                                                    |
| DATA     VALUE       RES     1000         From     1       To     1 | DATA     VALUE     NODE     PHASE     NAME       RES     2000     From     1       To     1                                                                                                    |
| Order: 0 Labet R1                                                   | Order: 0 Labet R2                                                                                                    |
| Comment:                                                            | Comment:                                                                                                    |
| Output Output I Hige Look Sintage,1                                 | Output     Image: High particular particular partic |
|                                                                     |                                                                                                    |

*Obr. 4 Nastavenie parametrov rezistorov*  $R_1 a R_2$ 

| Open Probe    |    | ×     |
|---------------|----|-------|
| Phases<br>© 1 |    | (COK) |
| O 3           | Πg | Help  |

Obr. 5 Nastavenie parametrov voltmetra (Probe Branch volt.)

Aby bolo možné ľahšie odčítať hodnoty z grafického postprocesora PlotXY, je potrebné pomenovať významné uzly v schéme. Stlačením pravého tlačidla myšky pri uzle sa zobrazí menu uzla, kde v kolónke **To:** sa zadá názov uzla veľkými písmenami, napr. UZOLA1 a UZOLA2 (obr. 6a). Podobne nastavíme názov uzla v prípade b) na UZOLB1 a UZOLB2 (obr. 6b). Po stlačení tlačidla **OK** bude farba pomenovaného uzla čierna.

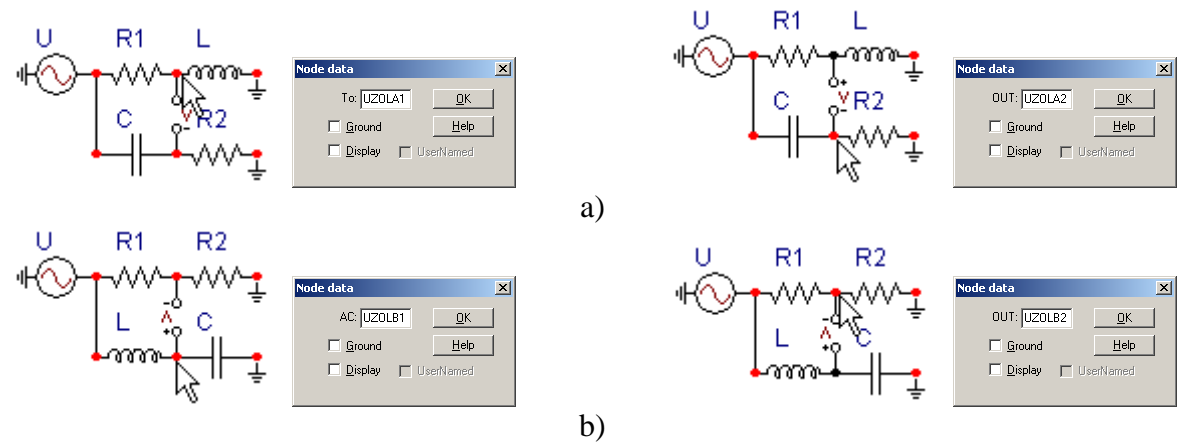

Obr. 6 Nastavenie parametrov uzlov

Pre simuláciu prechodného deja sa musia nastaviť podmienky simulácie voľbou **ATP Settings** a záložka **Simulation** (obr. 7). Maximálny počet krokov výpočtu je obmedzený na 1 milión, preto je potrebné prispôsobiť tomuto obmedzeniu aj čas výpočtu a najmenší krok výpočtu. Zadá sa krok výpočtu napr. **delta T** 1E–7 s a doba výpočtu **T max** 0.04 s (pre určenie fázového posunu napätia alebo prúdu postačuje aj 1 perióda, t.j. 20 ms) (obr.8).

| Settings           | F3         |
|--------------------|------------|
| run ATP            | F2 🗟       |
| Edit ATP-file      | F4         |
| Edit LIS-file      | F5         |
| Make File As       |            |
| Make Names         |            |
| Find node          | F6         |
| Find next          | F7         |
| Line Check (group) |            |
| Edit Commands      |            |
| run ATP            | Ctrl+Alt+0 |
| run PCPlot         | Ctrl+Alt+1 |
| run ATP (file)     | Ctrl+Alt+2 |
| run PlotXY         | Ctrl+Alt+3 |
| Edit Text          | Ctrl+Alt+4 |

| Simulation Output                                                         | Switch/UM Format Record Variables                                      |
|---------------------------------------------------------------------------|------------------------------------------------------------------------|
| <u>d</u> elta T: 1E-7<br><u>I</u> max: 0.04<br>≚opt: 0<br><u>C</u> opt: 0 | Simulation type<br>Time domain<br>C Frequency scan<br>C Harmonic (HFS) |
| Cobr. 10                                                                  | Power Frequency                                                        |
|                                                                           |                                                                        |
|                                                                           |                                                                        |
|                                                                           |                                                                        |
|                                                                           |                                                                        |
|                                                                           |                                                                        |

Obr. 7 ATP – Settings

Obr. 8 Dialógové okno Settings – Simulation

Pričom pre voliteľné hodnoty <u>X</u>opt a <u>C</u>opt platí:

Pre <u>X</u>opt:

- hodnota induktora bude charakterizovaná indukčnosťou (mH), pokiaľ bude  $\underline{X}$ opt = 0,
- hodnota induktora bude charakterizovaná reaktanciou ( $\Omega$ ), pokiaľ bude <u>X</u>opt = sieťovej frekvencii.

Pre <u>C</u>opt:

- hodnota kapacitora bude charakterizovaná kapacitou ( $\mu$ F), pokiaľ bude Copt = 0,
- hodnota kapacitora bude charakterizovaná susceptanciou (μS), pokiaľ bude Copt = sieťovej frekvencii.

Takto vytvorená schéma sa uloží príkazom CTRL-S so zvoleným názvom, napr. priklad4. Vznikne súbor s príponou \*.adp, ktorý sa nachádza v podadresári **Project** preprocesora ATPDraw. Je vhodné, používať názvy súborov bez diakritiky, zakázané je používať v názve súboru medzery a je dobré obmedziť dĺžku názvu súboru na max. 8 znakov.

Príkazom **Make File As...** v hornom menu **ATP** sa vytvorí v podadresári ATP dátový súbor pre ATP s rovnakým názvom s príponou \*.atp (t.j. priklad4.atp) (obr. 9). Príkazom **run ATP** v hornom menu **ATP** sa spustí výpočet v programe ATP, ktorého výsledkom sú súbory s príponou \*.lis a \*.pl4 (obr. 10). Súbor \*.lis je výstupný dátový súbor a rovnako ako súbor \*.atp dajú sa prezerať z prostredia ATPDraw voľbou **ATP Edit**. Súbory s príponou \*.pl4 sú komprimované grafické dáta, ktoré je možné prezerať niektorým z grafických postprocesorov, ako napríklad PlotXY. V prostredí ATPDraw sa voľbou **run PlotXY** z horného menu **ATP** spustí grafický postprocesor (obr. 11).

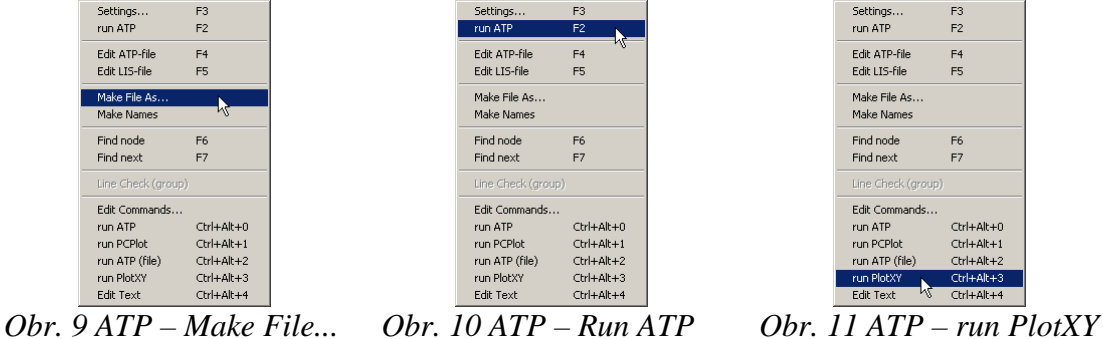

V grafickom postprocesore je s označením v: UZOLA1 – UZOLA2 uvedený požadovaný priebeh napätia  $u_{x,a}$  (t.j. napätie medzi uzlom UZOLA1 a UZOLA2) v: UZOLB1 – UZOLB2 priebeh napätia  $u_{x,b}$  (t.j. napätie medzi uzlom UZOLB1 a UZOLB2). Stlačením ľavého tlačidla myši sa dané priebehy označia pre zobrazenie a stlačením tlačidla **Plot** sa následne zobrazia. *Poznámka:* čísla uzlov môžu byť odlišné, v závislosti od zapojenia obvodu a nemusia korešpondovať s týmto číslovaním.

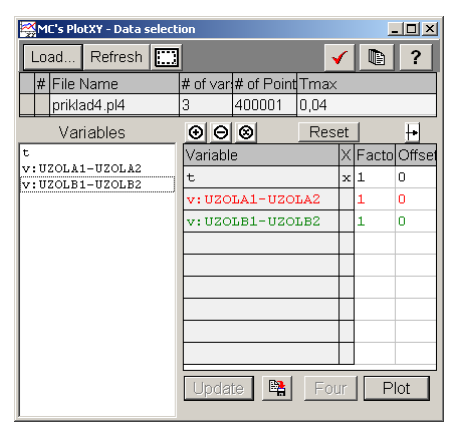

Obr. 12 Dialógové okno podprogramu PlotXY pre vykreslenie priebehov

Aby sa jednotlivé priebehy neprekrývali, najprv zobrazíme a odčítame hodnoty napätia medzi uzlom UZOLA1 a UZOLA2 (obr. 13).

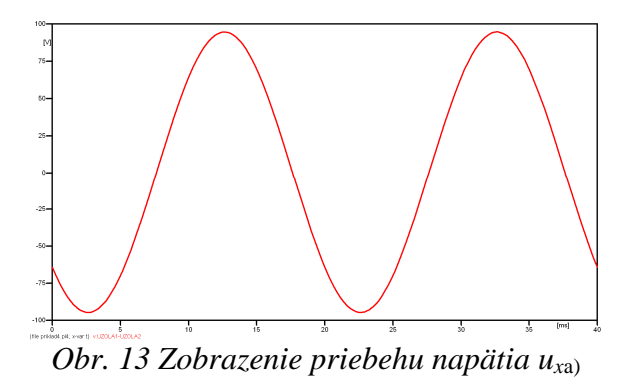

Pre odčítanie maximálnej hodnoty napätia postačuje odčítať hodnotu vrcholovej hodnoty pri ľubovoľnom maxime (obr. 14). Pre zvýšenie presnosti odčítania je potrebné vykonať dostatočný počet zväčšení danej oblasti.

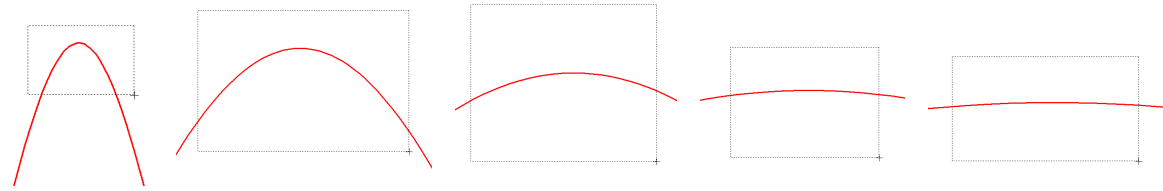

Obr. 14 Postupné vyznačenie oblastí kurzorom myšky pre zväčšenie

Pre presné vymedzenie hraníc zobrazenia daného priebehu je možné využiť v spodnom menu tlačidiel okna PlotXY tlačidlo Manual Scale (tretie zľava) (obr. 15) a následne v okne Manual Scaling zadať minimálne a maximálne hranice *x*-ovej a *y*-ovej osi pre zobrazenie priebehov.

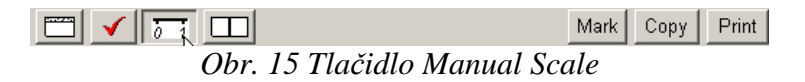

| MC's PlotXY - Manual Scaling |               |  |  |  |
|------------------------------|---------------|--|--|--|
| Y-Axis                       | -Right-Y Axis |  |  |  |
| Max 100                      | Max inactive  |  |  |  |
| Min -100                     | Min inactive  |  |  |  |
| X-Axis                       |               |  |  |  |
| Min 0                        | Max 0,04      |  |  |  |
| Exact Match                  |               |  |  |  |
| Cancel                       | OK            |  |  |  |

Obr. 16 Okno Manual Scaling

Nasledovným postupom vykonáme trasovanie po priebehu. V spodnom menu tlačidiel okna PlotXY stlačíme tlačidlo Show Cursor (štvrté zľava) (obr. 17) a následne posúvame kurzorom (zvislou) čiarou pre zobrazenie hodnôt v požadovanom čase a amplitúde.

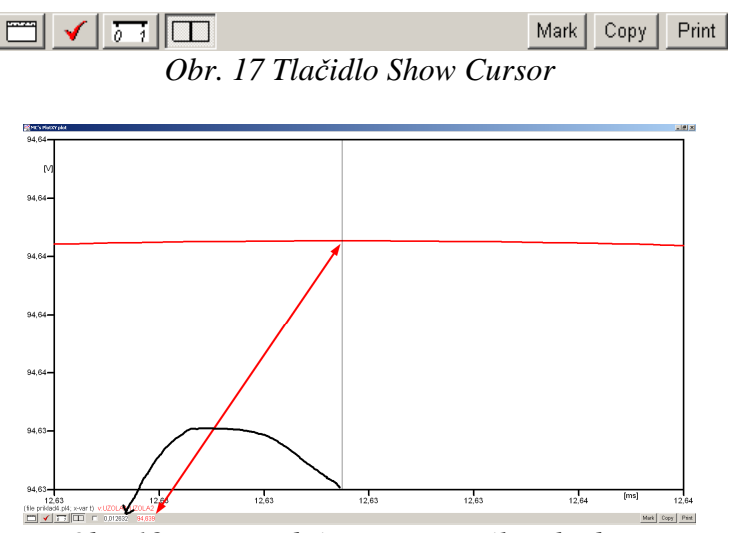

Obr. 18 Miesto odčítania maximálnej hodnoty

Z tohto priebehu je vidieť, že maximálna hodnota napätia je 94,639 V. Čo sa týka fázového natočenia  $\varphi$ , tak je možné ho vypočítať rôznymi spôsobmi.

Jednou z metód výpočtu fázového natočenia je z času dosiahnutia *prvého maxima sínusovky* daného priebehu. Odčítaním z obr. 18 by tento výpočet mal nasledovný zápis:

$$\varphi = 360^{\circ} \cdot n - \frac{t - \frac{T}{4}}{T} \cdot 360^{\circ} = 360^{\circ} \cdot 1 - \frac{0,012632 - \frac{0,02}{4}}{0,02} \cdot 360^{\circ} \cong 222,624^{\circ}$$

Kde  $\varphi$  je fázové natočenie, *n* je poradie periódy, *t* čas dosiahnutia prvého maxima sínusovky, *T* perióda  $T = \frac{1}{t}$ .

Ďalšou z metód určenia fázového natočenia  $\varphi$ , je z času priesečníka začiatku sínusovky s osou x. Predtým je ale vhodné, pre rýchlejšie odčítanie hodnôt, nastaviť raster nasledovne. V dolnom menu okna PlotXY sa po stlačení tlačidla **Customize plot** (druhé zľava na obr. 17) vyvolá nové okno **Plot options**, kde sa odškrtne nastavenie mriežky v položke **Display Grid** a následne sa potvrdí tlačidlom **OK**.

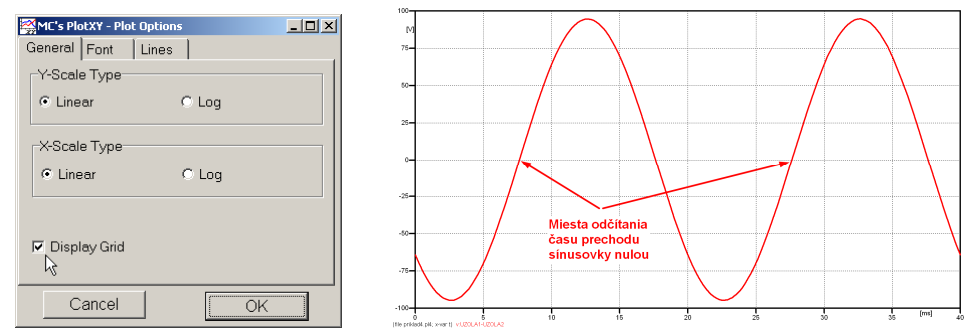

Obr. 19 Nastavenie mriežky v okne Plot Options a Miesta odčítania času prechodu nulou

Oblasť v okolí *prechodu počiatku sínusovky nulou* dostatočne zväčšíme podobne, ako to bolo v predchádzajúcom prípade (obr. 14).

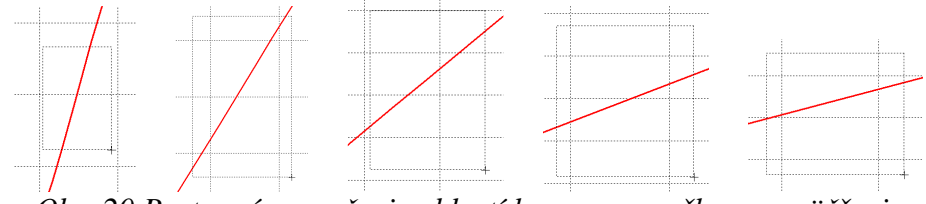

Obr. 20 Postupné vyznačenie oblastí kurzorom myšky pre zväčšenie

Nasledovným postupom vykonáme trasovanie po priebehu. V spodnom menu tlačidiel okna PlotXY stlačíme tlačidlo Show Cursor (štvrté zľava) (obr. 17) a následne posúvame kurzorom (zvislou) čiarou pre zobrazenie hodnôt v požadovanom čase a amplitúde.

V dolnom menu okna PlotXY sú zobrazené hodnoty v mieste, kde sa nachádza trasovací kurzor (čas – čiernou farbou;  $t = 7,6319.10^{-3}$  s a amplitúda – červenou farbou;  $u_x = -4,3724.10^{-4}$  V).

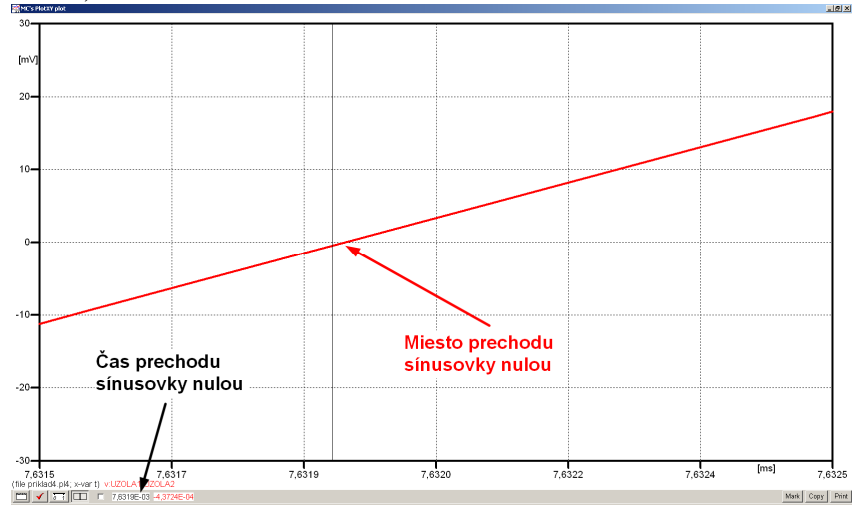

Obr. 21 Odčítanie času prechodu sínusovky nulou

Z času prechodu počiatku sínusovky nulou je možné vyčísliť fázové natočenie podľa vzťahu:

$$\varphi = 360^{\circ} \cdot n - \frac{t}{T} \cdot 360^{\circ} = 360^{\circ} \cdot 1 - \frac{7,6319 \cdot 10^{-3}}{0,02} \cdot 360^{\circ} = 222,5^{\circ}$$

Z obidvoch metód určenia fázového natočenia je vidieť dostatočnú zhodu  $\varphi$ . Výsledný zápis napätia medzi uzlom UZOLA1 a UZOLA2 je:  $u_{x,a} = 94,639 \cdot e^{j222,5^{\circ}}$  V Podobne sa postupuje v prípade b).

Zobrazenie a odčítanie hodnôt napätia medzi uzlom UZOLB1 a UZOLB2 sa uskutoční z obr. 22.

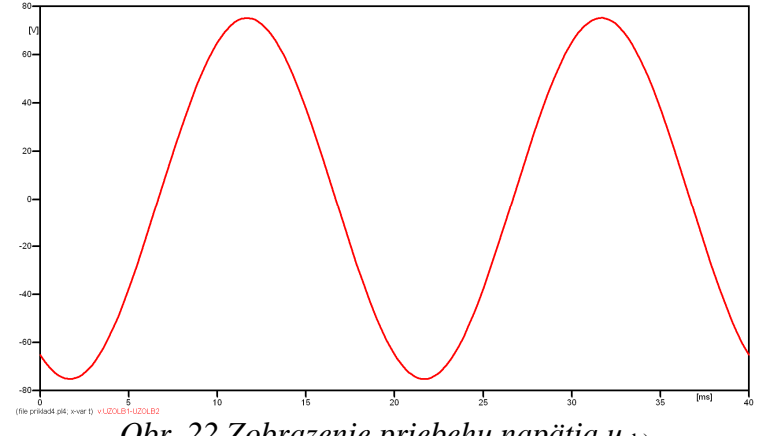

*Obr.* 22 *Zobrazenie priebehu napätia u*<sub>xb</sub>)

Pre odčítanie maximálnej hodnoty napätia postačuje odčítať hodnotu vrcholovej hodnoty pri l'ubovol'nom maxime. Pre zvýšenie presnosti odčítania je potrebné vykonať dostatočný počet zväčšení danej oblasti (obr. 23).

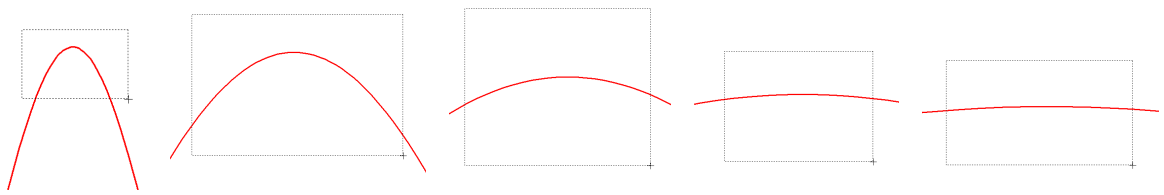

*Obr. 23 Postupné vyznačenie oblastí kurzorom myšky pre zväčšenie* 

Pre presné vymedzenie hraníc zobrazenia daného priebehu je možné využiť v spodnom menu tlačidiel okna PlotXY tlačidlo Manual Scale (tretie zl'ava) (obr. 24) a následne v okne Manual Scaling zadať minimálne a maximálne hranice x-ovej a y-ovej osi pre zobrazenie priebehov.

|   |                              |              | Mark Copy | Print |
|---|------------------------------|--------------|-----------|-------|
| ( | Obr. 24 Tlačidlo             | o Manual Sco | ule       |       |
|   | MC's PlotXY - Manual Scaling |              | ×         |       |
|   | Y-Axis                       | Right-Y Axis |           |       |
|   | Max 80                       | Max inactive |           |       |
|   | Min -80                      | Min inactive |           |       |
|   | X-Axis                       |              |           |       |
|   | Min 0                        | Max 0,04     |           |       |
|   | Exac                         | t Match      |           |       |
|   | Cancel                       | OK           |           |       |

Obr. 25 Okno Manual Scaling

Nasledovným postupom vykonáme trasovanie po priebehu. V spodnom menu tlačidiel okna PlotXY stlačíme tlačidlo Show Cursor (štvrté zľava) (obr. 26) a následne posúvame kurzorom (zvislou) čiarou pre zobrazenie hodnôt v požadovanom čase a amplitúde.

|                           | Mark | Сору | Print |
|---------------------------|------|------|-------|
| Obr. 26 Tlačidlo Show Cur | sor  |      |       |

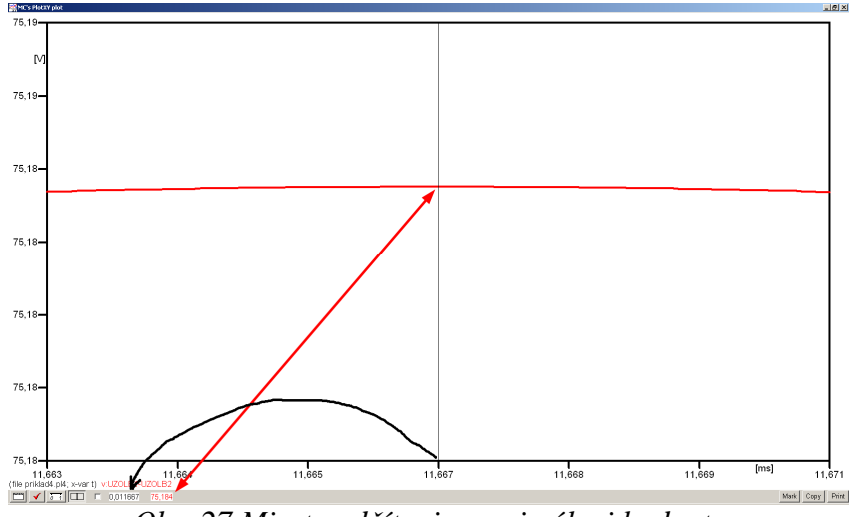

Obr. 27 Miesto odčítania maximálnej hodnoty

Z tohto priebehu je vidieť, že maximálna hodnota napätia je 75,184 V. Čo sa týka fázového natočenia  $\varphi$ , tak je možné ho vypočítať podobne ako v prípade a).

Jednou z metód výpočtu fázového natočenia je *z času* dosiahnutia *prvého maxima sínusovky* daného priebehu. Odčítaním z obr. 27 by tento výpočet mal nasledovný zápis:

$$\varphi = 360^{\circ} \cdot n - \frac{t - \frac{T}{4}}{T} \cdot 360^{\circ} = 360^{\circ} \cdot 1 - \frac{0,011667 - \frac{0,02}{4}}{0,02} \cdot 360^{\circ} \cong 239,99$$

Kde  $\varphi$  je fázové natočenie, *n* je poradie periódy, *t* čas dosiahnutia prvého maxima sínusovky, *T* perióda  $T = \frac{1}{t}$ .

Ďalšou z metód určenia fázového natočenia  $\varphi$ , je z času priesečníka počiatku sínusovky s osou x. Predtým je ale vhodné, pre rýchlejšie odčítanie hodnôt, nastaviť raster nasledovne. V dolnom menu okna PlotXY sa po stlačení tlačidla **Customize plot** (druhé zľava na obr. 26) vyvolá nové okno **Plot options**, kde sa odškrtne nastavenie mriežky v položke **Display Grid** a následne sa potvrdí tlačidlom **OK**.

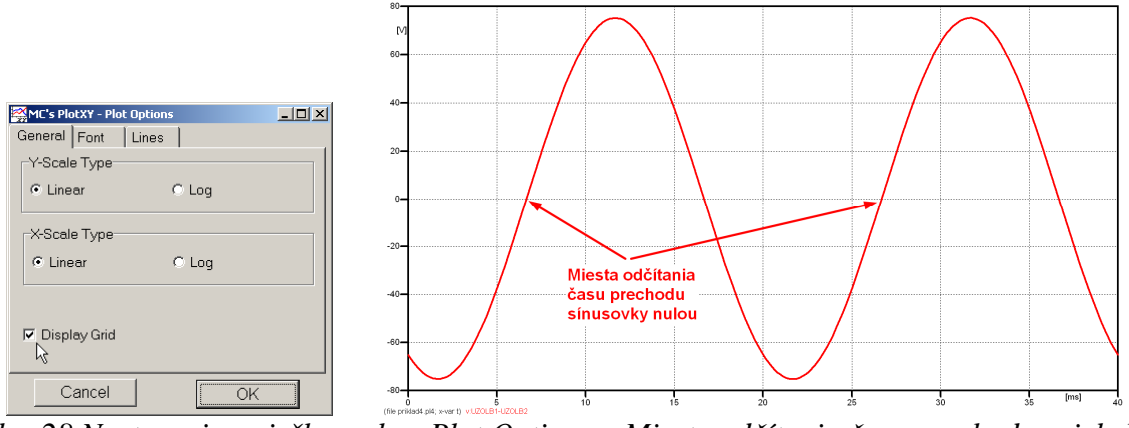

Obr. 28 Nastavenie mriežky v okne Plot Options a Miesta odčítania času prechodu priebehu napätia nulou

Oblasť v okolí *prechodu počiatku sínusovky nulou* dostatočne zväčšíme podobne, ako to bolo v predchádzajúcom prípade (obr. 23).

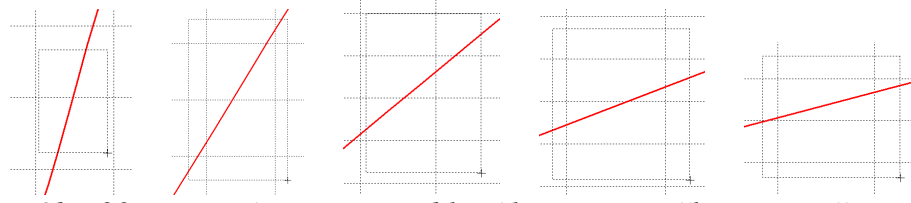

Obr. 29 Postupné vyznačenie oblastí kurzorom myšky pre zväčšenie

Nasledovným postupom vykonáme trasovanie po priebehu. V spodnom menu tlačidiel okna PlotXY stlačíme tlačidlo Show Cursor (štvrté zľava) (obr. 26) a následne posúvame kurzorom (zvislou) čiarou pre zobrazenie hodnôt v požadovanom čase a amplitúde.

V dolnom menu okna PlotXY sú zobrazené hodnoty v mieste, kde sa nachádza trasovací kurzor (čas – čiernou farbou;  $t = 6,6664.10^{-3}$  s a amplitúda – červenou farbou;  $u_x = 7,8942.10^{-4}$  V).

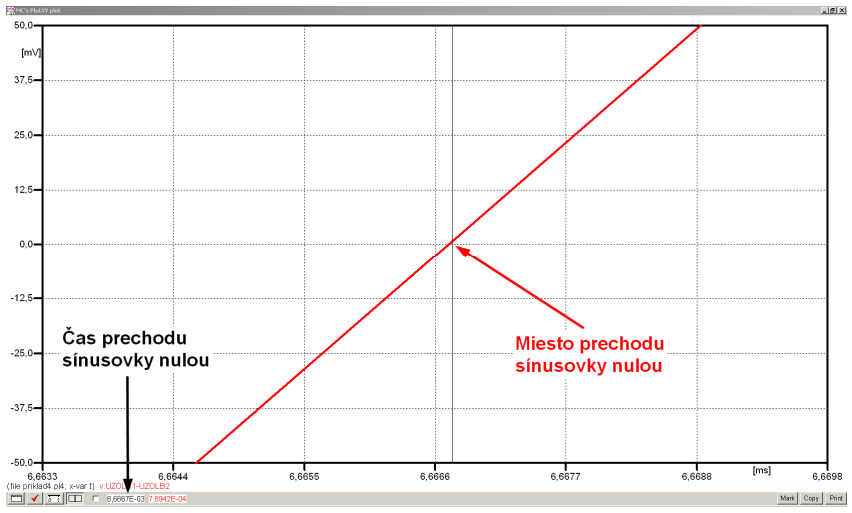

Obr. 30 Odčítanie času prechodu sínusovky nulou

Z času prechodu počiatku sínusovky nulou je možné vyčísliť fázové natočenie podľa vzťahu:

$$\varphi = 360^{\circ} \cdot n - \frac{t}{T} \cdot 360^{\circ} = 360 \cdot 1 - \frac{6,6667 \cdot 10^{-3}}{0,02} \cdot 360^{\circ} \cong 240^{\circ}$$

Z obidvoch výrazov je vidieť dostatočnú zhodu  $\varphi$ .

Výsledný zápis napätia medzi uzlom UZOLB1 a UZOLB2 je:  $u_{x.b} = 75,184 \cdot e^{j240^{\circ}}$  V.

## Výsledky:

a)  $u_{x,a} = 94,639 \cdot e^{j222,5^{\circ}}$  V

b)  $u_{x,b} = 75,184 \cdot e^{j240^{\circ}}$  V
#### Príklad 5

Podľa schémy zapojenia na obr. 1a a obr. 1b určte prostredníctvom programu ATPDraw neznáme napätie  $u_2$  v tvare:  $u_2(t) = U_{2\max} \cdot \sin(j \cdot \omega \cdot t + \varphi)$  alebo  $u_2(t) = U_{2\max} \cdot e^{j \cdot \varphi}$ , ak viete, že:  $R = 1 \text{ k}\Omega$ , L = 1,041 H,  $C = 124 \mu\text{F}$ ,  $U_{\max} = 100 \text{ V}$ , f = 50 Hz,  $\varphi = 1/4 \cdot \pi$ .

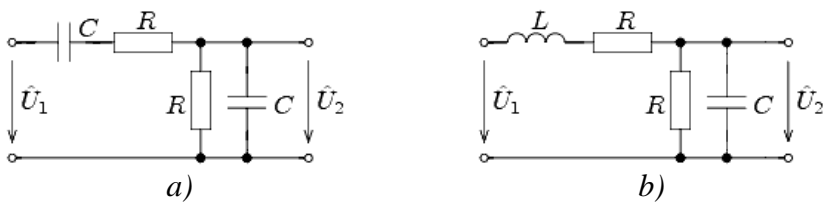

Obr. 1 Schémy zapojenia elektrického obvodu

## Riešenie

V ATPDraw sa vytvoria schémy zapojenia podľa obr. 2a a obr. 2b.

Na napäťovom zdroji U sa nastaví maximálna hodnota napätia zdroja v položke **Amp** 100. V položke **Tsta** sa nastaví hodnota –1 a **Tsto** hodnota 1, čo má za následok stály napäťový zdroj počas doby 1 sekundy. V položke **Type of source** sa ponechá voľba **Voltage**. Fázové natočenie sa zadá v položke **Pha** –45 (pretože implicitné nastavenie napäťového zdroja predpokladá kosínusový zdroj, t.j.  $\varphi - 90^\circ = 1/4 \cdot \pi - 90^\circ = 45^\circ - 90^\circ = -45^\circ$ ) a frekvenciu v položke **f** 50. Pri rezistore bude do **RES** zapísaná hodnota 1000 (obr. 3).

Na modeli prvku cievky bude do kolónky L zadaná hodnota 1041 (predvolené nastavenie je v mH (mili henry), nie v henry). Na modeli prvku kondenzátora bude do kolónky C zadaná hodnota 124 (predvolené nastavenie je v  $\mu$ F (mikro farad), nie vo faradoch) (obr.4).

Ostatné hodnoty je možné ponechať nezmenené. Bližšie vysvetlenie ich významu sa zobrazí po stlačení tlačidla "**help**" v aktuálnom okne prvku. Podrobnejší návod je obsiahnutý v literatúre Rule Book k programu EMTP-ATP.

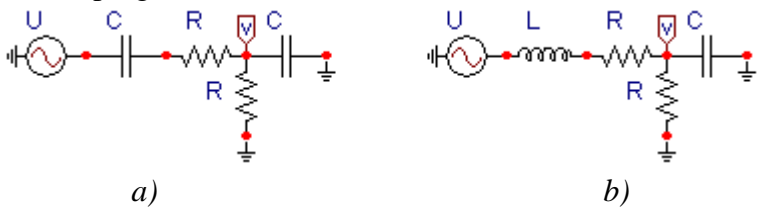

Obr. 2 Schémy zapojenia elektrického obvodu

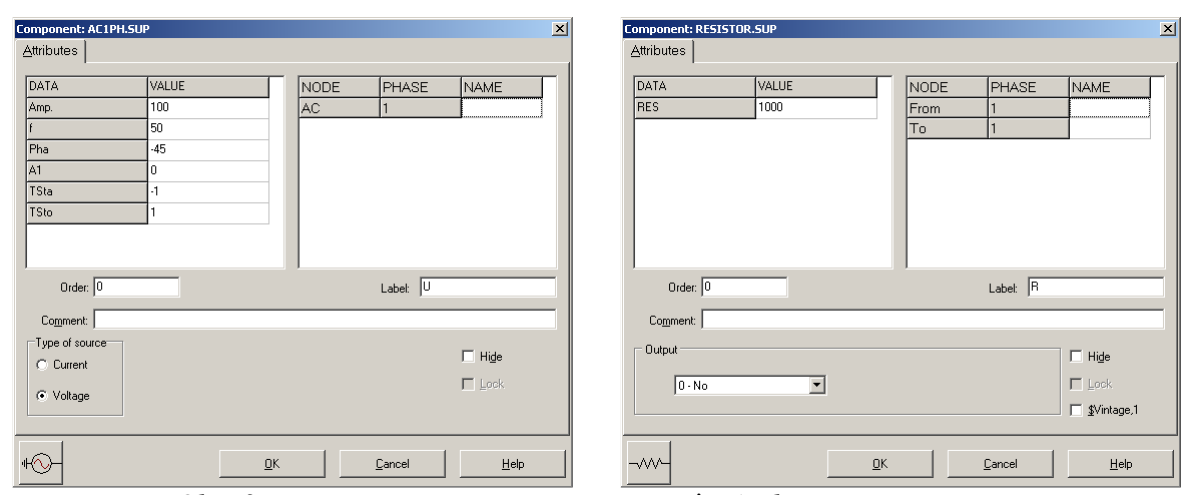

Obr. 3 Nastavenie parametrov pre napäťový zdroj U a rezistora R

| Component: IND_RP.SUP                                                                                  | X Component: CAP_RS.SUP                                                                                                    |
|----------------------------------------------------------------------------------------------------|----------------------------------------------------------------------------------------------------|
| Attributes                                                                                             | Attributes                                                                                                    |
| DATA     VALUE     NODE     PHASE     NAME       L     1041     From     1       Kp     0     To     1 | DATA         VALUE         NODE         PHASE         NAME           C         124         From         1         To         1           K\$         0         To         1         To         1 |
| Order. 0 Label L                                                                                       | Order: 0 Labelt C                                                                                                    |
| Comment                                                                                                | Comment                                                                                                    |
| Output U-No SVintage,1                                                                                 | Output Output I Hige Look SVintage,1                                                                                                    |
| 77774                                                                                                  | QK Cancel Help                                                                                                    |

Obr. 4 Nastavenie parametrov cievky L a kondenzátora C

| Open Probe | ×            |
|------------|--------------|
| Phases PA  | OK           |
|            | <u>H</u> elp |

Obr. 5 Nastavenie parametrov voltmetra

Aby bolo možné l'ahšie odčítať hodnoty z grafického postprocesora PlotXY, je potrebné pomenovať významné uzly v schéme. Stlačením pravého tlačidla myšky pri uzle sa zobrazí menu uzla, kde v kolónke To: sa zadá názov uzla veľkými písmenami, napr. UZOLA (obr. 6a). Podobne nastavíme názov uzla v prípade b) na UZOLB (obr. 6b). Po stlačení tlačidla **OK** bude farba pomenovaného uzla čierna.

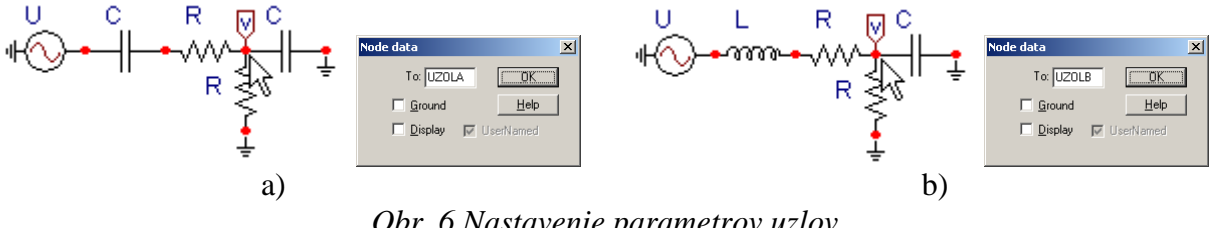

Obr. 6 Nastavenie parametrov uzlov

Pre simuláciu prechodného deja sa musia nastaviť podmienky simulácie voľbou ATP Settings a záložka Simulation (obr. 7). Maximálny počet krokov výpočtu je obmedzený na 1 milión, preto je potrebné prispôsobiť tomuto obmedzeniu aj čas výpočtu a najmenší krok výpočtu. Zadá sa krok výpočtu napr. delta T 1E-7 s a doba výpočtu T max 0.04 s (pre určenie fázového posunu napätia alebo prúdu postačuje aj 1 perióda, t.j. 20 ms) (obr.8).

| Settings           | F3         |
|--------------------|------------|
| run ATP            | F2 💦       |
| Edit ATP-file      | F4         |
| Edit LIS-file      | F5         |
| Make File As       |            |
| Make Names         |            |
| Find node          | F6         |
| Find next          | F7         |
| Line Check (group) |            |
| Edit Commands      |            |
| run ATP            | Ctrl+Alt+0 |
| run PCPlot         | Ctrl+Alt+1 |
| run ATP (file)     | Ctrl+Alt+2 |
| run PlotXY         | Ctrl+Alt+3 |
| Edit Text          | Ctrl+Alt+4 |

*Obr.* 7 *ATP* – *Settings* 

| ATP Settin                                  | igs                                                                                                    | × |
|---------------------------------------------|----------------------------------------------------------------------------------------------------|---|
| Simulation                                  | Output   Switch/UM   Format   Record   Variables                                                                               |   |
| <u>d</u> elta T:<br>⊥max:<br>⊻opt:<br>⊆opt: | Simulation type           0.04         © Time domain           0         C Frequency scan           0         C Harmonic (HFS) |   |
| <u>C</u> opt:                               | C Harmonic (HFS)     Eower Frequency                                                                                           |   |
|                                             |                                                                                                    |   |
|                                             |                                                                                                    |   |
|                                             |                                                                                                    |   |
|                                             |                                                                                                    |   |
| <u></u> K                                   | Help                                                                                                    | _ |

Obr. 8 Dialógové okno Settings – Simulation

Pričom pre voliteľné hodnoty Xopt a Copt platí:

Pre Xopt:

- hodnota induktora bude charakterizovaná indukčnosťou (mH), pokiaľ bude  $\underline{X}$  opt = 0,
- hodnota induktora bude charakterizovaná reaktanciou ( $\Omega$ ), pokiaľ bude <u>X</u>opt = sieťovej frekvencii.

Pre <u>C</u>opt:

- hodnota kapacitora bude charakterizovaná kapacitou ( $\mu$ F), pokiaľ bude Copt = 0,
- hodnota kapacitora bude charakterizovaná susceptanciou (μS), pokiaľ bude Copt = sieťovej frekvencii.

Takto vytvorená schéma sa uloží príkazom CTRL-S so zvoleným názvom, napr. priklad5. Vznikne súbor s príponou \*.adp, ktorý sa nachádza v podadresári **Project** preprocesora ATPDraw. Je vhodné, používať názvy súborov bez diakritiky, zakázané je používať v názve súboru medzery a je dobré obmedziť dĺžku názvu súboru na max. 8 znakov.

Príkazom **Make File As...** v hornom menu **ATP** sa vytvorí v podadresári ATP dátový súbor pre ATP s rovnakým názvom s príponou \*.atp (t.j. priklad5.atp) (obr. 9). Príkazom **run ATP** v hornom menu **ATP** sa spustí výpočet v programe ATP, ktorého výsledkom sú súbory s príponou \*.lis a \*.pl4 (obr. 10). Súbor \*.lis je výstupný dátový súbor a rovnako ako súbor \*.atp dajú sa prezerať z prostredia ATPDraw voľbou **ATP Edit**. Súbory s príponou \*.pl4 sú komprimované grafické dáta, ktoré je možné prezerať niektorým z grafických postprocesorov, ako napríklad PlotXY. V prostredí ATPDraw sa voľbou **run PlotXY** z horného menu **ATP** spustí grafický postprocesor (obr. 11).

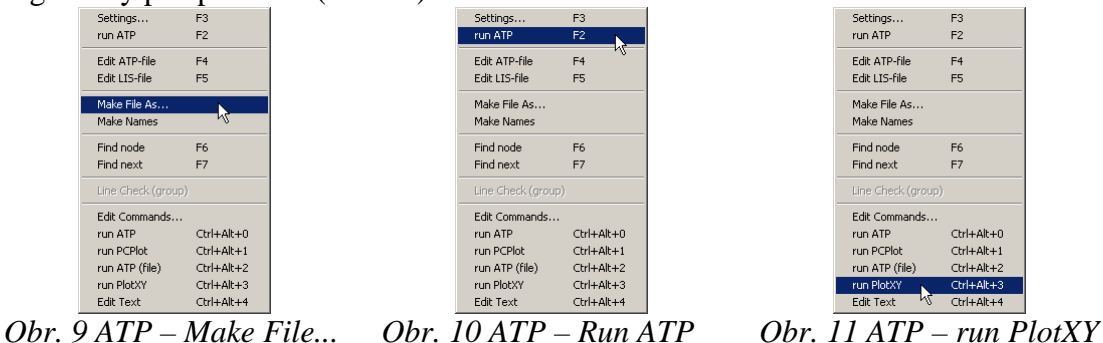

V grafickom postprocesore je s označením v: UZOLA – uvedený požadovaný priebeh napätia  $u_{2,a}$  (t.j. napätie medzi uzlom UZOLA a zemou; zem nemá v ATPDraw značenie) v: UZOLB – priebeh napätia  $u_{2,b}$  (t.j. napätie medzi uzlom UZOLB a zemou). Stlačením l'avého tlačidla myši sa dané priebehy označia pre zobrazenie a stlačením tlačidla **Plot** sa následne zobrazia. **Poznámka:** čísla uzlov môžu byť odlišné, v závislosti od zapojenia obvodu a nemusia korešpondovať s týmto číslovaním.

| MC's PlotXY - Data select | ion  |       |            |      |    |       | . 🗆 🗵  |
|---------------------------|------|-------|------------|------|----|-------|--------|
| Load Refresh              |      |       |            |      | 1  |       | ?      |
| # File Name               | # of | var   | # of Point | Tmax |    |       |        |
| priklad5.pl4              | 3    |       | 400001     | 0,04 |    |       |        |
| Variables                 | €    | Θ     | 8          | Res  | et |       | Ð      |
| t                         | Var  | riabl | e          |      | X  | Facto | Offset |
| V:UZOLA<br>V:UZOLB        | t    |       |            |      | x  | 1     | 0      |
|                           | v:   | uzo   | LA         |      |    | 1     | 0      |
|                           | v:   | uzo   | LB         |      |    | 1     | 0      |
|                           |      |       |            |      |    |       |        |
|                           |      |       |            |      |    |       |        |
|                           |      |       |            |      |    |       |        |
|                           | L    |       |            |      |    |       |        |
|                           | L    |       |            |      |    |       |        |
|                           |      |       |            |      |    |       |        |
|                           | U    | pda   | te 📑       | Fot  | Ir | P     | lot    |

Obr. 12 Dialógové okno podprogramu PlotXY pre vykreslenie priebehov

Aby sa jednotlivé priebehy neprekrývali, najprv zobrazíme a odčítame hodnoty napätia medzi uzlom UZOLA a zemou (obr. 13).

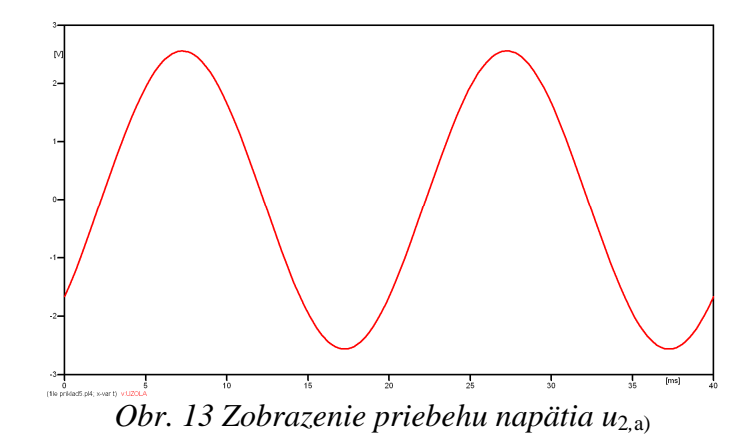

Pre odčítanie maximálnej hodnoty napätia postačuje odčítať hodnotu vrcholovej hodnoty pri ľubovoľnom maxime (obr. 14). Pre zvýšenie presnosti odčítania je potrebné vykonať dostatočný počet zväčšení danej oblasti.

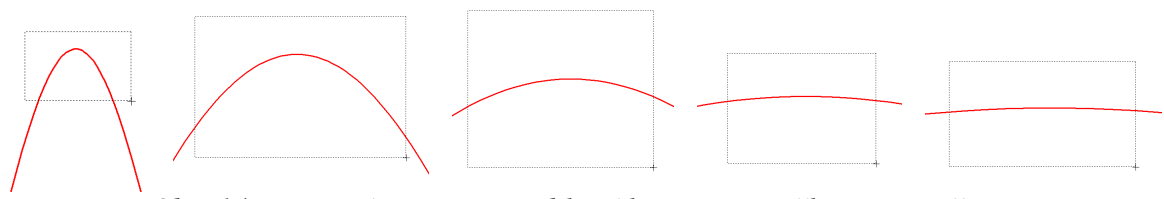

Obr. 14 Postupné vyznačenie oblastí kurzorom myšky pre zväčšenie

Pre presné vymedzenie hraníc zobrazenia daného priebehu je možné využiť v spodnom menu tlačidiel okna PlotXY tlačidlo Manual Scale (tretie zľava) (obr. 15) a následne v okne Manual Scaling zadať minimálne a maximálne hranice *x*-ovej a *y*-ovej osi pre zobrazenie priebehov.

|       | 15 Tlačidl   | o Manual Sci | Mark Copy | Print |
|-------|--------------|--------------|-----------|-------|
|       | I J I LUCLUU |              | ×         |       |
| Y-Axi | S            | Right-Y Axis |           |       |
| Max   | 3            | Max inactive |           |       |
| Min   | -3           | Min inactive |           |       |
| X-Axi | 6            |              |           |       |
|       | Min 0        | Max 0,04     |           |       |
|       | 🔽 Exac       | t Match      |           |       |
| C     | ancel        | OK           |           |       |

Obr. 16 Okno Manual Scaling

Nasledovným postupom vykonáme trasovanie po priebehu. V spodnom menu tlačidiel okna PlotXY stlačíme tlačidlo Show Cursor (štvrté zľava) (obr. 17) a následne posúvame kurzorom (zvislou) čiarou pre zobrazenie hodnôt v požadovanom čase a amplitúde.

|                             | Mark | Сору | Print |
|-----------------------------|------|------|-------|
| Obr. 17 Tlačidlo Show Curse | or   |      |       |

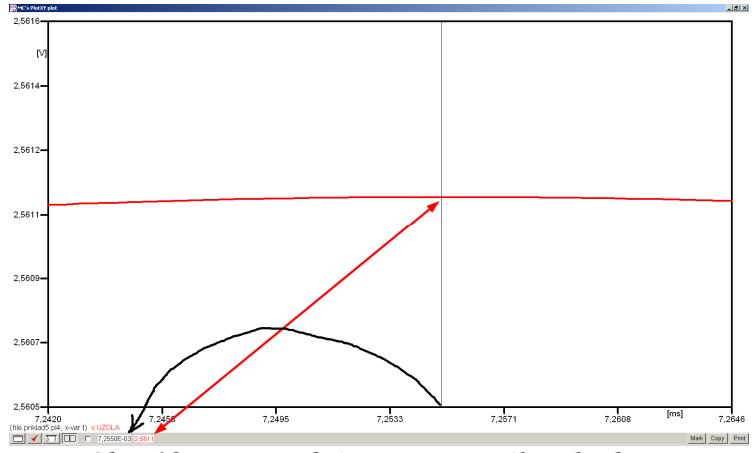

Obr. 18 Miesto odčítania maximálnej hodnoty

Z tohto priebehu je vidieť, že maximálna hodnota napätia je 2,5611 V. Čo sa týka fázového natočenia  $\varphi$ , tak je možné ho vypočítať rôznymi spôsobmi.

Jednou z metód výpočtu fázového natočenia je z času dosiahnutia *prvého maxima sínusovky* daného priebehu. Odčítaním z obr. 18 by tento výpočet mal nasledovný zápis:

$$\varphi = 360^{\circ} \cdot n - \frac{t - \frac{T}{4}}{T} \cdot 360^{\circ} = 360^{\circ} \cdot 1 - \frac{7,255 \cdot 10^{-3} - \frac{0,02}{4}}{0,02} \cdot 360^{\circ} \cong 319,41^{\circ}$$

Kde  $\varphi$  je fázové natočenie, *n* je poradie periódy, *t* čas dosiahnutia prvého maxima sínusovky, *T* perióda  $T = \frac{1}{t}$ .

Ďalšou z metód určenia fázového natočenia  $\varphi$ , je z času priesečníka začiatku sínusovky s osou x. Predtým je ale vhodné, pre rýchlejšie odčítanie hodnôt, nastaviť raster nasledovne. V dolnom menu okna PlotXY sa po stlačení tlačidla **Customize plot** (druhé zľava na obr. 17) vyvolá nové okno **Plot options**, kde sa odškrtne nastavenie mriežky v položke **Display Grid** a následne sa potvrdí tlačidlom **OK**.

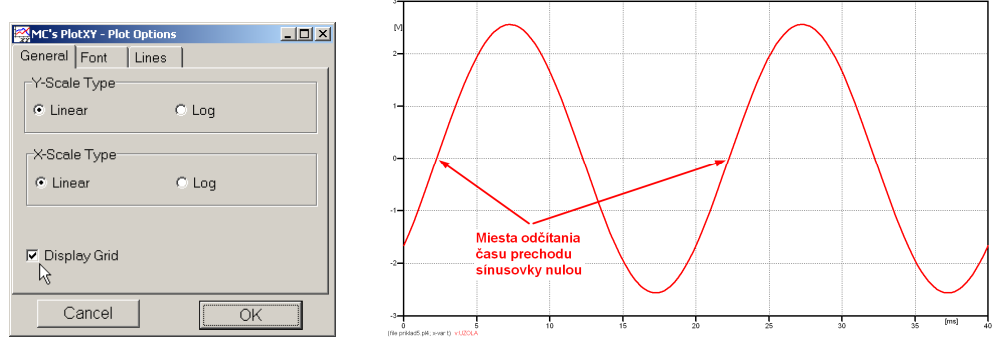

Obr. 19 Nastavenie mriežky v okne Plot Options a Miesta odčítania času prechodu nulou

Oblasť v okolí *prechodu počiatku sínusovky nulou* dostatočne zväčšíme podobne, ako to bolo v predchádzajúcom prípade (obr. 14).

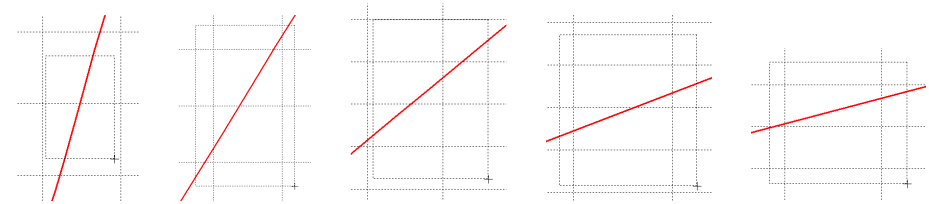

Obr. 20 Postupné vyznačenie oblastí kurzorom myšky pre zväčšenie

Nasledovným postupom vykonáme trasovanie po priebehu. V spodnom menu tlačidiel okna PlotXY stlačíme tlačidlo Show Cursor (štvrté zľava) (obr. 17) a následne posúvame kurzorom (zvislou) čiarou pre zobrazenie hodnôt v požadovanom čase a amplitúde.

V dolnom menu okna PlotXY sú zobrazené hodnoty v mieste, kde sa nachádza trasovací kurzor (čas – čiernou farbou;  $t = 2,2552.10^{-3}$  s a amplitúda – červenou farbou;  $u_2 = 7,8071.10^{-6}$  V).

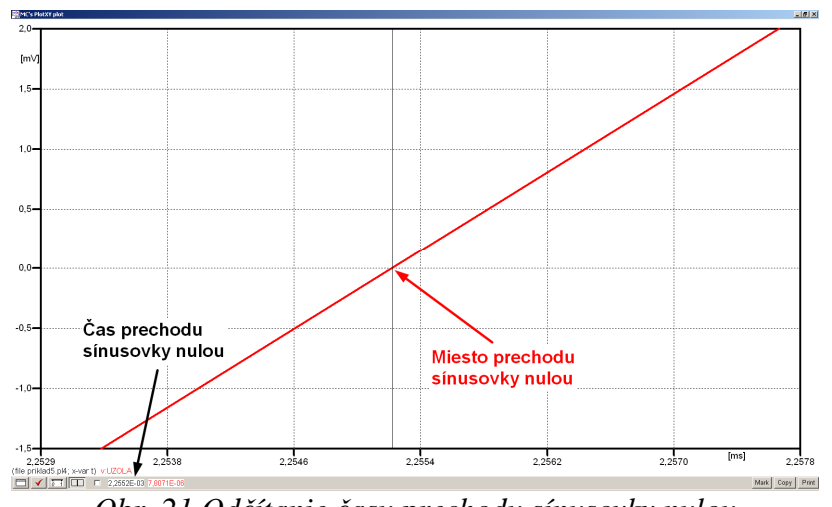

Obr. 21 Odčítanie času prechodu sínusovky nulou

Z času prechodu počiatku sínusovky nulou je možné vyčísliť fázové natočenie podľa vzťahu:

$$\varphi = 360^{\circ} \cdot n - \frac{t}{T} \cdot 360^{\circ} = 360^{\circ} \cdot 1 - \frac{2,2552 \cdot 10^{-3}}{0,02} \cdot 360^{\circ} = 319,41^{\circ}$$

Z obidvoch metód určenia fázového natočenia je vidieť dostatočnú zhodu  $\varphi$ .

Výsledný zápis napätia medzi uzlom UZOLA a zemou je:  $u_{2,a} = 2,5611 \cdot e^{j319,4^{\circ}}$  V

Podobne sa postupuje v prípade b).

Zobrazenie a odčítanie hodnôt napätia medzi uzlom UZOLB a zemou sa uskutoční z obr. 22.

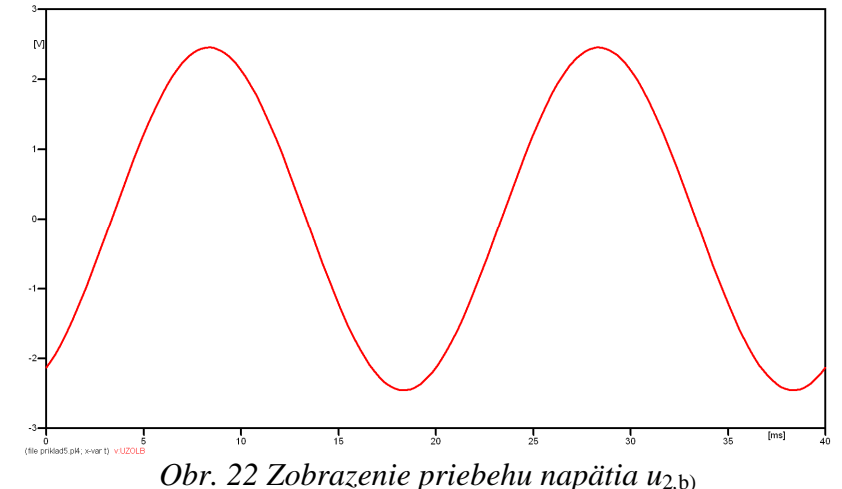

Pre odčítanie maximálnej hodnoty napätia postačuje odčítať hodnotu vrcholovej hodnoty pri ľubovoľnom maxime. Pre zvýšenie presnosti odčítania je potrebné vykonať dostatočný počet zväčšení danej oblasti (obr. 23).

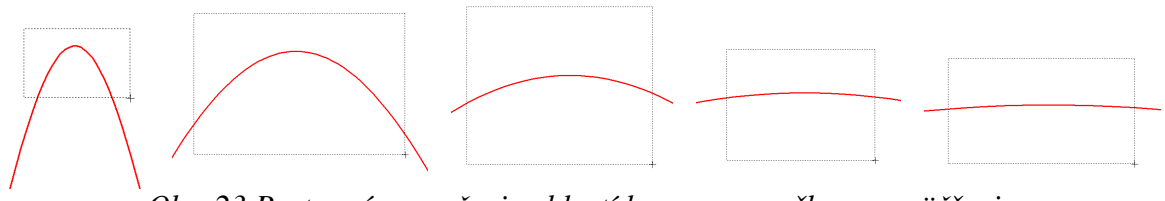

Obr. 23 Postupné vyznačenie oblastí kurzorom myšky pre zväčšenie

Pre presné vymedzenie hraníc zobrazenia daného priebehu je možné využiť v spodnom menu tlačidiel okna PlotXY tlačidlo Manual Scale (tretie zľava) (obr. 24) a následne v okne Manual Scaling zadať minimálne a maximálne hranice *x*-ovej a *y*-ovej osi pre zobrazenie priebehov.

|        |                         |              | Mark Copy Print |
|--------|-------------------------|--------------|-----------------|
| Obr.   | 24 Tlačidlo             | o Manual Sca | le              |
| I MC's | PlotXY - Manual Scaling | _ (□)        | </th            |
| Y-Ax   | s                       | Right-Y Axis | 1               |
| Max    | 3                       | Max inactive |                 |
| Min    | -3                      | Min inactive |                 |
| X-Axi  | s                       |              |                 |
|        | Min 0                   | Max 0,04     |                 |
|        | <b>▼</b> Exact          | Match        |                 |
|        | ancel                   | OK           |                 |

Obr. 25 Okno Manual Scaling

Nasledovným postupom vykonáme trasovanie po priebehu. V spodnom menu tlačidiel okna PlotXY stlačíme tlačidlo Show Cursor (štvrté zľava) (obr. 26) a následne posúvame kurzorom (zvislou) čiarou pre zobrazenie hodnôt v požadovanom čase a amplitúde.

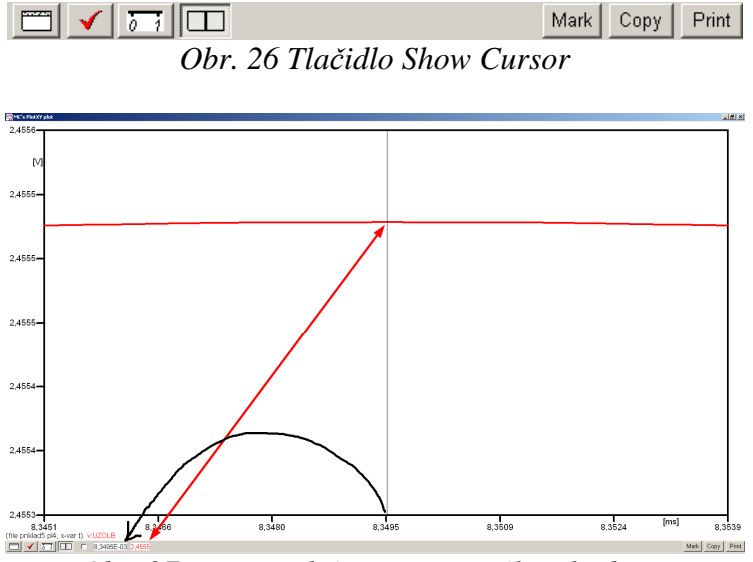

Obr. 27 Miesto odčítania maximálnej hodnoty

Z tohto priebehu je vidieť, že maximálna hodnota napätia je 2,4555 V. Čo sa týka fázového natočenia  $\varphi$ , tak je možné ho vypočítať podobne ako v prípade a).

Jednou z metód výpočtu fázového natočenia je *z času* dosiahnutia *prvého maxima sínusovky* daného priebehu. Odčítaním z obr. 27 by tento výpočet mal nasledovný zápis:

$$\varphi = 360^{\circ} \cdot n - \frac{t - \frac{T}{4}}{T} \cdot 360^{\circ} = 360^{\circ} \cdot 1 - \frac{8,3495 \cdot 10^{-3} - \frac{0,02}{4}}{0,02} \cdot 360^{\circ} \cong 299,71^{\circ}$$

Kde  $\varphi$  je fázové natočenie, *n* je poradie periódy, *t* čas dosiahnutia prvého maxima sínusovky, *T* perióda  $T = \frac{1}{t}$ .

Ďalšou z metód určenia fázového natočenia  $\varphi$ , je z času priesečníka počiatku sínusovky s osou x. Predtým je ale vhodné, pre rýchlejšie odčítanie hodnôt, nastaviť raster nasledovne. V dolnom menu okna PlotXY sa po stlačení tlačidla **Customize plot** (druhé zľava na obr. 26) vyvolá nové okno **Plot options**, kde sa odškrtne nastavenie mriežky v položke **Display Grid** a následne sa potvrdí tlačidlom **OK**.

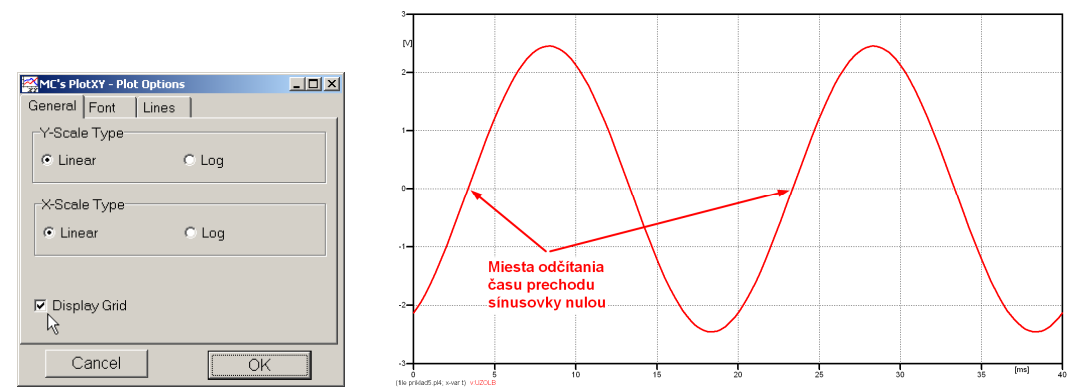

*Obr. 28 Nastavenie mriežky v okne Plot Options a Miesta odčítania času prechodu priebehu napätia nulou* 

Oblasť v okolí *prechodu počiatku sínusovky nulou* dostatočne zväčšíme podobne, ako to bolo v predchádzajúcom prípade (obr. 23).

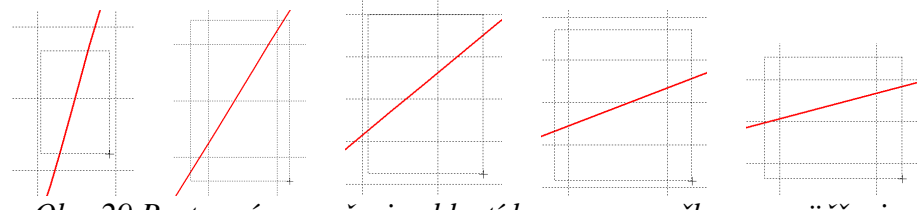

Obr. 29 Postupné vyznačenie oblastí kurzorom myšky pre zväčšenie

Nasledovným postupom vykonáme trasovanie po priebehu. V spodnom menu tlačidiel okna PlotXY stlačíme tlačidlo Show Cursor (štvrté zľava) (obr. 26) a následne posúvame kurzorom (zvislou) čiarou pre zobrazenie hodnôt v požadovanom čase a amplitúde.

V dolnom menu okna PlotXY sú zobrazené hodnoty v mieste, kde sa nachádza trasovací kurzor (čas – čiernou farbou;  $t = 3,3495.10^{-3}$  s a amplitúda – červenou farbou;  $u_2 = -9,1475.10^{-6}$  V).

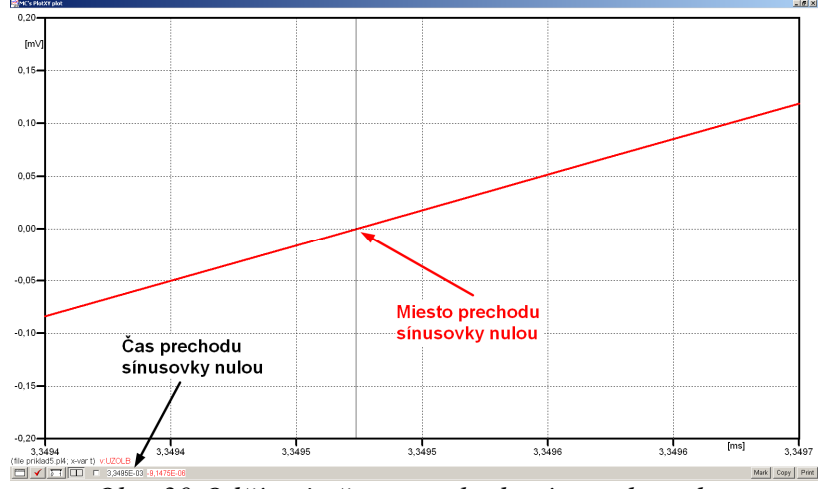

Obr. 30 Odčítanie času prechodu sínusovky nulou

Z času prechodu počiatku sínusovky nulou je možné vyčísliť fázové natočenie podľa vzťahu:

$$\varphi = 360^{\circ} \cdot n - \frac{t}{T} \cdot 360^{\circ} = 360 \cdot 1 - \frac{3,3495 \cdot 10^{-3}}{0,02} \cdot 360^{\circ} \cong 299,71^{\circ}$$

Z obidvoch výrazov je vidieť dostatočnú zhodu  $\varphi$ .

Výsledný zápis napätia medzi uzlom UZOLB a zemou je:  $u_{2,b} = 2,4555 \cdot e^{j299,7^{\circ}}$  V.

## Výsledky:

- a)  $u_{2,a} = 2,5611 \cdot e^{j319,4^\circ}$  V
- b)  $u_{2,b} = 2,4555 \cdot e^{j299,7^{\circ}}$  V

#### Príklad 6

Podľa schémy zapojenia na obr. 1a a obr. 1b určte prostredníctvom programu ATPDraw neznáme napätie  $u_2$  v tvare:  $u_2(t) = U_{2\max} \cdot \sin(j \cdot \omega \cdot t + \varphi)$  alebo  $u_2(t) = U_{2\max} \cdot e^{j \cdot \varphi}$ , ak viete, že:  $R = 1 \text{ k}\Omega$ , L = 1,041 H,  $C = 124 \mu\text{F}$ ,  $U_{\max} = 100 \text{ V}$ , f = 50 Hz,  $\varphi = 1/4 \cdot \pi$ .

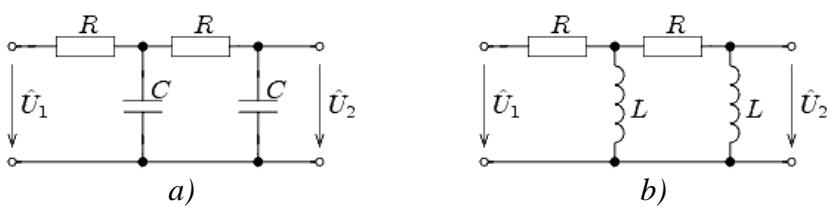

Obr. 1 Schémy zapojenia elektrického obvodu

## Riešenie

V ATPDraw sa vytvoria schémy zapojenia podľa obr. 2a a obr. 2b.

Na napäťovom zdroji U sa nastaví maximálna hodnota napätia zdroja v položke **Amp** 100. V položke **Tsta** sa nastaví hodnota –1 a **Tsto** hodnota 1, čo má za následok stály napäťový zdroj počas doby 1 sekundy. V položke **Type of source** sa ponechá voľba **Voltage**. Fázové natočenie sa zadá v položke **Pha** –45 (pretože implicitné nastavenie napäťového zdroja predpokladá kosínusový zdroj, t.j.  $\varphi - 90^\circ = 1/4 \cdot \pi - 90^\circ = 45^\circ - 90^\circ = -45^\circ$ ) a frekvenciu v položke **f** 50. Pri rezistore bude do **RES** zapísaná hodnota 1000 (obr. 3).

Na modeli prvku cievky bude do kolónky L zadaná hodnota 1041 (predvolené nastavenie je v mH (mili henry), nie v henry). Na modeli prvku kondenzátora bude do kolónky C zadaná hodnota 124 (predvolené nastavenie je v  $\mu$ F (mikro farad), nie vo faradoch) (obr.4).

Ostatné hodnoty je možné ponechať nezmenené. Bližšie vysvetlenie ich významu sa zobrazí po stlačení tlačidla "**help**" v aktuálnom okne prvku. Podrobnejší návod je obsiahnutý v literatúre Rule Book k programu EMTP-ATP.

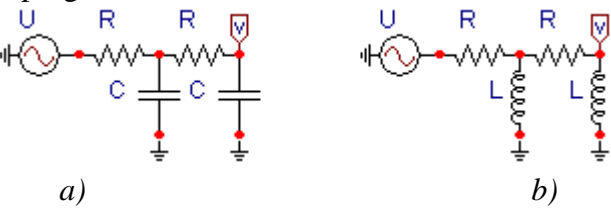

Obr. 2 Schémy zapojenia elektrického obvodu

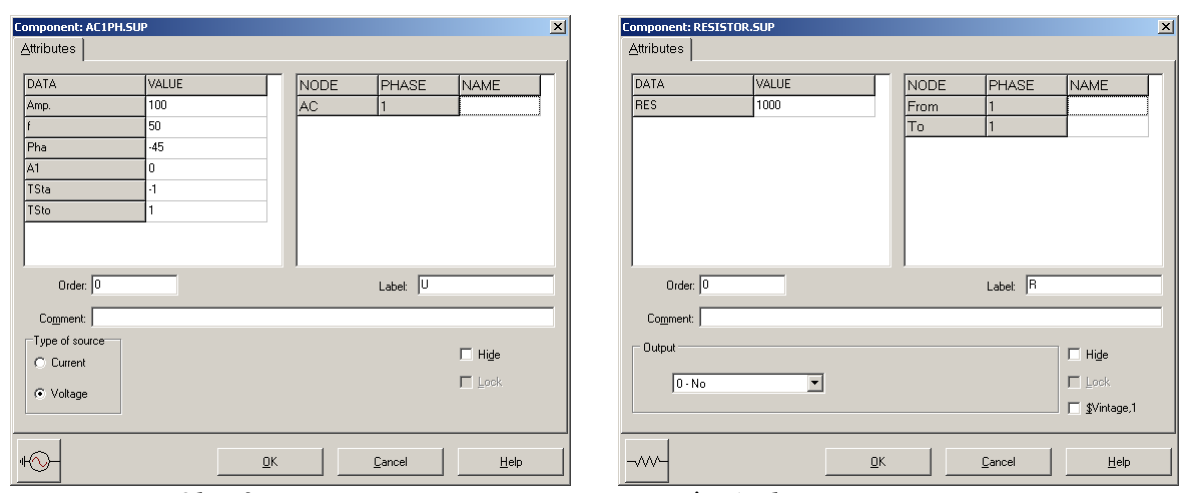

Obr. 3 Nastavenie parametrov pre napäťový zdroj U a rezistora R

| Component: IND_RP.SUP X    | Component: CAP_RS.SUP      |
|----------------------------|----------------------------|
| Attributes                 | Attributes                 |
|                            |                            |
| DATA VALUE NODE PHASE NAME | DATA VALUE NODE PHASE NAME |
| L 1041 From 1              | C 124 From 1               |
| Kp 0 To 1                  |                            |
|                            |                            |
|                            |                            |
|                            |                            |
|                            |                            |
|                            |                            |
|                            |                            |
| Order: 0 Labet             | Order: 0 Labet C           |
| Comment                    | Comment                    |
| Output                     | Output Tide                |
|                            |                            |
|                            |                            |
| ↓ ¥Vintage, I              | \$Vintage, I               |
|                            |                            |
| QKHelp                     | <u> </u>                   |

*Obr. 4 Nastavenie parametrov cievky L a kondenzátora C* 

| Open Probe | ×            |
|------------|--------------|
| Phases     | (OK)         |
|            | <u>H</u> elp |

Obr. 5 Nastavenie parametrov voltmetra

Aby bolo možné l'ahšie odčítať hodnoty z grafického postprocesora PlotXY, je potrebné pomenovať významné uzly v schéme. Stlačením pravého tlačidla myšky pri uzle sa zobrazí menu uzla, kde v kolónke To: sa zadá názov uzla veľkými písmenami, napr. UZOLA (obr. 6a). Podobne nastavíme názov uzla v prípade b) na UZOLB (obr. 6b). Po stlačení tlačidla **OK** bude farba pomenovaného uzla čierna.

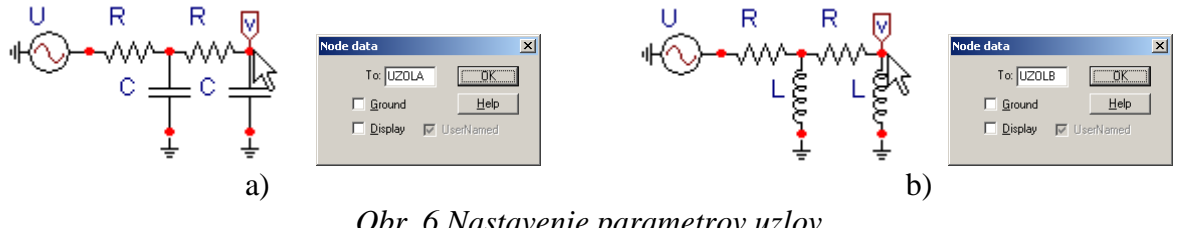

*Obr.* 6 Nastavenie parametrov uzlov

Pre simuláciu prechodného deja sa musia nastaviť podmienky simulácie voľbou ATP Settings a záložka Simulation (obr. 7). Maximálny počet krokov výpočtu je obmedzený na 1 milión, preto je potrebné prispôsobiť tomuto obmedzeniu aj čas výpočtu a najmenší krok výpočtu. Zadá sa krok výpočtu napr. delta T 1E-7 s a doba výpočtu T max 0.04 s (pre určenie fázového posunu napätia alebo prúdu postačuje aj 1 perióda, t.j. 20 ms) (obr.8).

| Settings                   | F3         |
|----------------------------|------------|
| run ATP                    | F2 🕏       |
| Edit ATP-file              | F4         |
| Edit LIS-file              | F5         |
| Make File As<br>Make Names |            |
| Find node                  | F6         |
| Find next                  | F7         |
| Line Check (group)         |            |
| Edit Commands              |            |
| run ATP                    | Ctrl+Alt+0 |
| run PCPlot                 | Ctrl+Alt+1 |
| run ATP (file)             | Ctrl+Alt+2 |
| run PlotXY                 | Ctrl+Alt+3 |
| Edit Text                  | Ctrl+Alt+4 |

*Obr.* 7 *ATP* – *Settings* 

| Simulation Output Switch/                                 | 'UM Format Record Variables                                        |
|-----------------------------------------------------------|--------------------------------------------------------------------|
| delta T: 1E-7<br>Imax: 0.04<br>⊠opt: 0<br><u>C</u> opt: 0 | Simulation type<br>Time domain<br>Frequency scan<br>Harmonic (HFS) |
| Pobe lo                                                   | <u>Power Frequency</u>                                             |
|                                                           |                                                                    |
|                                                           |                                                                    |
|                                                           |                                                                    |
|                                                           |                                                                    |
|                                                           |                                                                    |

Obr. 8 Dialógové okno Settings – Simulation

Pričom pre voliteľné hodnoty Xopt a Copt platí:

Pre Xopt:

- hodnota induktora bude charakterizovaná indukčnosťou (mH), pokiaľ bude  $\underline{X}$  opt = 0,
- hodnota induktora bude charakterizovaná reaktanciou ( $\Omega$ ), pokiaľ bude <u>X</u>opt = sieťovej frekvencii.

Pre <u>C</u>opt:

- hodnota kapacitora bude charakterizovaná kapacitou ( $\mu$ F), pokiaľ bude Copt = 0,
- hodnota kapacitora bude charakterizovaná susceptanciou (μS), pokiaľ bude Copt = sieťovej frekvencii.

Takto vytvorená schéma sa uloží príkazom CTRL-S so zvoleným názvom, napr. priklad6. Vznikne súbor s príponou \*.adp, ktorý sa nachádza v podadresári **Project** preprocesora ATPDraw. Je vhodné, používať názvy súborov bez diakritiky, zakázané je používať v názve súboru medzery a je dobré obmedziť dĺžku názvu súboru na max. 8 znakov.

Príkazom **Make File As...** v hornom menu **ATP** sa vytvorí v podadresári ATP dátový súbor pre ATP s rovnakým názvom s príponou \*.atp (t.j. priklad6.atp) (obr. 9). Príkazom **run ATP** v hornom menu **ATP** sa spustí výpočet v programe ATP, ktorého výsledkom sú súbory s príponou \*.lis a \*.pl4 (obr. 10). Súbor \*.lis je výstupný dátový súbor a rovnako ako súbor \*.atp dajú sa prezerať z prostredia ATPDraw voľbou **ATP Edit**. Súbory s príponou \*.pl4 sú komprimované grafické dáta, ktoré je možné prezerať niektorým z grafických postprocesorov, ako napríklad PlotXY. V prostredí ATPDraw sa voľbou **run PlotXY** z horného menu **ATP** spustí grafický postprocesor (obr. 11).

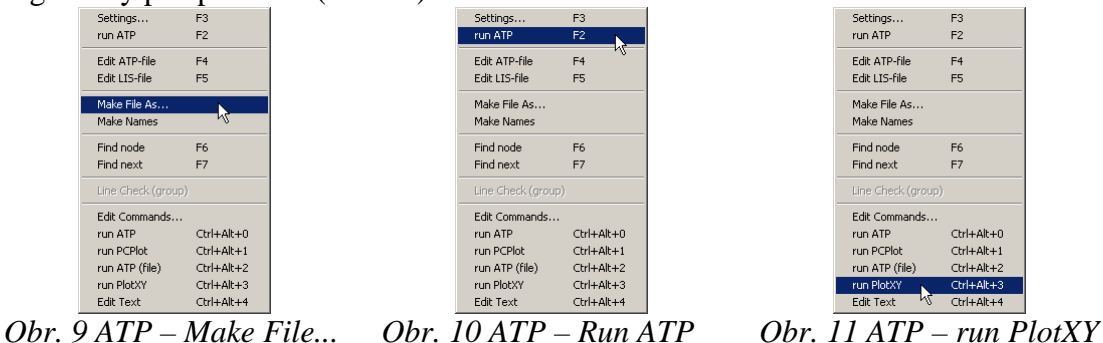

V grafickom postprocesore je s označením v: UZOLA – uvedený požadovaný priebeh napätia  $u_{2,a}$  (t.j. napätie medzi uzlom UZOLA a zemou; zem nemá v ATPDraw značenie) v: UZOLB – priebeh napätia  $u_{2,b}$  (t.j. napätie medzi uzlom UZOLB a zemou). Stlačením l'avého tlačidla myši sa dané priebehy označia pre zobrazenie a stlačením tlačidla **Plot** sa následne zobrazia. *Poznámka:* čísla uzlov môžu byť odlišné, v závislosti od zapojenia obvodu a nemusia korešpondovať s týmto číslovaním.

| MC's PlotXY - Data select | ion    |      |            |      |    |       | . 🗆 🗙  |
|---------------------------|--------|------|------------|------|----|-------|--------|
| Load Refresh              | ]      |      |            | •    | 1  |       | ?      |
| # File Name               | # of ∨ | /ar  | # of Point | Tmax |    |       |        |
| priklad6.pl4              | 3      |      | 400001     | 0,04 |    |       |        |
| Variables                 | ⊕ (    | Θ    | 8          | Res  | et |       | Ð      |
| t                         | Varia  | able | ;          |      | Х  | Facto | Offset |
| V:UZOLA<br>V:UZOLB        | t      |      |            |      | x  | 1     | 0      |
|                           | v: U2  | zoi  | iA.        |      |    | 1     | 0      |
|                           | v: U2  | zoi  | ЪB         |      |    | 1     | 0      |
|                           |        |      |            |      |    |       |        |
|                           |        |      |            |      |    |       |        |
|                           |        |      |            |      |    |       |        |
|                           |        |      |            |      |    |       |        |
|                           |        |      |            |      |    |       |        |
|                           |        |      |            |      |    |       |        |
|                           | Upo    | dat  | e 😫        | Fou  | Ir | P     | lot    |

Obr. 12 Dialógové okno podprogramu PlotXY pre vykreslenie priebehov

Aby sa jednotlivé priebehy neprekrývali, najprv zobrazíme a odčítame hodnoty napätia medzi uzlom UZOLA a zemou (obr. 13).

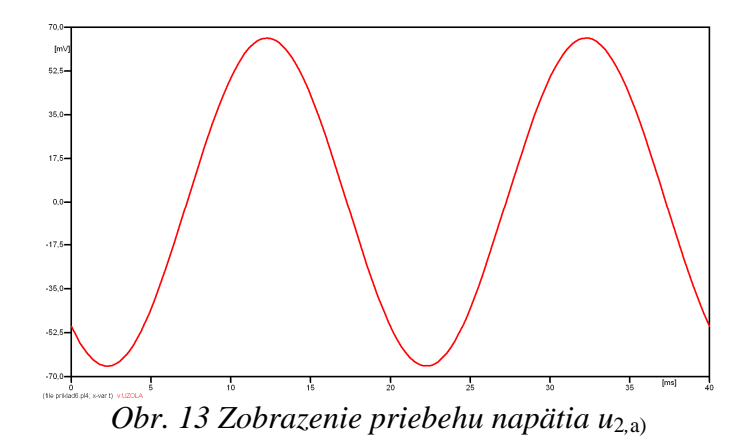

Pre odčítanie maximálnej hodnoty napätia postačuje odčítať hodnotu vrcholovej hodnoty pri ľubovoľnom maxime (obr. 14). Pre zvýšenie presnosti odčítania je potrebné vykonať dostatočný počet zväčšení danej oblasti.

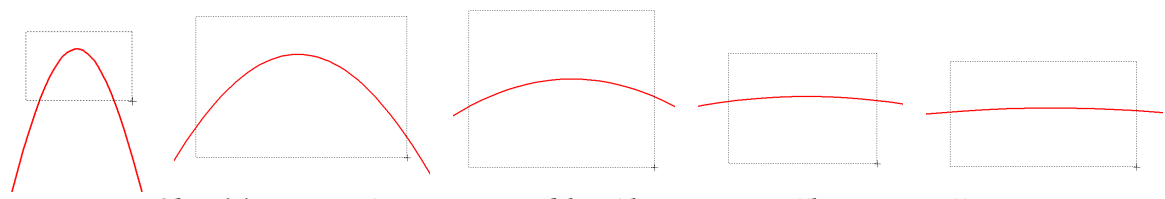

Obr. 14 Postupné vyznačenie oblastí kurzorom myšky pre zväčšenie

Pre presné vymedzenie hraníc zobrazenia daného priebehu je možné využiť v spodnom menu tlačidiel okna PlotXY tlačidlo Manual Scale (tretie zľava) (obr. 15) a následne v okne Manual Scaling zadať minimálne a maximálne hranice *x*-ovej a *y*-ovej osi pre zobrazenie priebehov.

|   |                              | ١             | /lark Copy | Print |
|---|------------------------------|---------------|------------|-------|
| ( | Obr. 15 Tlačidlo             | o Manual Scal | e          |       |
|   | MC's PlotXY - Manual Scaling |               | 1          |       |
|   | Y-Axis                       | Right-Y Axis  |            |       |
|   | Max 0,07                     | Max inactive  |            |       |
|   | Min -0,07                    | Min inactive  |            |       |
|   | X-Axis                       |               |            |       |
|   | Min 0                        | Max 0,04      |            |       |
|   | ✓ Exact                      | Match         |            |       |
|   | Cancel                       | OK            |            |       |

Obr. 16 Okno Manual Scaling

Nasledovným postupom vykonáme trasovanie po priebehu. V spodnom menu tlačidiel okna PlotXY stlačíme tlačidlo Show Cursor (štvrté zľava) (obr. 17) a následne posúvame kurzorom (zvislou) čiarou pre zobrazenie hodnôt v požadovanom čase a amplitúde.

|                            | Mark | Сору | Print |
|----------------------------|------|------|-------|
| Obr. 17 Tlačidlo Show Curs | or   |      |       |

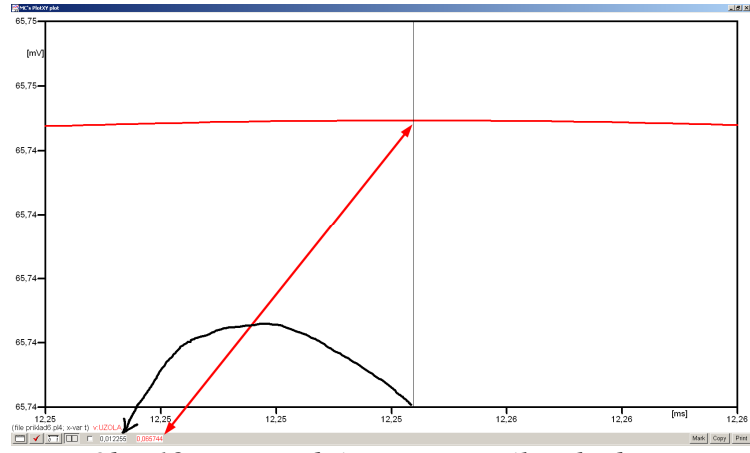

Obr. 18 Miesto odčítania maximálnej hodnoty

Z tohto priebehu je vidieť, že maximálna hodnota napätia je 0,065744 V. Čo sa týka fázového natočenia  $\varphi$ , tak je možné ho vypočítať rôznymi spôsobmi.

Jednou z metód výpočtu fázového natočenia je z času dosiahnutia *prvého maxima sínusovky* daného priebehu. Odčítaním z obr. 18 by tento výpočet mal nasledovný zápis:

$$\varphi = 360^{\circ} \cdot n - \frac{t - \frac{T}{4}}{T} \cdot 360^{\circ} = 360^{\circ} \cdot 1 - \frac{0,012255 - \frac{0,02}{4}}{0,02} \cdot 360^{\circ} \cong 229,41^{\circ}$$

Kde  $\varphi$  je fázové natočenie, *n* je poradie periódy, *t* čas dosiahnutia prvého maxima sínusovky, *T* perióda  $T = \frac{1}{t}$ .

Ďalšou z metód určenia fázového natočenia  $\varphi$ , je z času priesečníka začiatku sínusovky s osou x. Predtým je ale vhodné, pre rýchlejšie odčítanie hodnôt, nastaviť raster nasledovne. V dolnom menu okna PlotXY sa po stlačení tlačidla **Customize plot** (druhé zľava na obr. 17) vyvolá nové okno **Plot options**, kde sa odškrtne nastavenie mriežky v položke **Display Grid** a následne sa potvrdí tlačidlom **OK**.

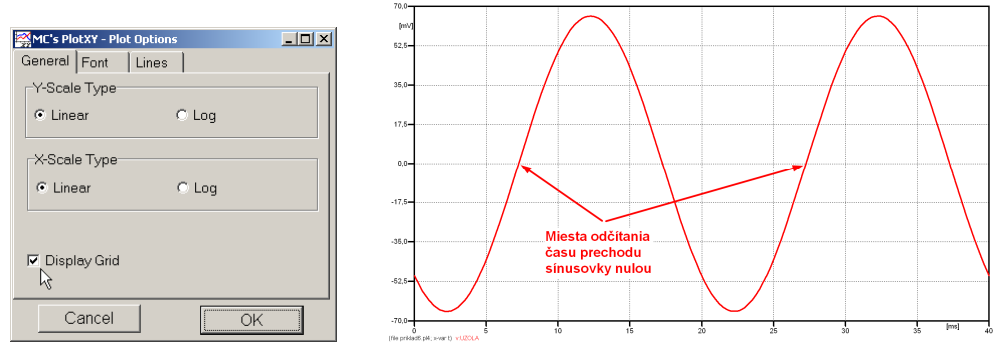

Obr. 19 Nastavenie mriežky v okne Plot Options a Miesta odčítania času prechodu nulou

Oblasť v okolí *prechodu počiatku sínusovky nulou* dostatočne zväčšíme podobne, ako to bolo v predchádzajúcom prípade (obr. 14).

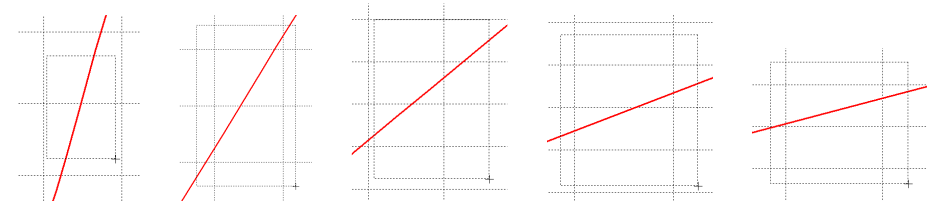

Obr. 20 Postupné vyznačenie oblastí kurzorom myšky pre zväčšenie

Nasledovným postupom vykonáme trasovanie po priebehu. V spodnom menu tlačidiel okna PlotXY stlačíme tlačidlo Show Cursor (štvrté zľava) (obr. 17) a následne posúvame kurzorom (zvislou) čiarou pre zobrazenie hodnôt v požadovanom čase a amplitúde.

V dolnom menu okna PlotXY sú zobrazené hodnoty v mieste, kde sa nachádza trasovací kurzor (čas – čiernou farbou;  $t = 7,2552.10^{-3}$  s a amplitúda – červenou farbou;  $u_2 = 2,004.10^{-7}$  V).

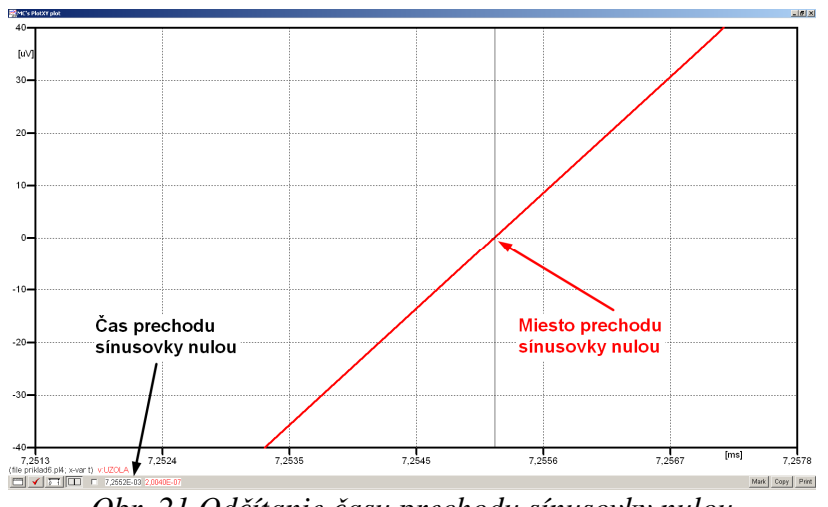

Obr. 21 Odčítanie času prechodu sínusovky nulou

Z času prechodu počiatku sínusovky nulou je možné vyčísliť fázové natočenie podľa vzťahu:

$$\varphi = 360^{\circ} \cdot n - \frac{t}{T} \cdot 360^{\circ} = 360^{\circ} \cdot 1 - \frac{7,2552 \cdot 10^{-3}}{0,02} \cdot 360^{\circ} = 229,41^{\circ}$$

Z obidvoch metód určenia fázového natočenia je vidieť dostatočnú zhodu  $\varphi$ .

Výsledný zápis napätia medzi uzlom UZOLA a zemou je:  $u_{2,a} = 0,06574 \cdot e^{j229,41^{\circ}}$  V

Podobne sa postupuje v prípade b).

Zobrazenie a odčítanie hodnôt napätia medzi uzlom UZOLB a zemou sa uskutoční z obr. 22.

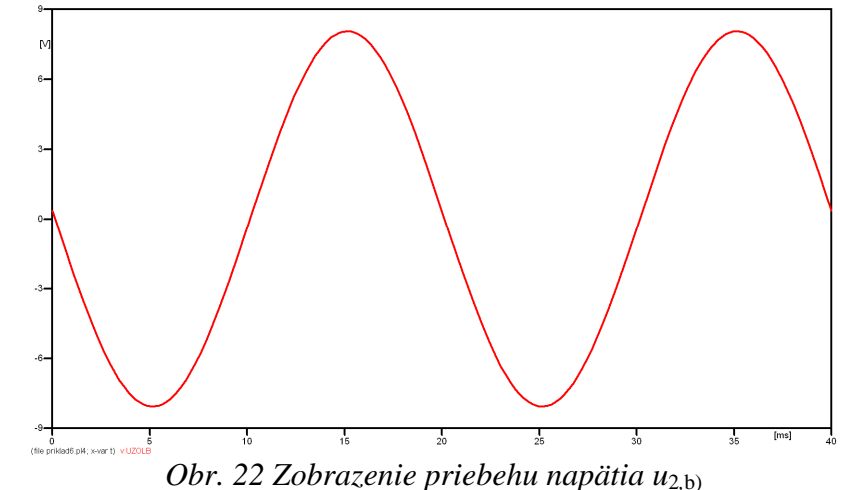

Pre odčítanie maximálnej hodnoty napätia postačuje odčítať hodnotu vrcholovej hodnoty pri ľubovoľnom maxime. Pre zvýšenie presnosti odčítania je potrebné vykonať dostatočný počet zväčšení danej oblasti (obr. 23).

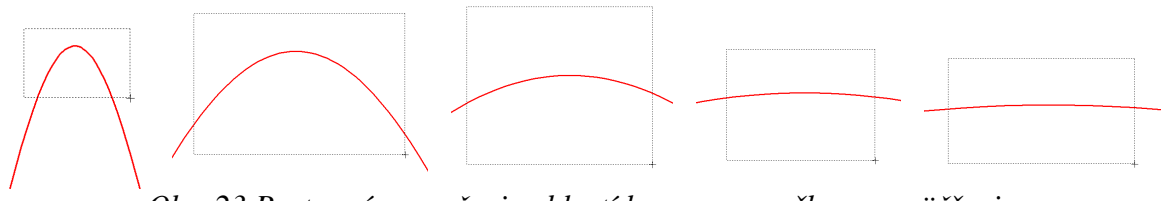

Obr. 23 Postupné vyznačenie oblastí kurzorom myšky pre zväčšenie

Pre presné vymedzenie hraníc zobrazenia daného priebehu je možné využiť v spodnom menu tlačidiel okna PlotXY tlačidlo Manual Scale (tretie zľava) (obr. 24) a následne v okne Manual Scaling zadať minimálne a maximálne hranice *x*-ovej a *y*-ovej osi pre zobrazenie priebehov.

|   |                  |              | Mark Copy Print |
|---|------------------|--------------|-----------------|
| ( | Obr. 24 Tlačidlo | o Manual Sca | le              |
|   |                  |              | al .            |
|   | Y-Axis           | Right-Y Axis | 1               |
|   | Max 9            | Max inactive |                 |
|   | Min -9           | Min inactive |                 |
|   | X-Axis           |              |                 |
|   | Min JU           | Max 10,04    |                 |
|   | ✓ Exact          | t Match      |                 |
|   | Cancel           | OK           |                 |

Obr. 25 Okno Manual Scaling

Nasledovným postupom vykonáme trasovanie po priebehu. V spodnom menu tlačidiel okna PlotXY stlačíme tlačidlo Show Cursor (štvrté zľava) (obr. 26) a následne posúvame kurzorom (zvislou) čiarou pre zobrazenie hodnôt v požadovanom čase a amplitúde.

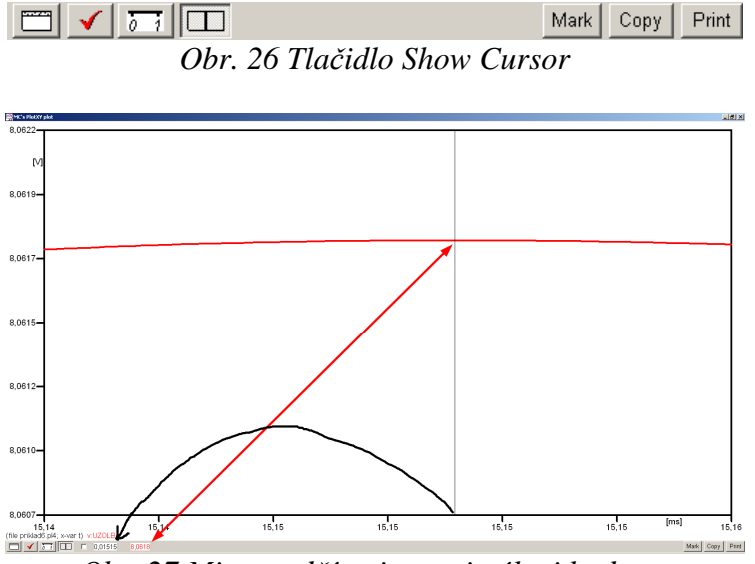

Obr. 27 Miesto odčítania maximálnej hodnoty

Z tohto priebehu je vidieť, že maximálna hodnota napätia je 8,0618 V. Čo sa týka fázového natočenia  $\varphi$ , tak je možné ho vypočítať podobne ako v prípade a).

Jednou z metód výpočtu fázového natočenia je *z času* dosiahnutia *prvého maxima sínusovky* daného priebehu. Odčítaním z obr. 27 by tento výpočet mal nasledovný zápis:

$$\varphi = 360^{\circ} \cdot n - \frac{t - \frac{T}{4}}{T} \cdot 360^{\circ} = 360^{\circ} \cdot 1 - \frac{0,01515 - \frac{0,02}{4}}{0,02} \cdot 360^{\circ} \cong 177,3^{\circ}$$

Kde  $\varphi$  je fázové natočenie, *n* je poradie periódy, *t* čas dosiahnutia prvého maxima sínusovky, *T* perióda  $T = \frac{1}{f}$ .

Ďalšou z metód určenia fázového natočenia  $\varphi$ , je z času priesečníka počiatku sínusovky s osou x. Predtým je ale vhodné, pre rýchlejšie odčítanie hodnôt, nastaviť raster nasledovne. V dolnom menu okna PlotXY sa po stlačení tlačidla **Customize plot** (druhé zľava na obr. 26) vyvolá nové okno **Plot options**, kde sa odškrtne nastavenie mriežky v položke **Display Grid** a následne sa potvrdí tlačidlom **OK**.

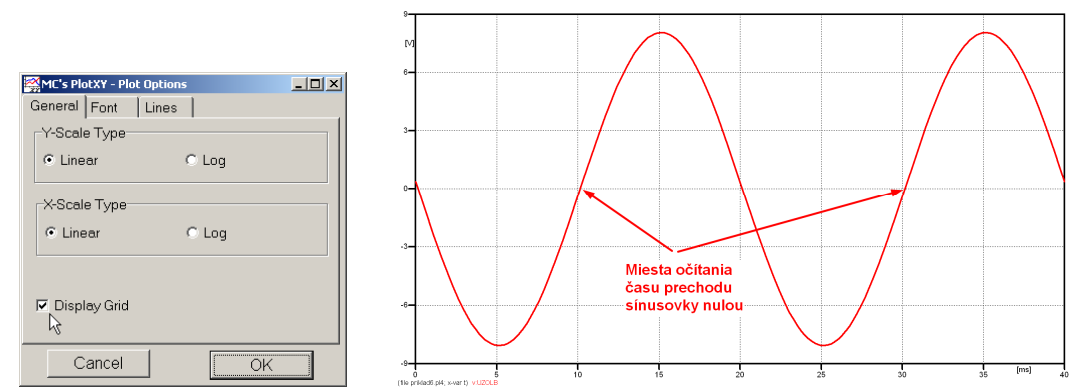

*Obr. 28 Nastavenie mriežky v okne Plot Options a Miesta odčítania času prechodu priebehu napätia nulou* 

Oblasť v okolí *prechodu počiatku sínusovky nulou* dostatočne zväčšíme podobne, ako to bolo v predchádzajúcom prípade (obr. 23).

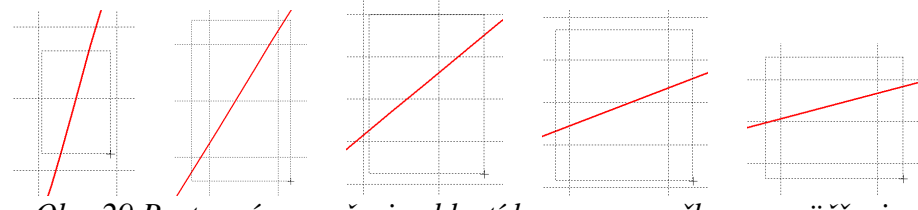

Obr. 29 Postupné vyznačenie oblastí kurzorom myšky pre zväčšenie

Nasledovným postupom vykonáme trasovanie po priebehu. V spodnom menu tlačidiel okna PlotXY stlačíme tlačidlo Show Cursor (štvrté zľava) (obr. 26) a následne posúvame kurzorom (zvislou) čiarou pre zobrazenie hodnôt v požadovanom čase a amplitúde.

V dolnom menu okna PlotXY sú zobrazené hodnoty v mieste, kde sa nachádza trasovací kurzor (čas – čiernou farbou; t = 0,01015 s a amplitúda – červenou farbou;  $u_2 = 5,961.10^{-5}$  V).

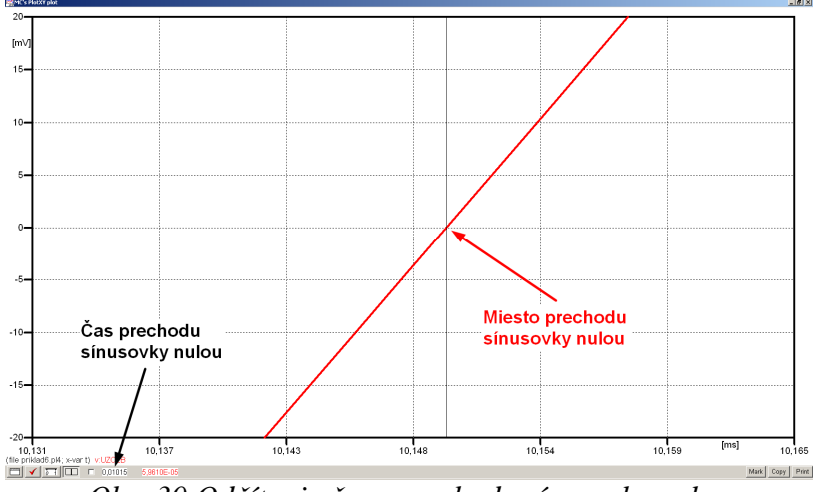

Obr. 30 Odčítanie času prechodu sínusovky nulou

Z času prechodu počiatku sínusovky nulou je možné vyčísliť fázové natočenie podľa vzťahu:

$$\varphi = 360^{\circ} \cdot n - \frac{t}{T} \cdot 360^{\circ} = 360 \cdot 1 - \frac{0.01015}{0.02} \cdot 360^{\circ} \cong 177.3^{\circ}$$

Z obidvoch výrazov je vidieť dostatočnú zhodu  $\varphi$ .

Výsledný zápis napätia medzi uzlom UZOLB a zemou je:  $u_{2,b} = 8,0618 \cdot e^{j177,3^{\circ}}$  V.

# Výsledky:

a) 
$$u_{2,a} = 0,06574 \cdot e^{j229,41^{\circ}}$$
 V

b)  $u_{2,b)} = 8,0618 \cdot e^{j177,3^{\circ}} \text{ V}$ 

#### Príklad 7

Podľa schémy zapojenia na obr. 1a a obr. 1b určte prostredníctvom programu ATPDraw neznáme napätie  $u_2$  v tvare:  $u_2(t) = U_{2\max} \cdot \sin(j \cdot \omega \cdot t + \varphi)$  alebo  $u_2(t) = U_{2\max} \cdot e^{j \cdot \varphi}$ , ak viete, že:  $R = 1 \text{ k}\Omega$ , L = 1,041 H,  $C = 124 \mu\text{F}$ ,  $U_{\max} = 100 \text{ V}$ , f = 50 Hz,  $\varphi = 1/6 \cdot \pi$ .

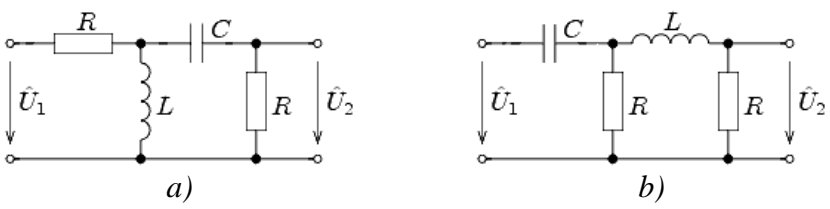

Obr. 1 Schémy zapojenia elektrického obvodu

## Riešenie

V ATPDraw sa vytvoria schémy zapojenia podľa obr. 2a a obr. 2b.

Na napäťovom zdroji U sa nastaví maximálna hodnota napätia zdroja v položke **Amp** 100. V položke **Tsta** sa nastaví hodnota –1 a **Tsto** hodnota 1, čo má za následok stály napäťový zdroj počas doby 1 sekundy. V položke **Type of source** sa ponechá voľba **Voltage**. Fázové natočenie sa zadá v položke **Pha** –60 (pretože implicitné nastavenie napäťového zdroja predpokladá kosínusový zdroj, t.j.  $\varphi - 90^\circ = 1/6 \cdot \pi - 90^\circ = 30^\circ - 90^\circ = -60^\circ$ ) a frekvenciu v položke **f** 50. Pri rezistore bude do **RES** zapísaná hodnota 1000 (obr. 3).

Na modeli prvku cievky bude do kolónky L zadaná hodnota 1041 (predvolené nastavenie je v mH (mili henry), nie v henry). Na modeli prvku kondenzátora bude do kolónky C zadaná hodnota 124 (predvolené nastavenie je v  $\mu$ F (mikro farad), nie vo faradoch) (obr.4).

Ostatné hodnoty je možné ponechať nezmenené. Bližšie vysvetlenie ich významu sa zobrazí po stlačení tlačidla "**help**" v aktuálnom okne prvku. Podrobnejší návod je obsiahnutý v literatúre Rule Book k programu EMTP-ATP.

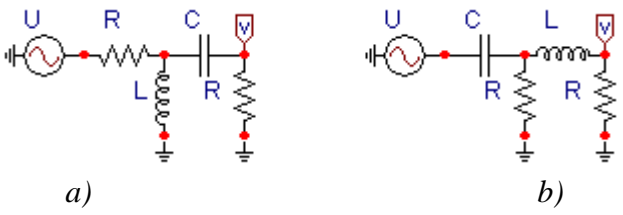

Obr. 2 Schémy zapojenia elektrického obvodu

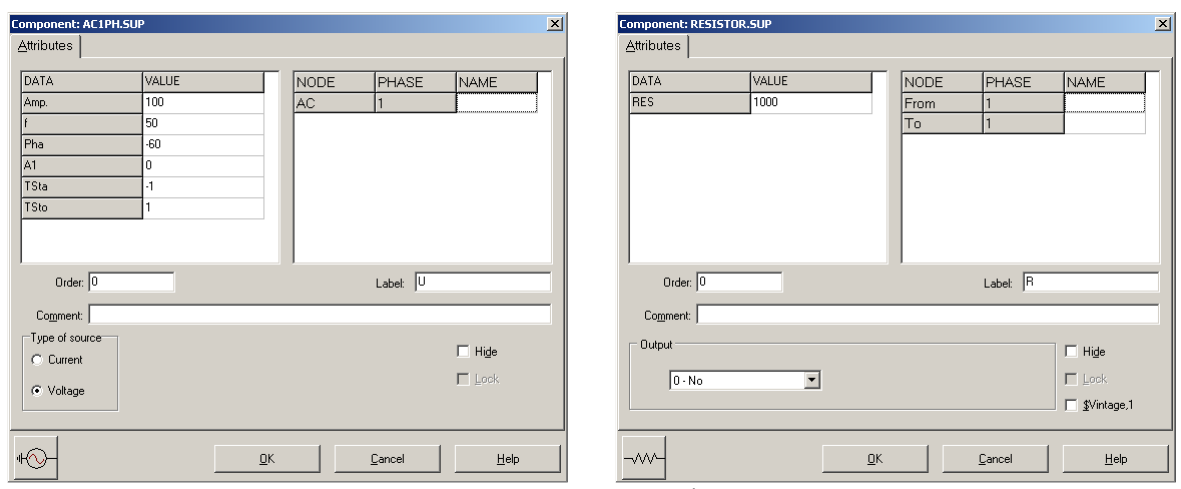

*Obr. 3 Nastavenie parametrov pre napäťový zdroj U a rezistora R* 

| Component: IND_RP.SUP                                                                                                    | X Component: CAP_R5.5UP                                                                                                    |
|----------------------------------------------------------------------------------------------------|----------------------------------------------------------------------------------------------------|
| Attributes                                                                                                    | Attributes                                                                                                    |
| DATA         VALUE         NODE         PHASE         NAME           L         1041         From         1         To         To | DATA         VALUE         NODE         PHASE         NAME           C         124         From         1         To         To |
| Order: 0 Labet L                                                                                                    | Order: 0 Labet C                                                                                                    |
| Comment:                                                                                                    | Comment:                                                                                                    |
| Output U-No SVintage,1                                                                                                    | Dutput Dutput Dutput U-No Update Dutput Update Update SVintage,1                                                                                                    |
| -mmKeancelHelp                                                                                                    |                                                                                                    |

*Obr. 4 Nastavenie parametrov cievky L a kondenzátora C* 

| Open Probe    |            | ×            |
|---------------|------------|--------------|
| Phases<br>• 1 | ⊠ A<br>⊟ B | OK )         |
| 03            | Πg         | <u>H</u> elp |

Obr. 5 Nastavenie parametrov voltmetra

Aby bolo možné l'ahšie odčítať hodnoty z grafického postprocesora PlotXY, je potrebné pomenovať významné uzly v schéme. Stlačením pravého tlačidla myšky pri uzle sa zobrazí menu uzla, kde v kolónke To: sa zadá názov uzla veľkými písmenami, napr. UZOLA (obr. 6a). Podobne nastavíme názov uzla v prípade b) na UZOLB (obr. 6b). Po stlačení tlačidla **OK** bude farba pomenovaného uzla čierna.

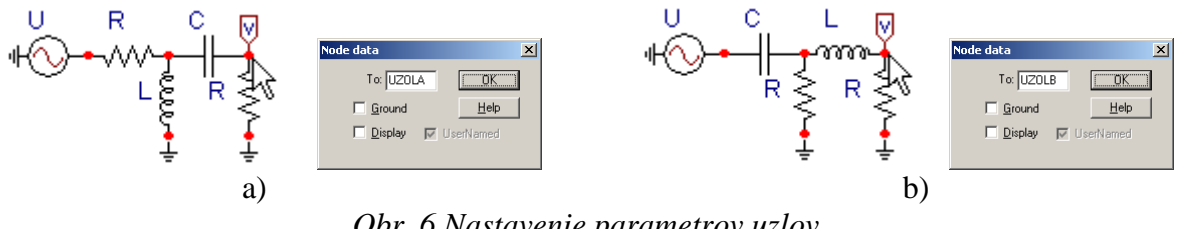

Obr. 6 Nastavenie parametrov uzlov

Pre simuláciu prechodného deja sa musia nastaviť podmienky simulácie voľbou ATP Settings a záložka Simulation (obr. 7). Maximálny počet krokov výpočtu je obmedzený na 1 milión, preto je potrebné prispôsobiť tomuto obmedzeniu aj čas výpočtu a najmenší krok výpočtu. Zadá sa krok výpočtu napr. delta T 1E-7 s a doba výpočtu T max 0.04 s (pre určenie fázového posunu napätia alebo prúdu postačuje aj 1 perióda, t.j. 20 ms) (obr.8).

| Settings           | F3         |
|--------------------|------------|
| run ATP            | F2 😽       |
| Edit ATP-file      | F4         |
| Edit LIS-file      | F5         |
| Make File As       |            |
| Make Names         |            |
| Find node          | F6         |
| Find next          | F7         |
| Line Check (group) |            |
| Edit Commands      |            |
| run ATP            | Ctrl+Alt+0 |
| run PCPlot         | Ctrl+Alt+1 |
| run ATP (file)     | Ctrl+Alt+2 |
| run PlotXY         | Ctrl+Alt+3 |
| Edit Text          | Ctrl+Alt+4 |

*Obr.* 7 *ATP* – *Settings* 

| ATP Settin                                                  | gs                                                                                                    | × |
|-------------------------------------------------------------|----------------------------------------------------------------------------------------------------|---|
| Simulation                                                  | Output Switch/UM Format Record Variables                                                                                                    |   |
| <u>d</u> elta T:<br><u>I</u> max:<br>⊻opt:<br><u>C</u> opt: | 1E-7         Simulation type           0.04         © Time domain           0         C Frequency scan           0         C Harmonic (HFS) |   |
| <u>C</u> opt:                                               | <u>Power Frequency</u>                                                                                                    |   |
|                                                             |                                                                                                    |   |
|                                                             |                                                                                                    |   |
|                                                             |                                                                                                    |   |
|                                                             |                                                                                                    |   |
|                                                             |                                                                                                    |   |
|                                                             |                                                                                                    |   |
| <u>0</u> K                                                  | Help                                                                                                    |   |

Obr. 8 Dialógové okno Settings – Simulation

Pričom pre voliteľné hodnoty Xopt a Copt platí:

Pre Xopt:

- hodnota induktora bude charakterizovaná indukčnosťou (mH), pokiaľ bude  $\underline{X}$  opt = 0,
- hodnota induktora bude charakterizovaná reaktanciou ( $\Omega$ ), pokiaľ bude <u>X</u>opt = sieťovej frekvencii.

Pre <u>C</u>opt:

- hodnota kapacitora bude charakterizovaná kapacitou ( $\mu$ F), pokiaľ bude Copt = 0,
- hodnota kapacitora bude charakterizovaná susceptanciou (μS), pokiaľ bude Copt = sieťovej frekvencii.

Takto vytvorená schéma sa uloží príkazom CTRL-S so zvoleným názvom, napr. priklad7. Vznikne súbor s príponou \*.adp, ktorý sa nachádza v podadresári **Project** preprocesora ATPDraw. Je vhodné, používať názvy súborov bez diakritiky, zakázané je používať v názve súboru medzery a je dobré obmedziť dĺžku názvu súboru na max. 8 znakov.

Príkazom **Make File As...** v hornom menu **ATP** sa vytvorí v podadresári ATP dátový súbor pre ATP s rovnakým názvom s príponou \*.atp (t.j. priklad7.atp) (obr. 9). Príkazom **run ATP** v hornom menu **ATP** sa spustí výpočet v programe ATP, ktorého výsledkom sú súbory s príponou \*.lis a \*.pl4 (obr. 10). Súbor \*.lis je výstupný dátový súbor a rovnako ako súbor \*.atp dajú sa prezerať z prostredia ATPDraw voľbou **ATP Edit**. Súbory s príponou \*.pl4 sú komprimované grafické dáta, ktoré je možné prezerať niektorým z grafických postprocesorov, ako napríklad PlotXY. V prostredí ATPDraw sa voľbou **run PlotXY** z horného menu **ATP** spustí grafický postprocesor (obr. 11).

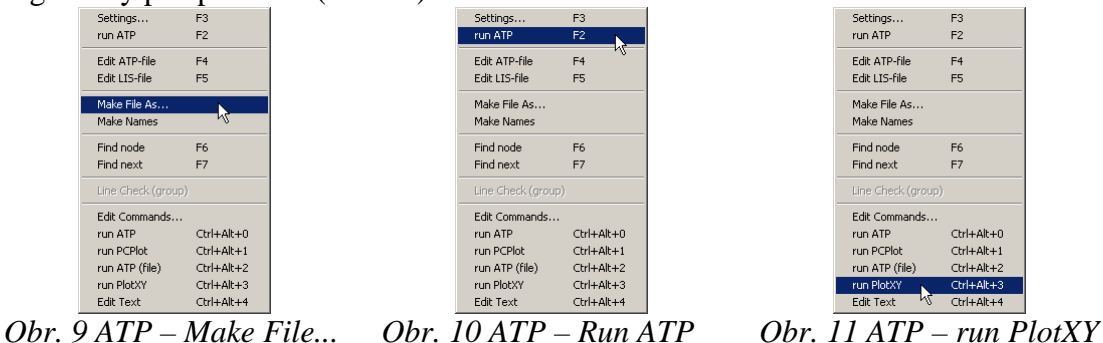

V grafickom postprocesore je s označením v: UZOLA – uvedený požadovaný priebeh napätia  $u_{2,a}$  (t.j. napätie medzi uzlom UZOLA a zemou; zem nemá v ATPDraw značenie) v: UZOLB – priebeh napätia  $u_{2,b}$  (t.j. napätie medzi uzlom UZOLB a zemou). Stlačením l'avého tlačidla myši sa dané priebehy označia pre zobrazenie a stlačením tlačidla **Plot** sa následne zobrazia. *Poznámka:* čísla uzlov môžu byť odlišné, v závislosti od zapojenia obvodu a nemusia korešpondovať s týmto číslovaním.

| MC's PlotXY - Data select | ion  |       |            |      |    |       | . 🗆 🗵  |
|---------------------------|------|-------|------------|------|----|-------|--------|
| Load Refresh              |      |       |            |      | 1  |       | ?      |
| # File Name               | # of | var   | # of Point | Tmax |    |       |        |
| priklad7.pl4              | 3    |       | 400001     | 0,04 |    |       |        |
| Variables                 | €    | Θ     | 8          | Res  | et |       | Ð      |
| t                         | Var  | riabl | e          |      | X  | Facto | Offset |
| V:UZOLA<br>V:UZOLB        | t    |       |            |      | x  | 1     | 0      |
|                           | v:   | uzo   | LA         |      |    | 1     | 0      |
|                           | v:   | uzo   | LB         |      |    | 1     | 0      |
|                           |      |       |            |      |    |       |        |
|                           |      |       |            |      |    |       |        |
|                           |      |       |            |      |    |       |        |
|                           | L    |       |            |      |    |       |        |
|                           | L    |       |            |      |    |       |        |
|                           |      |       |            |      |    |       |        |
|                           | U    | pda   | te 📑       | Fot  | Ir | P     | lot    |

Obr. 12 Dialógové okno podprogramu PlotXY pre vykreslenie priebehov

Aby sa jednotlivé priebehy neprekrývali, najprv zobrazíme a odčítame hodnoty napätia medzi uzlom UZOLA a zemou (obr. 13).

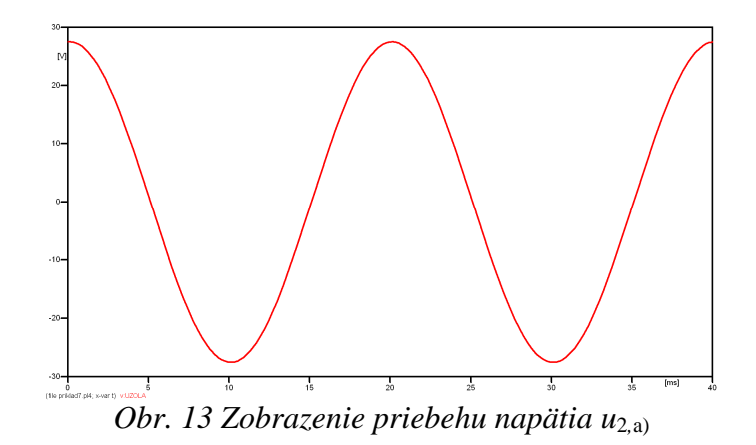

Pre odčítanie maximálnej hodnoty napätia postačuje odčítať hodnotu vrcholovej hodnoty pri ľubovoľnom maxime (obr. 14). Pre zvýšenie presnosti odčítania je potrebné vykonať dostatočný počet zväčšení danej oblasti.

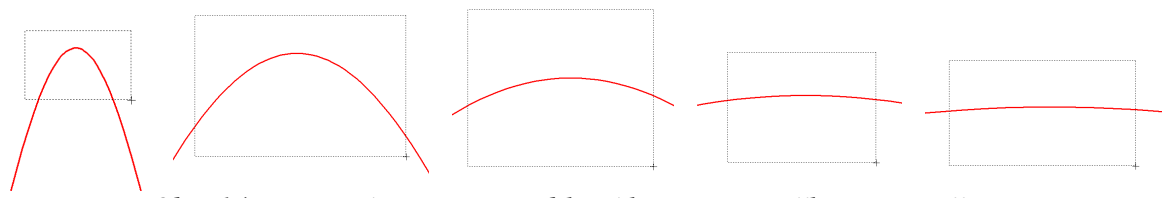

Obr. 14 Postupné vyznačenie oblastí kurzorom myšky pre zväčšenie

Pre presné vymedzenie hraníc zobrazenia daného priebehu je možné využiť v spodnom menu tlačidiel okna PlotXY tlačidlo Manual Scale (tretie zľava) (obr. 15) a následne v okne Manual Scaling zadať minimálne a maximálne hranice *x*-ovej a *y*-ovej osi pre zobrazenie priebehov.

|   |                                | 1             | vlark Copy | Print |
|---|--------------------------------|---------------|------------|-------|
| 0 | Dbr. 15 Tlačidlo               | o Manual Scal | le         |       |
|   | 🞇 MC's PlotXY - Manual Scaling |               |            |       |
|   | Y-Axis                         | Right-Y Axis  |            |       |
|   | Max 30                         | Max inactive  |            |       |
|   | Min -30                        | Min inactive  |            |       |
|   | X-Axis                         |               |            |       |
|   | Min 0                          | Max 0,04      |            |       |
|   | ✓ Exact                        | Match         |            |       |
|   | Cancel                         | OK            |            |       |

Obr. 16 Okno Manual Scaling

Nasledovným postupom vykonáme trasovanie po priebehu. V spodnom menu tlačidiel okna PlotXY stlačíme tlačidlo Show Cursor (štvrté zľava) (obr. 17) a následne posúvame kurzorom (zvislou) čiarou pre zobrazenie hodnôt v požadovanom čase a amplitúde.

|                            | Mark | Сору | Print |
|----------------------------|------|------|-------|
| Obr. 17 Tlačidlo Show Curs | sor  |      |       |

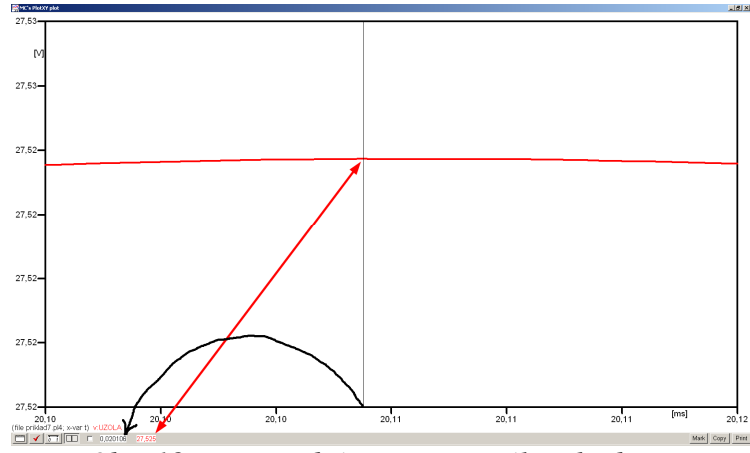

Obr. 18 Miesto odčítania maximálnej hodnoty

Z tohto priebehu je vidieť, že maximálna hodnota napätia je 27,525 V. Čo sa týka fázového natočenia  $\varphi$ , tak je možné ho vypočítať rôznymi spôsobmi.

Jednou z metód výpočtu fázového natočenia je z času dosiahnutia *prvého maxima sínusovky* daného priebehu. Odčítaním z obr. 18 by tento výpočet mal nasledovný zápis:

$$\varphi = 360^{\circ} \cdot n - \frac{t - \frac{T}{4}}{T} \cdot 360^{\circ} = 360^{\circ} \cdot 1 - \frac{0,020106 - \frac{0,02}{4}}{0,02} \cdot 360^{\circ} \cong 88,09^{\circ}$$

Kde  $\varphi$  je fázové natočenie, *n* je poradie periódy, *t* čas dosiahnutia prvého maxima sínusovky, *T* perióda  $T = \frac{1}{t}$ .

Ďalšou z metód určenia fázového natočenia  $\varphi$ , je z času priesečníka začiatku sínusovky s osou x. Predtým je ale vhodné, pre rýchlejšie odčítanie hodnôt, nastaviť raster nasledovne. V dolnom menu okna PlotXY sa po stlačení tlačidla **Customize plot** (druhé zľava na obr. 17) vyvolá nové okno **Plot options**, kde sa odškrtne nastavenie mriežky v položke **Display Grid** a následne sa potvrdí tlačidlom **OK**.

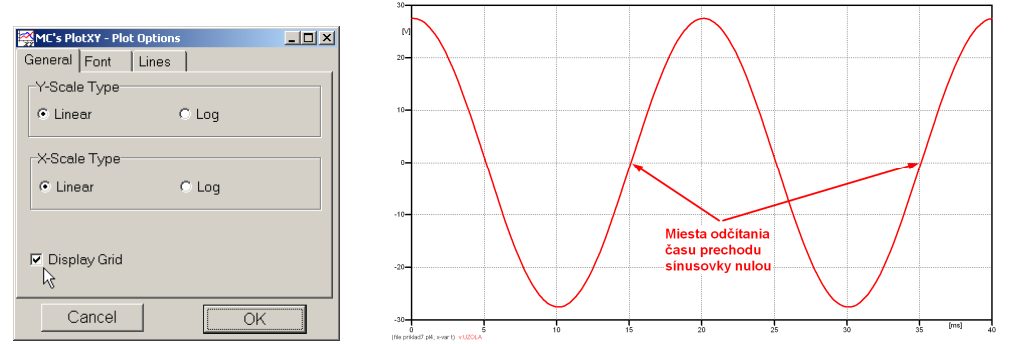

Obr. 19 Nastavenie mriežky v okne Plot Options a Miesta odčítania času prechodu nulou

Oblasť v okolí *prechodu počiatku sínusovky nulou* dostatočne zväčšíme podobne, ako to bolo v predchádzajúcom prípade (obr. 14).

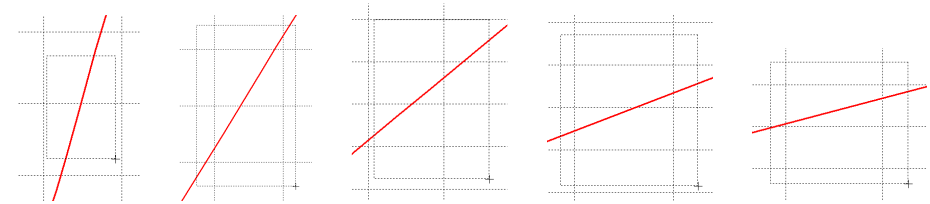

Obr. 20 Postupné vyznačenie oblastí kurzorom myšky pre zväčšenie

Nasledovným postupom vykonáme trasovanie po priebehu. V spodnom menu tlačidiel okna PlotXY stlačíme tlačidlo Show Cursor (štvrté zľava) (obr. 17) a následne posúvame kurzorom (zvislou) čiarou pre zobrazenie hodnôt v požadovanom čase a amplitúde.

V dolnom menu okna PlotXY sú zobrazené hodnoty v mieste, kde sa nachádza trasovací kurzor (čas – čiernou farbou; t = 0,015107 s a amplitúda – červenou farbou;  $u_2 = -3,088.10^{-4}$  V).

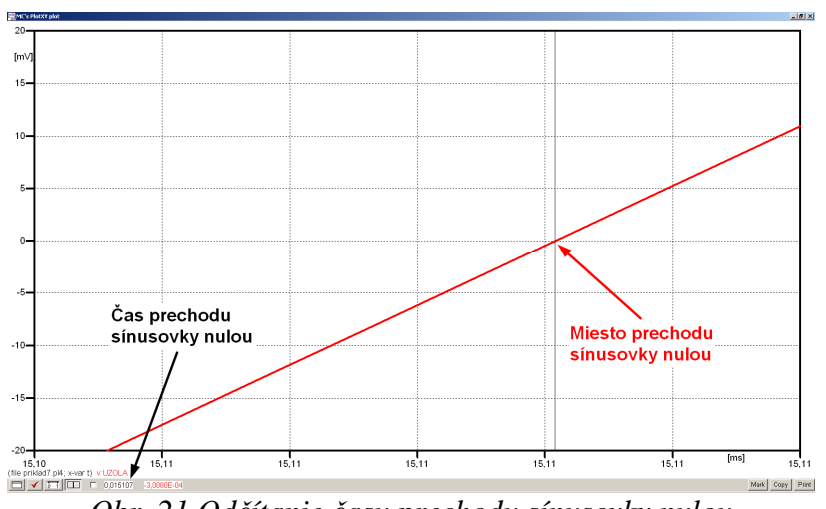

Obr. 21 Odčítanie času prechodu sínusovky nulou

Z času prechodu počiatku sínusovky nulou je možné vyčísliť fázové natočenie podľa vzťahu:

$$\varphi = 360^{\circ} \cdot n - \frac{t}{T} \cdot 360^{\circ} = 360^{\circ} \cdot 1 - \frac{0.015107}{0.02} \cdot 360^{\circ} = 88.07^{\circ}$$

Z obidvoch metód určenia fázového natočenia je vidieť dostatočnú zhodu  $\varphi$ .

Výsledný zápis napätia medzi uzlom UZOLA a zemou je:  $u_{2,a} = 27,525 \cdot e^{j88,1^{\circ}}$  V

Podobne sa postupuje v prípade b).

Zobrazenie a odčítanie hodnôt napätia medzi uzlom UZOLB a zemou sa uskutoční z obr. 22.

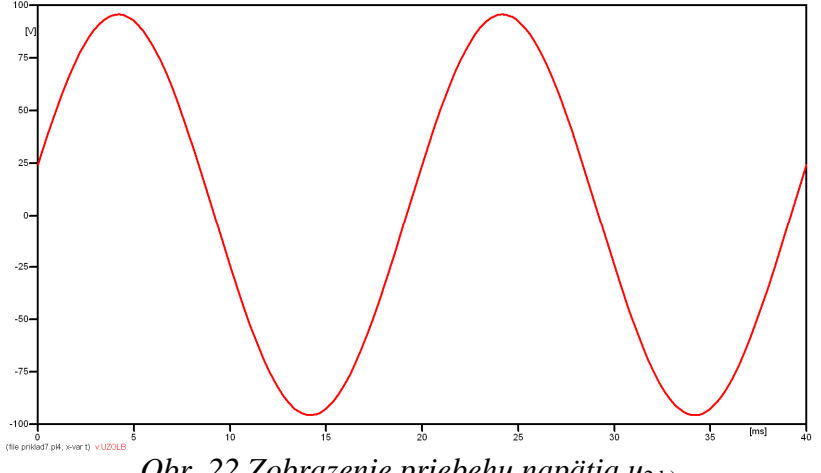

*Obr.* 22 *Zobrazenie priebehu napätia*  $u_{2,b}$ 

Pre odčítanie maximálnej hodnoty napätia postačuje odčítať hodnotu vrcholovej hodnoty pri l'ubovol'nom maxime. Pre zvýšenie presnosti odčítania je potrebné vykonať dostatočný počet zväčšení danej oblasti (obr. 23).

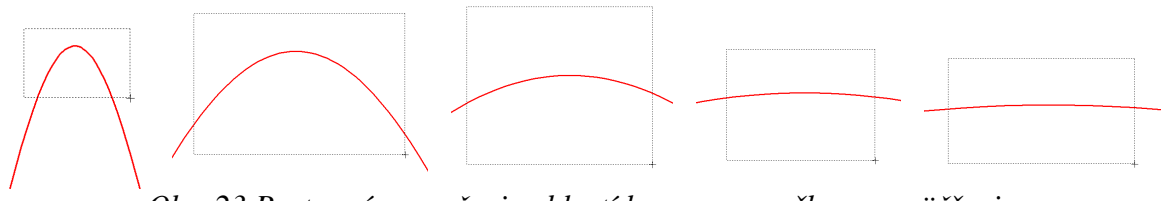

Obr. 23 Postupné vyznačenie oblastí kurzorom myšky pre zväčšenie

Pre presné vymedzenie hraníc zobrazenia daného priebehu je možné využiť v spodnom menu tlačidiel okna PlotXY tlačidlo Manual Scale (tretie zľava) (obr. 24) a následne v okne Manual Scaling zadať minimálne a maximálne hranice *x*-ovej a *y*-ovej osi pre zobrazenie priebehov.

|            |            |               | Mark Co | py Print |
|------------|------------|---------------|---------|----------|
| Obr. 2     | 4 Tlačidlo | Manual Sca    | ıle     |          |
| 認iwe's pis |            |               | ×1      |          |
| Y-Axis     |            | -Right-Y Axis |         |          |
| Max        | 100        | Max inactive  |         |          |
| Min        | -100       | Min inactive  |         |          |
| X-Axis     |            |               |         |          |
| M          | in 0       | Max 0,04      |         |          |
|            | Exact N    | Match         |         |          |
| Car        | ncel       | OK            |         |          |

Obr. 25 Okno Manual Scaling

Nasledovným postupom vykonáme trasovanie po priebehu. V spodnom menu tlačidiel okna PlotXY stlačíme tlačidlo Show Cursor (štvrté zľava) (obr. 26) a následne posúvame kurzorom (zvislou) čiarou pre zobrazenie hodnôt v požadovanom čase a amplitúde.

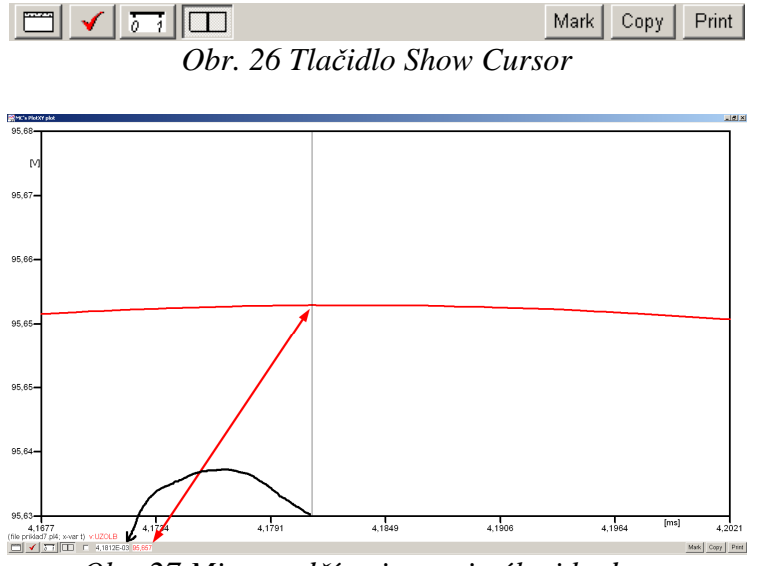

Obr. 27 Miesto odčítania maximálnej hodnoty

Z tohto priebehu je vidieť, že maximálna hodnota napätia je 95,657 V. Čo sa týka fázového natočenia  $\varphi$ , tak je možné ho vypočítať podobne ako v prípade a).

Jednou z metód výpočtu fázového natočenia je *z času* dosiahnutia *prvého maxima sínusovky* daného priebehu. Odčítaním z obr. 27 by tento výpočet mal nasledovný zápis:

$$\varphi = 360^{\circ} \cdot n - \frac{t - \frac{T}{4}}{T} \cdot 360^{\circ} = 360^{\circ} \cdot 1 - \frac{4,1812 \cdot 10^{-3} - \frac{0,02}{4}}{0,02} \cdot 360^{\circ} \cong 374,74^{\circ} \approx 14,74^{\circ}$$

Kde  $\varphi$  je fázové natočenie, *n* je poradie periódy, *t* čas dosiahnutia prvého maxima sínusovky, *T* perióda  $T = \frac{1}{f}$ . Fázové natočenie je zvykom uvádzať v rozmedzí  $\varphi \in \langle 0^{\circ}; 360^{\circ} \rangle$ , preto bolo potrebné od uhla 374,74° odčítať 360°.

Ďalšou z metód určenia fázového natočenia  $\varphi$ , je z času priesečníka počiatku sínusovky s osou x. Predtým je ale vhodné, pre rýchlejšie odčítanie hodnôt, nastaviť raster nasledovne. V dolnom menu okna PlotXY sa po stlačení tlačidla **Customize plot** (druhé zľava na obr. 26) vyvolá nové okno **Plot options**, kde sa odškrtne nastavenie mriežky v položke **Display Grid** a následne sa potvrdí tlačidlom **OK**.

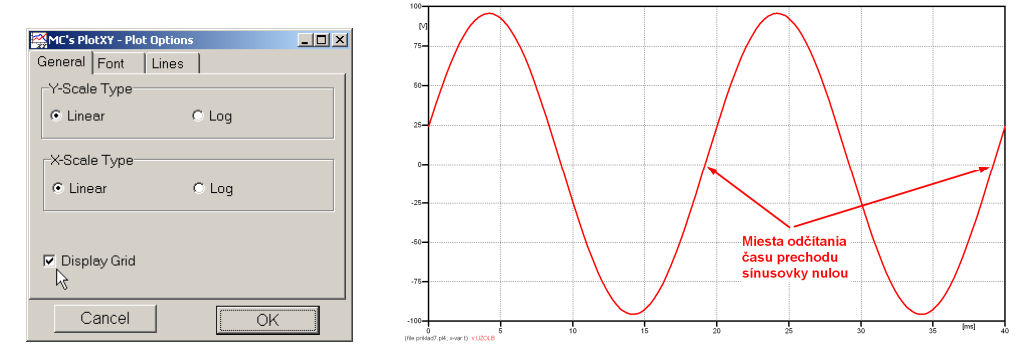

*Obr. 28 Nastavenie mriežky v okne Plot Options a Miesta odčítania času prechodu priebehu napätia nulou* 

Oblasť v okolí *prechodu počiatku sínusovky nulou* dostatočne zväčšíme podobne, ako to bolo v predchádzajúcom prípade (obr. 23).

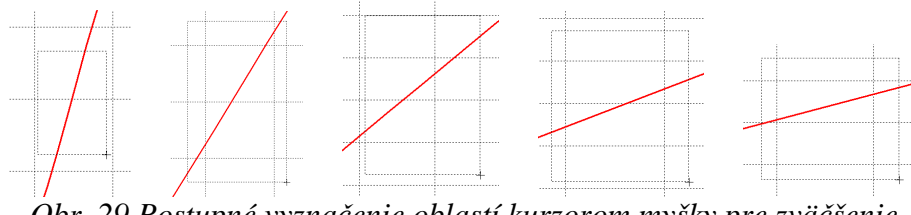

Obr. 29 Postupné vyznačenie oblastí kurzorom myšky pre zväčšenie

Nasledovným postupom vykonáme trasovanie po priebehu. V spodnom menu tlačidiel okna PlotXY stlačíme tlačidlo Show Cursor (štvrté zľava) (obr. 26) a následne posúvame kurzorom (zvislou) čiarou pre zobrazenie hodnôt v požadovanom čase a amplitúde.

V dolnom menu okna PlotXY sú zobrazené hodnoty v mieste, kde sa nachádza trasovací kurzor (čas – čiernou farbou; t = 0,019183 s a amplitúda – červenou farbou;  $u_2 = 1,6471.10^{-3}$  V).

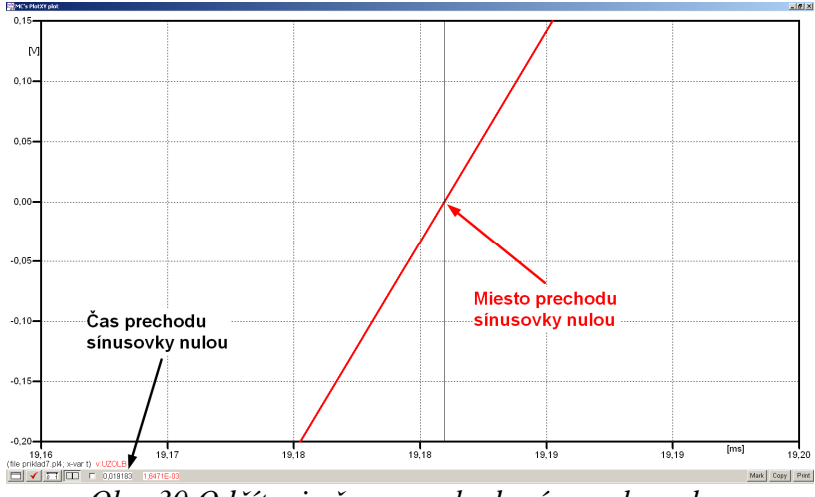

Obr. 30 Odčítanie času prechodu sínusovky nulou

Z času prechodu počiatku sínusovky nulou je možné vyčísliť fázové natočenie podľa vzťahu:

$$\varphi = 360^{\circ} \cdot n - \frac{t}{T} \cdot 360^{\circ} = 360 \cdot 1 - \frac{0,019183}{0,02} \cdot 360^{\circ} \cong 14,71^{\circ}$$

Z obidvoch výrazov je vidieť dostatočnú zhodu  $\varphi$ .

Výsledný zápis napätia medzi uzlom UZOLB a zemou je:  $u_{2,b} = 95,657 \cdot e^{j14,7^{\circ}}$  V.

# Výsledky:

a) 
$$u_{2,a} = 27,525 \cdot e^{j88,1^{\circ}}$$
 V

b)  $u_{2,b} = 95,657 \cdot e^{j14,7^{\circ}}$  V

#### Príklad 8

Podľa schémy zapojenia na obr. 1a a obr. 1b určte prostredníctvom programu ATPDraw neznáme napätie  $u_2$  v tvare:  $u_2(t) = U_{2\max} \cdot \sin(j \cdot \omega \cdot t + \varphi)$  alebo  $u_2(t) = U_{2\max} \cdot e^{j \cdot \varphi}$ , ak viete, že:  $R_1 = 1 \text{ k}\Omega$ ,  $R_2 = 2 \text{ k}\Omega$ ,  $R_3 = 3 \text{ k}\Omega$ ,  $R_4 = 4 \text{ k}\Omega$ , L = 1,041 H,  $C = C_1 = C_2 = 124 \mu\text{F}$ ,  $U_{\max} = 100 \text{ V}$ , f = 50 Hz,  $\varphi = 1/3 \cdot \pi$ .

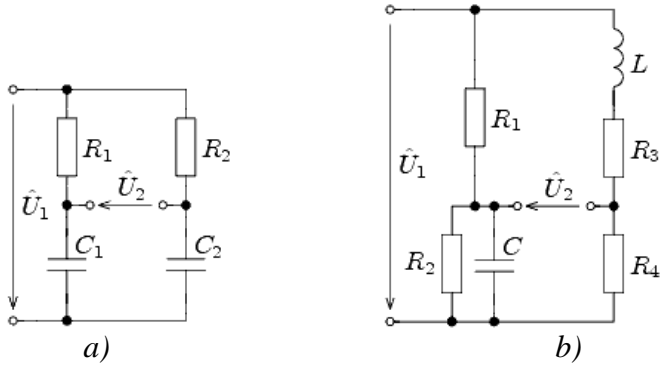

Obr. 1 Schémy zapojenia elektrického obvodu

#### Riešenie

V ATPDraw sa vytvoria schémy zapojenia podľa obr. 2a a obr. 2b.

Na napäťovom zdroji U sa nastaví maximálna hodnota napätia zdroja v položke **Amp** 100. V položke **Tsta** sa nastaví hodnota –1 a **Tsto** hodnota 1, čo má za následok stály napäťový zdroj počas doby 1 sekundy. V položke **Type of source** sa ponechá voľba **Voltage**. Fázové natočenie sa zadá v položke **Pha** –30 (pretože implicitné nastavenie napäťového zdroja predpokladá kosínusový zdroj, t.j.  $\varphi - 90^\circ = 1/3 \cdot \pi - 90^\circ = 60^\circ - 90^\circ = -30^\circ$ ) a frekvenciu v položke **f** 50. Pri rezistore bude do **RES** zapísaná hodnota 1000 (pri rezistore  $R_1$ ), 2000 (pri rezistore  $R_2$ ), 3000 (pri rezistore  $R_3$ ) a 4000 (pri rezistore  $R_4$ ) (obr. 3).

Na modeli prvku cievky bude do kolónky L zadaná hodnota 1041 (predvolené nastavenie je v mH (mili henry), nie v henry). Na modeli prvku kondenzátora bude do kolónky C zadaná hodnota 124 (predvolené nastavenie je v  $\mu$ F (mikro farad), nie vo faradoch) (obr.4).

Ostatné hodnoty je možné ponechať nezmenené. Bližšie vysvetlenie ich významu sa zobrazí po stlačení tlačidla "**help**" v aktuálnom okne prvku. Podrobnejší návod je obsiahnutý v literatúre Rule Book k programu EMTP-ATP.

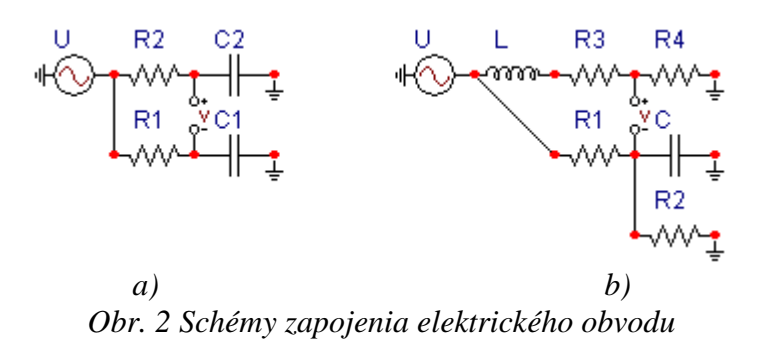

| Component: AC1PH.SUP                                                                                                    | Component: RESISTOR.SUP                                                                           |
|----------------------------------------------------------------------------------------------------|---------------------------------------------------------------------------------------------------|
| Attributes                                                                                                    | Attributes                                                                                        |
| DATA         VALUE         NODE         PHASE         NAME           Amp.         100         1         1         1         1         1         1         1         1         1         1         1         1         1         1         1         1         1         1         1         1         1         1         1         1         1         1         1         1         1         1         1         1         1         1         1         1         1         1         1         1         1         1         1         1         1         1         1         1         1         1         1         1         1         1         1         1         1         1         1         1         1         1         1         1         1         1         1         1         1         1         1         1         1         1         1         1         1         1         1         1         1         1         1         1         1         1         1         1         1         1         1         1         1         1         1         1         1         1 | DATA     VALUE       RES     1000         NODE     PHASE     NAME       From     1       To     1 |
| Order: 0 Labet: U                                                                                                    | Order: 0 Labet: R1                                                                                |
| Comment                                                                                                    | Comment                                                                                           |
| Type of source Hige                                                                                                    | Output Output Output U-No SVintage,1                                                              |
| 40- <u>DK</u> <u>Cancel Help</u>                                                                                                    |                                                                                                   |

*Obr. 3 Nastavenie parametrov pre napäťový zdroj U a rezistora*  $R_1$ 

| Component: IND_RP.SUP                                                                                                    | Component: CAP_R5.SUP                                                                                 |
|----------------------------------------------------------------------------------------------------|----------------------------------------------------------------------------------------------------|
| Attributes                                                                                                    | Attributes                                                                                            |
| DATA         VALUE         NODE         PHASE         NAME           L         1041         From         1         To         To                                                                                                    | DATA     VALUE     NODE     PHASE     NAME       C     124     From     1       Ks     0     To     1 |
| Order. 0 Labet L                                                                                                    | Order: 0 Labet C                                                                                      |
| Comment                                                                                                    | Comment                                                                                               |
| Output     Image: High state state | Output     Image: Hige       0 - No     Image: Look       1     \$Vintage: 1                          |
| QKHelp                                                                                                    | QK Cancel Help                                                                                        |

Obr. 4 Nastavenie parametrov cievky L a kondenzátora C

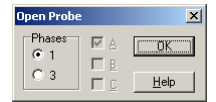

Obr. 5 Nastavenie parametrov voltmetra

Aby bolo možné ľahšie odčítať hodnoty z grafického postprocesora PlotXY, je potrebné pomenovať významné uzly v schéme. Stlačením pravého tlačidla myšky pri uzle sa zobrazí menu uzla, kde v kolónke **To:** sa zadá názov uzla veľkými písmenami, napr. UZOLA1 a UZOLA2 (obr. 6a). Podobne nastavíme názov uzla v prípade b) na UZOLB1 a UZOLB2 (obr. 6b). Po stlačení tlačidla **OK** bude farba pomenovaného uzla čierna.

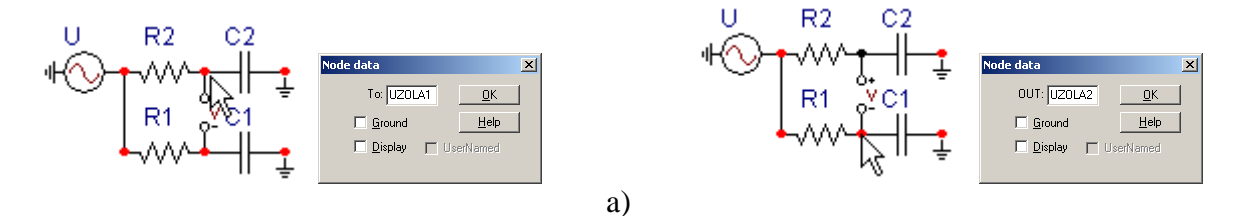

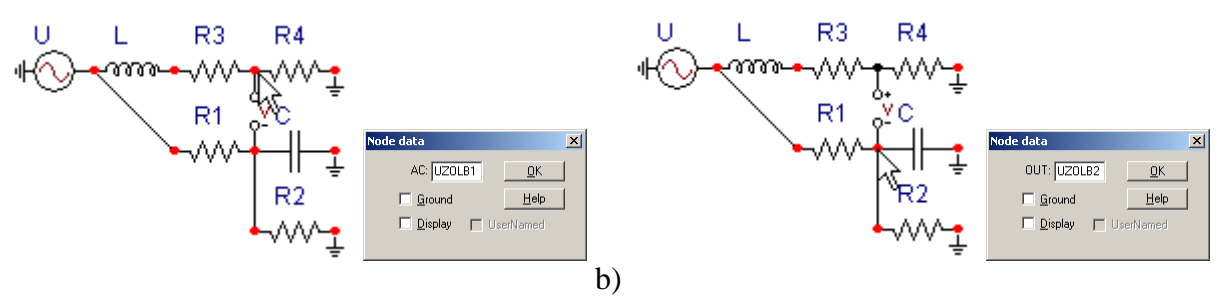

Obr. 6 Nastavenie parametrov uzlov

Pre simuláciu prechodného deja sa musia nastaviť podmienky simulácie voľbou **ATP Settings** a záložka **Simulation** (obr. 7). Maximálny počet krokov výpočtu je obmedzený na 1 milión, preto je potrebné prispôsobiť tomuto obmedzeniu aj čas výpočtu a najmenší krok výpočtu. Zadá sa krok výpočtu napr. **delta T** 1E–7 s a doba výpočtu **T max** 0.04 s (pre určenie fázového posunu napätia alebo prúdu postačuje aj 1 perióda, t.j. 20 ms) (obr.8).

ATP Settings

|                                |            | Simulation Output   Switch/UM   Format   Record   Variables                                              |
|--------------------------------|------------|----------------------------------------------------------------------------------------------------|
| Settings                       | F3         | deka 1: 1E.7 Simulation type<br>Imax: 0.04 ☞ Time domain                                                 |
| Edit ATP-file<br>Edit LIS-file | F4<br>F5   | ⊻opt:         0         C         Frequency scan <u>C</u> opt:         0         C         Hamonic (HFS) |
| Make File As<br>Make Names     |            | Dower Frequency                                                                                          |
| Find node                      | F6         |                                                                                                    |
| Find next                      | F7         |                                                                                                    |
| Line Check (group)             |            |                                                                                                    |
| Edit Commands                  |            |                                                                                                    |
| run ATP                        | Ctrl+Alt+0 |                                                                                                    |
| run PCPlot                     | Ctrl+Alt+1 |                                                                                                    |
| run ATP (file)                 | Ctrl+Alt+2 |                                                                                                    |
| run PlotXY                     | Ctrl+Alt+3 |                                                                                                    |
| Edit Text                      | Ctrl+Alt+4 |                                                                                                    |

*Obr.* 7 *ATP* – *Settings* 

Obr. 8 Dialógové okno Settings – Simulation

Pričom pre voliteľné hodnoty <u>X</u>opt a <u>C</u>opt platí:

Pre <u>X</u>opt:

- hodnota induktora bude charakterizovaná indukčnosťou (mH), pokiaľ bude  $\underline{X}$ opt = 0,
- hodnota induktora bude charakterizovaná reaktanciou ( $\Omega$ ), pokiaľ bude <u>X</u>opt = sieťovej frekvencii.

Pre <u>C</u>opt:

- hodnota kapacitora bude charakterizovaná kapacitou ( $\mu$ F), pokiaľ bude Copt = 0,
- hodnota kapacitora bude charakterizovaná susceptanciou (μS), pokiaľ bude Copt = sieťovej frekvencii.

Takto vytvorená schéma sa uloží príkazom CTRL-S so zvoleným názvom, napr. priklad8. Vznikne súbor s príponou \*.adp, ktorý sa nachádza v podadresári **Project** preprocesora ATPDraw. Je vhodné, používať názvy súborov bez diakritiky, zakázané je používať v názve súboru medzery a je dobré obmedziť dĺžku názvu súboru na max. 8 znakov.

Príkazom **Make File As...** v hornom menu **ATP** sa vytvorí v podadresári ATP dátový súbor pre ATP s rovnakým názvom s príponou \*.atp (t.j. priklad8.atp) (obr. 9). Príkazom **run ATP** v hornom menu **ATP** sa spustí výpočet v programe ATP, ktorého výsledkom sú súbory s príponou \*.lis a \*.pl4 (obr. 10). Súbor \*.lis je výstupný dátový súbor a rovnako ako súbor \*.atp dajú sa prezerať z prostredia ATPDraw voľbou **ATP Edit**. Súbory s príponou \*.pl4 sú komprimované grafické dáta, ktoré je možné prezerať niektorým z grafických postprocesorov, ako napríklad PlotXY. V prostredí ATPDraw sa voľbou **run PlotXY** z horného menu **ATP** spustí grafický postprocesor (obr. 11).

×

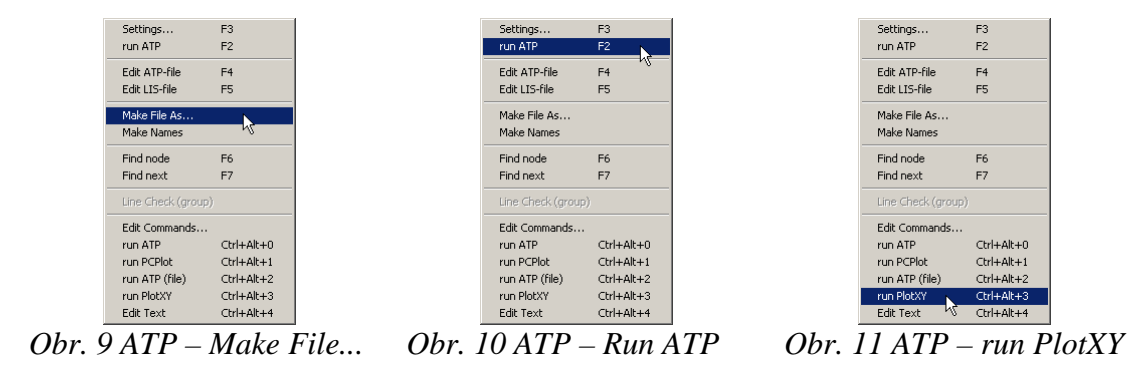

V grafickom postprocesore je s označením v: UZOLA1 – UZOLA2 uvedený požadovaný priebeh napätia  $u_{2,a}$  (t.j. napätie medzi uzlom UZOLA1 a UZOLA2) v: UZOLB1 – UZOLB2 priebeh napätia  $u_{2,b}$  (t.j. napätie medzi uzlom UZOLB1 a UZOLB2). Stlačením ľavého tlačidla myši sa dané priebehy označia pre zobrazenie a stlačením tlačidla Plot sa následne zobrazia. Poznámka: čísla uzlov môžu byť odlišné, v závislosti od zapojenia obvodu a nemusia korešpondovať s týmto číslovaním.

| MC's PlotXY - Data select          | ion      |            |      |    |       |        |
|------------------------------------|----------|------------|------|----|-------|--------|
| Load Refresh                       | ]        |            |      | 1  |       | ?      |
| # File Name                        | # of var | # of Point | Tmax |    |       |        |
| priklad8.pl4                       | 3        | 400001     | 0,04 |    |       |        |
| Variables                          | Θ        | 8          | Res  | et |       | H      |
| t                                  | Variabl  | е          |      | Х  | Facto | Offset |
| v:UZOLA1-UZOLA2<br>v:UZOLB1-UZOLB2 | t        |            |      | x  | 1     | 0      |
|                                    | v: UZO   | LA1-UZO    | LA2  |    | 1     | 0      |
|                                    | v: U20   | LB1-UZO    | LB2  |    | 1     | 0      |
|                                    |          |            |      |    |       |        |
|                                    |          |            |      |    |       |        |
|                                    |          |            |      |    |       |        |
|                                    |          |            |      |    |       |        |
|                                    |          |            |      |    |       |        |
|                                    |          |            |      |    |       |        |
|                                    | Upda     | te 📑       | Fol  | Ir | P     | lot    |

*Obr. 12 Dialógové okno podprogramu PlotXY pre vykreslenie priebehov* 

Aby sa jednotlivé priebehy neprekrývali, najprv zobrazíme a odčítame hodnoty napätia medzi uzlom UZOLA1 a UZOLA2 (obr. 13).

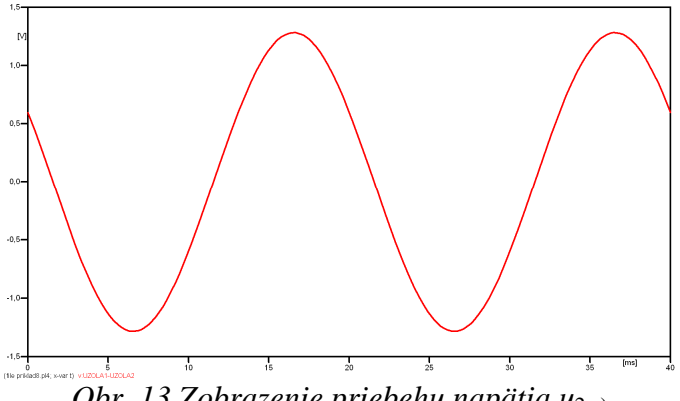

*Obr. 13 Zobrazenie priebehu napätia u*<sub>2,a)</sub>

Pre odčítanie maximálnej hodnoty napätia postačuje odčítať hodnotu vrcholovej hodnoty pri l'ubovol'nom maxime (obr. 14). Pre zvýšenie presnosti odčítania je potrebné vykonať dostatočný počet zväčšení danej oblasti.

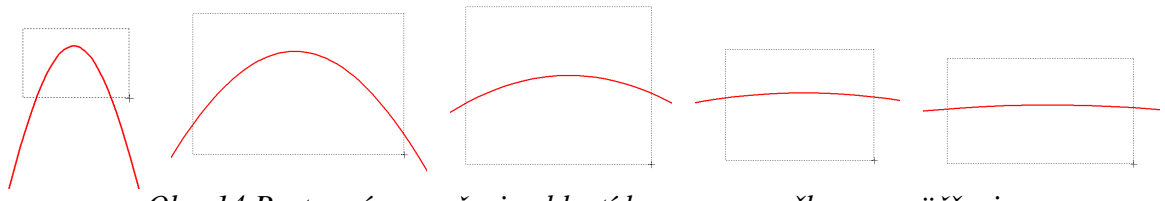

Obr. 14 Postupné vyznačenie oblastí kurzorom myšky pre zväčšenie

Pre presné vymedzenie hraníc zobrazenia daného priebehu je možné využiť v spodnom menu tlačidiel okna PlotXY tlačidlo Manual Scale (tretie zľava) (obr. 15) a následne v okne Manual Scaling zadať minimálne a maximálne hranice *x*-ovej a *y*-ovej osi pre zobrazenie priebehov.

|    |                                         |              | Mark Copy Print |
|----|-----------------------------------------|--------------|-----------------|
| Ol | or. 15 Tlačidlo                         | o Manual Sca | le              |
| ba | MC <sup>1</sup> c DioFYV Manual Cealing |              | 1               |
|    | Y-Axis                                  | Right-Y Axis |                 |
|    | Max 1,5                                 | Max inactive |                 |
|    | Min -1,5                                | Min inactive |                 |
| r' | <-Axis                                  |              |                 |
|    | Min J0                                  | Max  0,04    |                 |
|    | 🗷 Exact                                 | Match        |                 |
|    | Cancel                                  | OK           |                 |

Obr. 16 Okno Manual Scaling

Nasledovným postupom vykonáme trasovanie po priebehu. V spodnom menu tlačidiel okna PlotXY stlačíme tlačidlo Show Cursor (štvrté zľava) (obr. 17) a následne posúvame kurzorom (zvislou) čiarou pre zobrazenie hodnôt v požadovanom čase a amplitúde.

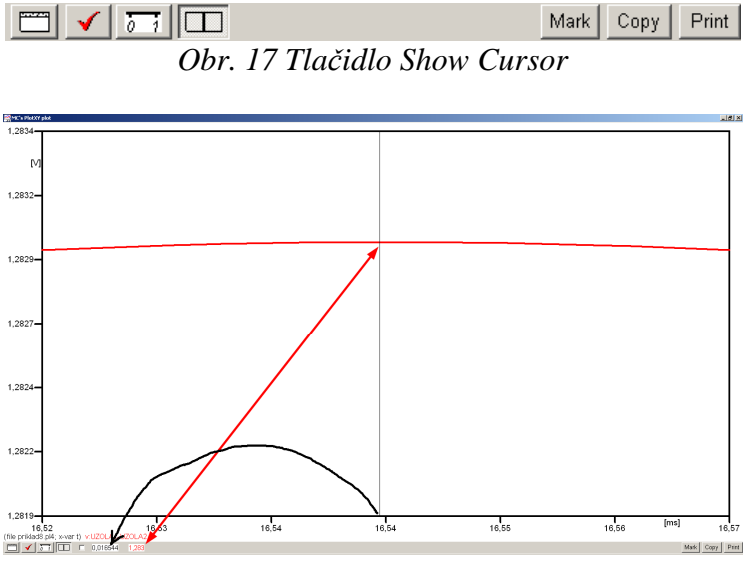

Obr. 18 Miesto odčítania maximálnej hodnoty

Z tohto priebehu je vidieť, že maximálna hodnota napätia je 1,283 V. Čo sa týka fázového natočenia  $\varphi$ , tak je možné ho vypočítať rôznymi spôsobmi.

Jednou z metód výpočtu fázového natočenia je z času dosiahnutia *prvého maxima sínusovky* daného priebehu. Odčítaním z obr. 18 by tento výpočet mal nasledovný zápis:

$$\varphi = 360^{\circ} \cdot n - \frac{t - \frac{T}{4}}{T} \cdot 360^{\circ} = 360^{\circ} \cdot 1 - \frac{0,016544 - \frac{0,02}{4}}{0,02} \cdot 360^{\circ} \cong 152,21^{\circ}$$

Kde  $\varphi$  je fázové natočenie, *n* je poradie periódy, *t* čas dosiahnutia prvého maxima sínusovky, *T* perióda  $T = \frac{1}{f}$ .

Ďalšou z metód určenia fázového natočenia  $\varphi$ , je z času priesečníka začiatku sínusovky s osou x. Predtým je ale vhodné, pre rýchlejšie odčítanie hodnôt, nastaviť raster nasledovne. V dolnom menu okna PlotXY sa po stlačení tlačidla **Customize plot** (druhé zľava na obr. 17) vyvolá nové okno **Plot options**, kde sa odškrtne nastavenie mriežky v položke **Display Grid** a následne sa potvrdí tlačidlom **OK**.

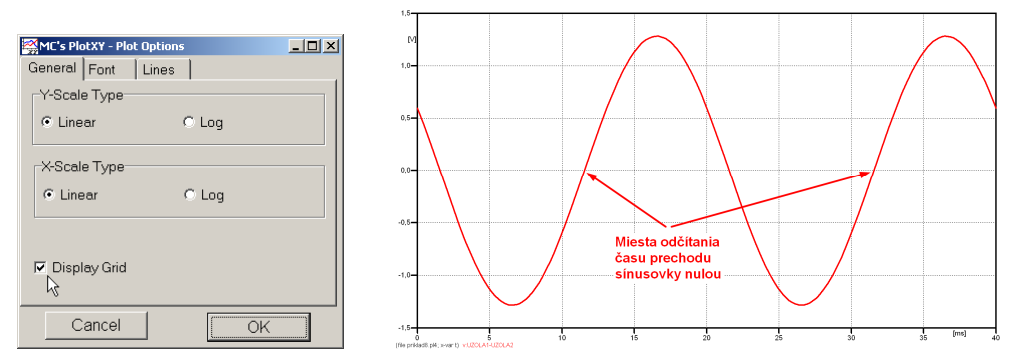

Obr. 19 Nastavenie mriežky v okne Plot Options a Miesta odčítania času prechodu nulou

Oblasť v okolí *prechodu počiatku sínusovky nulou* dostatočne zväčšíme podobne, ako to bolo v predchádzajúcom prípade (obr. 14).

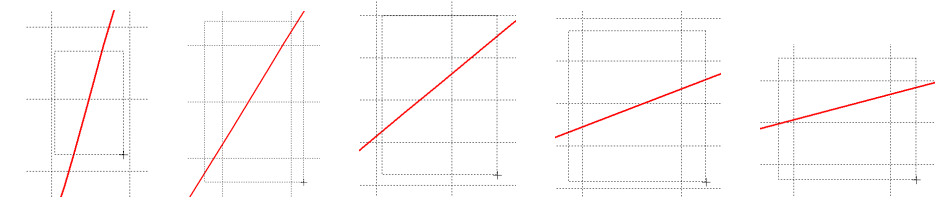

Obr. 20 Postupné vyznačenie oblastí kurzorom myšky pre zväčšenie

Nasledovným postupom vykonáme trasovanie po priebehu. V spodnom menu tlačidiel okna PlotXY stlačíme tlačidlo Show Cursor (štvrté zľava) (obr. 17) a následne posúvame kurzorom (zvislou) čiarou pre zobrazenie hodnôt v požadovanom čase a amplitúde.

V dolnom menu okna PlotXY sú zobrazené hodnoty v mieste, kde sa nachádza trasovací kurzor (čas – čiernou farbou; t = 0,011544 s a amplitúda – červenou farbou;  $u_2 = -8,3592.10^{-6}$  V).

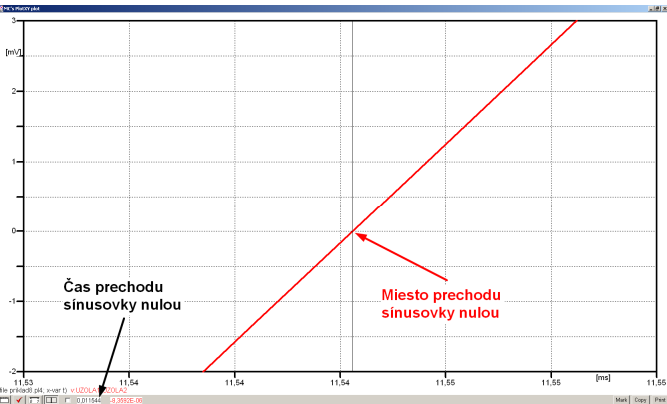

Obr. 21 Odčítanie času prechodu sínusovky nulou

Z času prechodu počiatku sínusovky nulou je možné vyčísliť fázové natočenie podľa vzťahu:

$$\varphi = 360^{\circ} \cdot n - \frac{t}{T} \cdot 360^{\circ} = 360^{\circ} \cdot 1 - \frac{0.011544}{0.02} \cdot 360^{\circ} = 152,21^{\circ}$$

Z obidvoch metód určenia fázového natočenia je vidieť dostatočnú zhodu  $\varphi$ .

Výsledný zápis napätia medzi uzlom UZOLA1 a UZOLA2 je:  $u_{2,a} = 1,283 \cdot e^{j152,2^{\circ}}$  V

Podobne sa postupuje v prípade b).

Zobrazenie a odčítanie hodnôt napätia medzi uzlom UZOLB a zemou sa uskutoční z obr. 22.

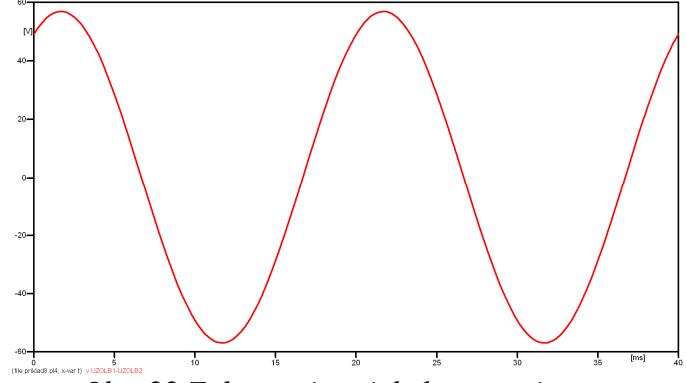

*Obr.* 22 *Zobrazenie priebehu napätia*  $u_{2,b}$ 

Pre odčítanie maximálnej hodnoty napätia postačuje odčítať hodnotu vrcholovej hodnoty pri ľubovoľnom maxime. Pre zvýšenie presnosti odčítania je potrebné vykonať dostatočný počet zväčšení danej oblasti (obr. 23).

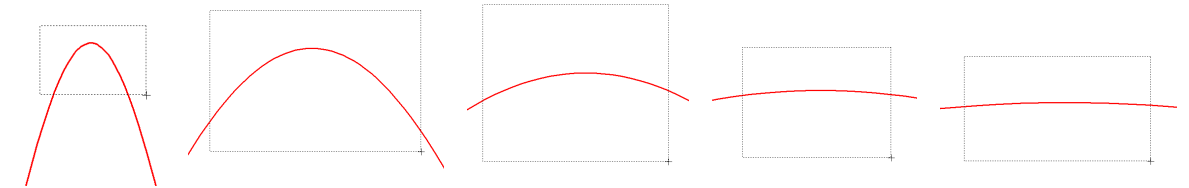

Obr. 23 Postupné vyznačenie oblastí kurzorom myšky pre zväčšenie

Pre presné vymedzenie hraníc zobrazenia daného priebehu je možné využiť v spodnom menu tlačidiel okna PlotXY tlačidlo Manual Scale (tretie zľava) (obr. 24) a následne v okne Manual Scaling zadať minimálne a maximálne hranice *x*-ovej a *y*-ovej osi pre zobrazenie priebehov.

| □□<br>Obr. 24 Tlačidlo                                     | o Manual Sca                                 | Mark Copy<br>I <i>le</i> | Print |
|------------------------------------------------------------|----------------------------------------------|--------------------------|-------|
| MC's PlotXY - Manual Scaling<br>Y-Axis<br>Max 60<br>Min 60 | Right-Y Axis<br>Max inactive<br>Min inactive | ×                        |       |
| Min 0<br>F Exact<br>Cancel                                 | Max 0,04<br>Match                            |                          |       |

Obr. 25 Okno Manual Scaling

Nasledovným postupom vykonáme trasovanie po priebehu. V spodnom menu tlačidiel okna PlotXY stlačíme tlačidlo Show Cursor (štvrté zľava) (obr. 26) a následne posúvame kurzorom (zvislou) čiarou pre zobrazenie hodnôt v požadovanom čase a amplitúde.

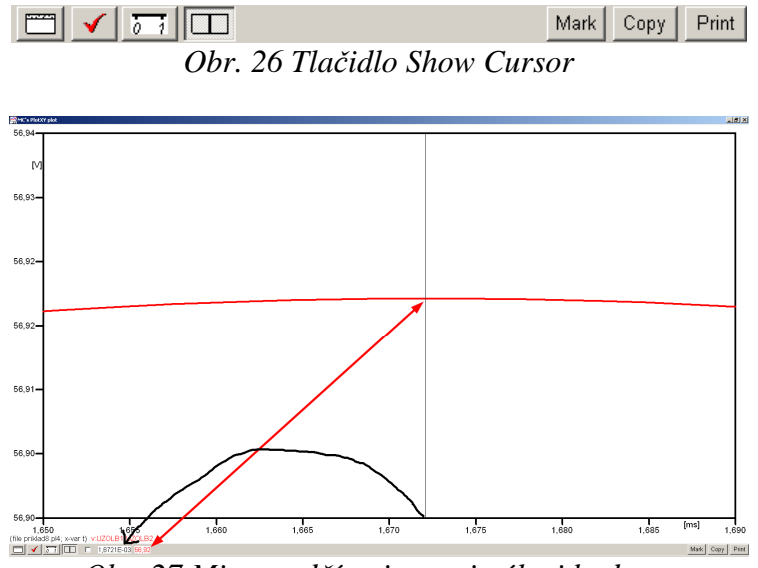

Obr. 27 Miesto odčítania maximálnej hodnoty

Z tohto priebehu je vidieť, že maximálna hodnota napätia je 56,92 V. Čo sa týka fázového natočenia  $\varphi$ , tak je možné ho vypočítať podobne ako v prípade a).

Jednou z metód výpočtu fázového natočenia je *z času* dosiahnutia *prvého maxima sínusovky* daného priebehu. Odčítaním z obr. 27 by tento výpočet mal nasledovný zápis:

$$\varphi = 360^{\circ} \cdot n - \frac{t - \frac{T}{4}}{T} \cdot 360^{\circ} = 360^{\circ} \cdot 1 - \frac{1,6721 \cdot 10^{-3} - \frac{0,02}{4}}{0,02} \cdot 360^{\circ} \cong 419,9^{\circ} \approx 59,9^{\circ}$$

Kde  $\varphi$  je fázové natočenie, *n* je poradie periódy, *t* čas dosiahnutia prvého maxima sínusovky, *T* perióda  $T = \frac{1}{f}$ . Fázové natočenie je zvykom uvádzať v rozmedzí  $\varphi \in \langle 0^{\circ}; 360^{\circ} \rangle$ , preto bolo potrebné od uhla 419,9° odčítať 360°.

Ďalšou z metód určenia fázového natočenia  $\varphi$ , je z času priesečníka počiatku sínusovky s osou x. Predtým je ale vhodné, pre rýchlejšie odčítanie hodnôt, nastaviť raster nasledovne. V dolnom menu okna PlotXY sa po stlačení tlačidla **Customize plot** (druhé zľava na obr. 26) vyvolá nové okno **Plot options**, kde sa odškrtne nastavenie mriežky v položke **Display Grid** a následne sa potvrdí tlačidlom **OK**.

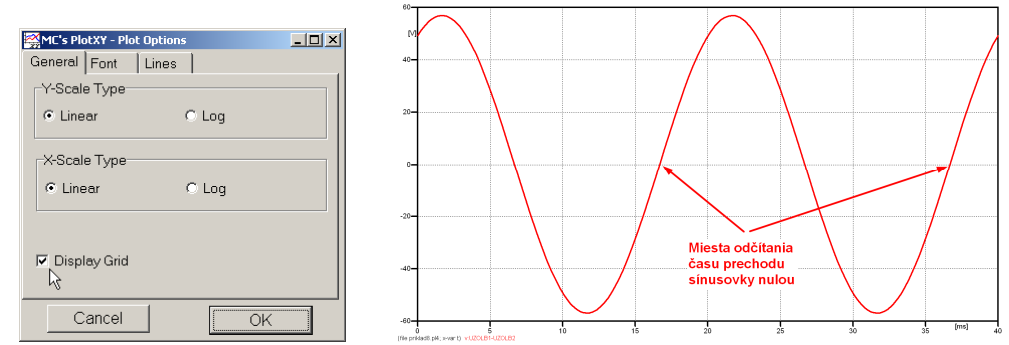

*Obr. 28 Nastavenie mriežky v okne Plot Options a Miesta odčítania času prechodu priebehu napätia nulou* 

Oblasť v okolí *prechodu počiatku sínusovky nulou* dostatočne zväčšíme podobne, ako to bolo v predchádzajúcom prípade (obr. 23).

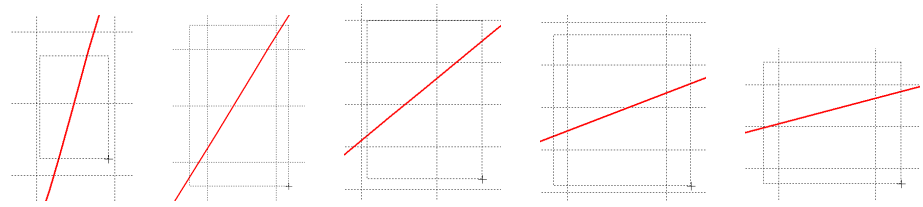

Obr. 29 Postupné vyznačenie oblastí kurzorom myšky pre zväčšenie

Nasledovným postupom vykonáme trasovanie po priebehu. V spodnom menu tlačidiel okna PlotXY stlačíme tlačidlo Show Cursor (štvrté zľava) (obr. 26) a následne posúvame kurzorom (zvislou) čiarou pre zobrazenie hodnôt v požadovanom čase a amplitúde.

V dolnom menu okna PlotXY sú zobrazené hodnoty v mieste, kde sa nachádza trasovací kurzor (čas – čiernou farbou; t = 0,016672 s a amplitúda – červenou farbou;  $u_2 = 4,6809.10^{-5}$  V).

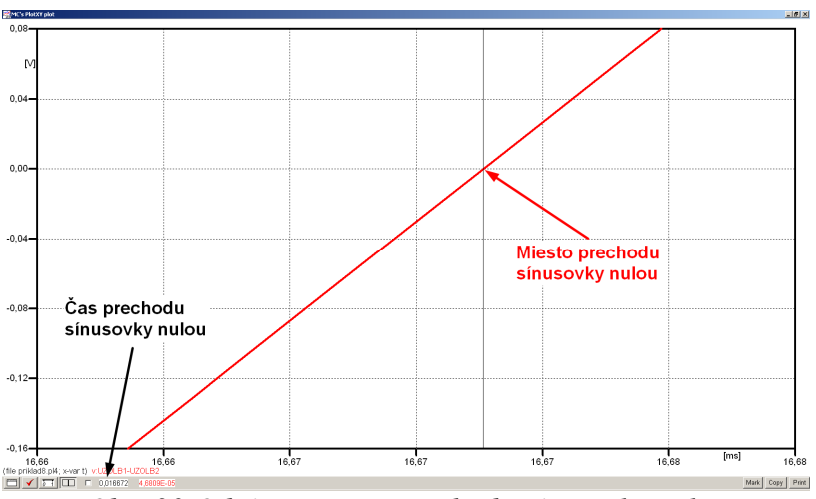

Obr. 30 Odčítanie času prechodu sínusovky nulou

Z času prechodu počiatku sínusovky nulou je možné vyčísliť fázové natočenie podľa vzťahu:

$$\varphi = 360^{\circ} \cdot n - \frac{t}{T} \cdot 360^{\circ} = 360 \cdot 1 - \frac{0.016672}{0.02} \cdot 360^{\circ} \cong 59.9^{\circ}$$

Z obidvoch výrazov je vidieť dostatočnú zhodu  $\varphi$ .

Výsledný zápis napätia medzi uzlom UZOLB1 a UZOLB2 je:  $u_{2,b} = 56,92 \cdot e^{j59,9^{\circ}}$  V.

## Výsledky:

a) 
$$u_{2,a} = 1,283 \cdot e^{j152,2^{\circ}} V$$

b) 
$$u_{2,b} = 56,92 \cdot e^{j59,9^{\circ}}$$
 V
## Príklad 9

Podľa schémy zapojenia na obr. 1a a obr. 1b určte prostredníctvom programu ATPDraw neznáme napätie  $u_2$  v tvare:  $u_2(t) = U_{2\max} \cdot \sin(j \cdot \omega \cdot t + \varphi)$  alebo  $u_2(t) = U_{2\max} \cdot e^{j \cdot \varphi}$ , ak viete, že:  $R_1 = 1 \text{ k}\Omega$ ,  $R_2 = 2 \text{ k}\Omega$ ,  $R_3 = 3 \text{ k}\Omega$ ,  $R_4 = 4 \text{ k}\Omega$ , L = 1,041 H,  $C = C_1 = C_2 = 124 \mu\text{F}$ ,  $U_{\max} = 100 \text{ V}$ , f = 50 Hz,  $\varphi = 1/3 \cdot \pi$ .

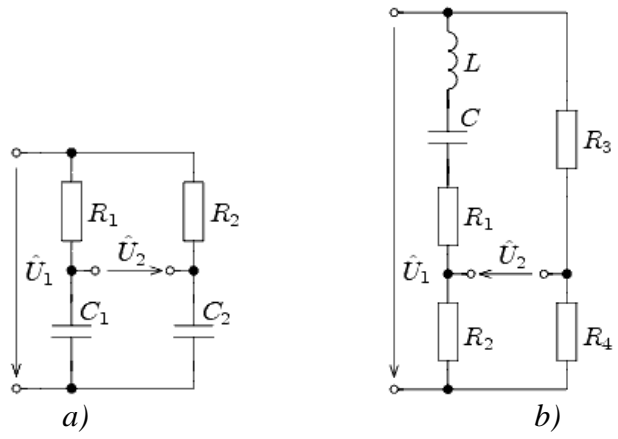

Obr. 1 Schémy zapojenia elektrického obvodu

## Riešenie

V ATPDraw sa vytvoria schémy zapojenia podľa obr. 2a a obr. 2b.

Na napäťovom zdroji U sa nastaví maximálna hodnota napätia zdroja v položke **Amp** 100. V položke **Tsta** sa nastaví hodnota –1 a **Tsto** hodnota 1, čo má za následok stály napäťový zdroj počas doby 1 sekundy. V položke **Type of source** sa ponechá voľba **Voltage**. Fázové natočenie sa zadá v položke **Pha** –30 (pretože implicitné nastavenie napäťového zdroja predpokladá kosínusový zdroj, t.j.  $\varphi - 90^\circ = 1/3 \cdot \pi - 90^\circ = 60^\circ - 90^\circ = -30^\circ$ ) a frekvenciu v položke **f** 50. Pri rezistore bude do **RES** zapísaná hodnota 1000 (pri rezistore  $R_1$ ), 2000 (pri rezistore  $R_2$ ), 3000 (pri rezistore  $R_3$ ) a 4000 (pri rezistore  $R_4$ ) (obr. 3).

Na modeli prvku cievky bude do kolónky L zadaná hodnota 1041 (predvolené nastavenie je v mH (mili henry), nie v henry). Na modeli prvku kondenzátora bude do kolónky C zadaná hodnota 124 (predvolené nastavenie je v  $\mu$ F (mikro farad), nie vo faradoch) (obr.4).

Ostatné hodnoty je možné ponechať nezmenené. Bližšie vysvetlenie ich významu sa zobrazí po stlačení tlačidla "**help**" v aktuálnom okne prvku. Podrobnejší návod je obsiahnutý v literatúre Rule Book k programu EMTP-ATP.

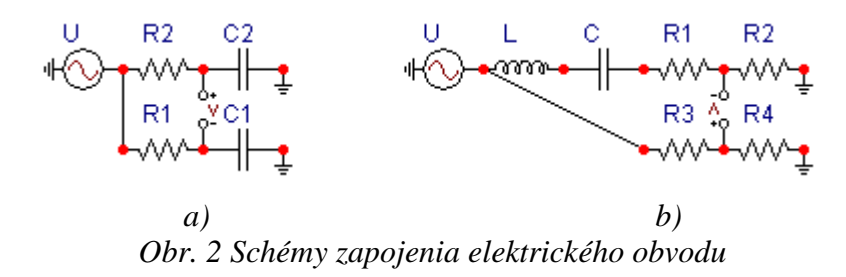

| Component: AC1PH.SUP                                                                                                    | Component: RESISTOR.SUP                                                                           |
|----------------------------------------------------------------------------------------------------|---------------------------------------------------------------------------------------------------|
| Attributes                                                                                                    | Attributes                                                                                        |
| DATA         VALUE         NODE         PHASE         NAME           Amp.         100         1         1         1         1         1         1         1         1         1         1         1         1         1         1         1         1         1         1         1         1         1         1         1         1         1         1         1         1         1         1         1         1         1         1         1         1         1         1         1         1         1         1         1         1         1         1         1         1         1         1         1         1         1         1         1         1         1         1         1         1         1         1         1         1         1         1         1         1         1         1         1         1         1         1         1         1         1         1         1         1         1         1         1         1         1         1         1         1         1         1         1         1         1         1         1         1         1         1 | DATA     VALUE       RES     1000         NODE     PHASE     NAME       From     1       To     1 |
| Order: 0 Labet: U                                                                                                    | Order: 0 Labet: R1                                                                                |
| Comment                                                                                                    | Comment                                                                                           |
| Type of source Hige                                                                                                    | Output Output Output U-No SVintage,1                                                              |
| 40- <u>DK</u> <u>Cancel Help</u>                                                                                                    |                                                                                                   |

*Obr. 3 Nastavenie parametrov pre napäťový zdroj U a rezistora*  $R_1$ 

| Component: IND_RP.SUP                                                                                                    | Component: CAP_R5.SUP                                                                                 |
|----------------------------------------------------------------------------------------------------|----------------------------------------------------------------------------------------------------|
| Attributes                                                                                                    | Attributes                                                                                            |
| DATA         VALUE         NODE         PHASE         NAME           L         1041         From         1         To         To | DATA     VALUE     NODE     PHASE     NAME       C     124     From     1       Ks     0     To     1 |
| Order. 0 Labet L                                                                                                    | Order: 0 Labet C                                                                                      |
| Comment:                                                                                                    | Comment                                                                                               |
| Output     □ Hige       □ No     □ Look       □ \$Vintage,1                                                                                                    | Output     Image: Hige       0 - No     Image: Look       SVintage: 1                                 |
| QKHelp                                                                                                    | QK Cancel Help                                                                                        |

Obr. 4 Nastavenie parametrov cievky L a kondenzátora C

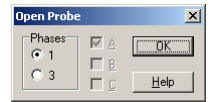

Obr. 5 Nastavenie parametrov voltmetra

Aby bolo možné ľahšie odčítať hodnoty z grafického postprocesora PlotXY, je potrebné pomenovať významné uzly v schéme. Stlačením pravého tlačidla myšky pri uzle sa zobrazí menu uzla, kde v kolónke **To:** sa zadá názov uzla veľkými písmenami, napr. UZOLA1 a UZOLA2 (obr. 6a). Podobne nastavíme názov uzla v prípade b) na UZOLB1 a UZOLB2 (obr. 6b). Po stlačení tlačidla **OK** bude farba pomenovaného uzla čierna.

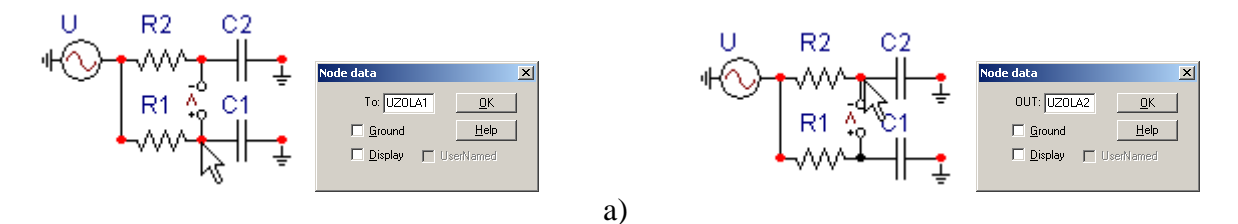

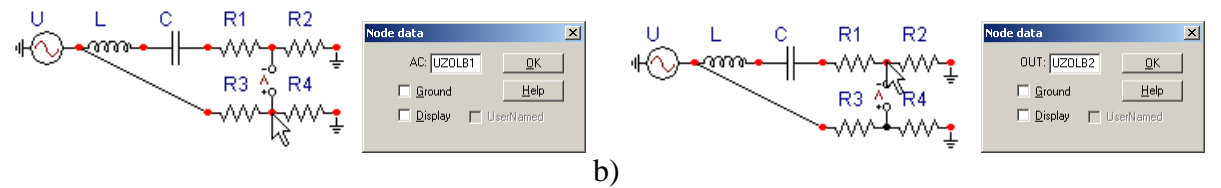

Obr. 6 Nastavenie parametrov uzlov

Pre simuláciu prechodného deja sa musia nastaviť podmienky simulácie voľbou **ATP Settings** a záložka **Simulation** (obr. 7). Maximálny počet krokov výpočtu je obmedzený na 1 milión, preto je potrebné prispôsobiť tomuto obmedzeniu aj čas výpočtu a najmenší krok výpočtu. Zadá sa krok výpočtu napr. **delta T** 1E–7 s a doba výpočtu **T max** 0.04 s (pre určenie fázového posunu napätia alebo prúdu postačuje aj 1 perióda, t.j. 20 ms) (obr.8).

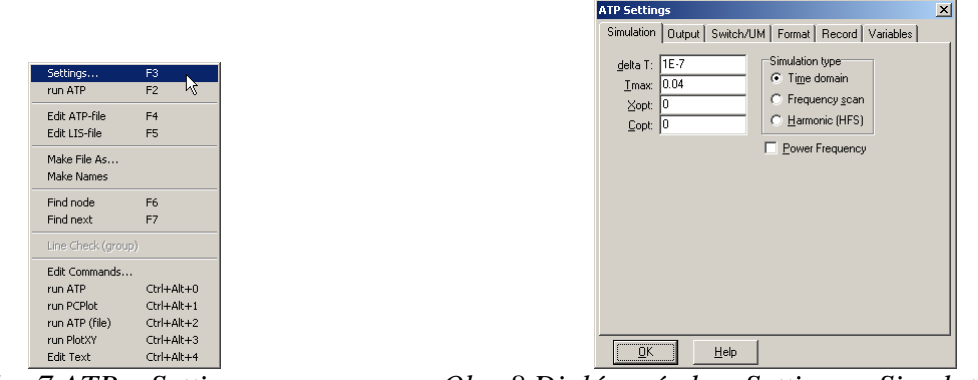

Obr. 7 ATP – Settings

Obr. 8 Dialógové okno Settings – Simulation

Pričom pre voliteľné hodnoty <u>X</u>opt a <u>C</u>opt platí:

Pre <u>X</u>opt:

- hodnota induktora bude charakterizovaná indukčnosťou (mH), pokiaľ bude  $\underline{X}$ opt = 0,
- hodnota induktora bude charakterizovaná reaktanciou ( $\Omega$ ), pokiaľ bude <u>X</u>opt = sieťovej frekvencii.

Pre <u>C</u>opt:

- hodnota kapacitora bude charakterizovaná kapacitou ( $\mu$ F), pokiaľ bude Copt = 0,
- hodnota kapacitora bude charakterizovaná susceptanciou (μS), pokiaľ bude Copt = sieťovej frekvencii.

Takto vytvorená schéma sa uloží príkazom CTRL-S so zvoleným názvom, napr. priklad9. Vznikne súbor s príponou \*.adp, ktorý sa nachádza v podadresári **Project** preprocesora ATPDraw. Je vhodné, používať názvy súborov bez diakritiky, zakázané je používať v názve súboru medzery a je dobré obmedziť dĺžku názvu súboru na max. 8 znakov.

Príkazom **Make File As...** v hornom menu **ATP** sa vytvorí v podadresári ATP dátový súbor pre ATP s rovnakým názvom s príponou \*.atp (t.j. priklad9.atp) (obr. 9). Príkazom **run ATP** v hornom menu **ATP** sa spustí výpočet v programe ATP, ktorého výsledkom sú súbory s príponou \*.lis a \*.pl4 (obr. 10). Súbor \*.lis je výstupný dátový súbor a rovnako ako súbor \*.atp dajú sa prezerať z prostredia ATPDraw voľbou **ATP Edit**. Súbory s príponou \*.pl4 sú komprimované grafické dáta, ktoré je možné prezerať niektorým z grafických postprocesorov, ako napríklad PlotXY. V prostredí ATPDraw sa voľbou **run PlotXY** z horného menu **ATP** spustí grafický postprocesor (obr. 11).

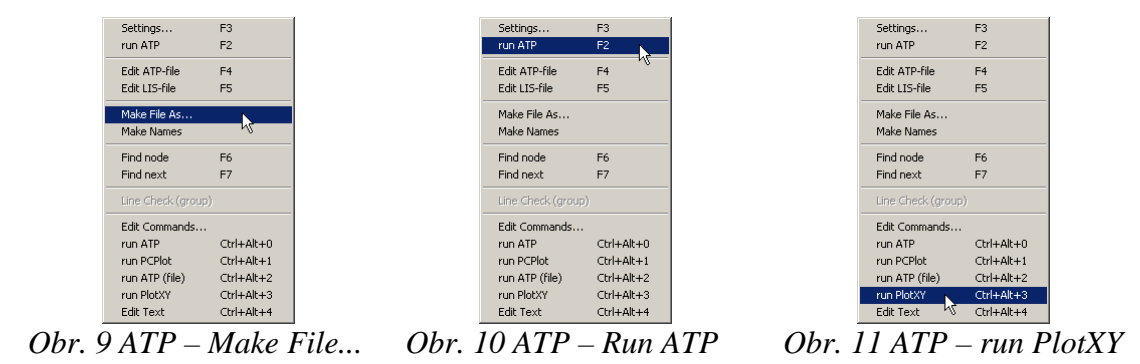

V grafickom postprocesore je s označením v: UZOLA1 – UZOLA2 uvedený požadovaný priebeh napätia  $u_{2,a}$  (t.j. napätie medzi uzlom UZOLA1 a UZOLA2) v: UZOLB1 – UZOLB2 priebeh napätia  $u_{2,b}$  (t.j. napätie medzi uzlom UZOLB1 a UZOLB2). Stlačením ľavého tlačidla myši sa dané priebehy označia pre zobrazenie a stlačením tlačidla **Plot** sa následne zobrazia. *Poznámka:* čísla uzlov môžu byť odlišné, v závislosti od zapojenia obvodu a nemusia korešpondovať s týmto číslovaním.

| MC's PlotXY - Data select          | ion      |                 |      |    |       |        |
|------------------------------------|----------|-----------------|------|----|-------|--------|
| Load Refresh                       | ]        |                 |      | 1  |       | ?      |
| # File Name                        | # of var | # of Point      | Tmax |    |       |        |
| priklad9.pl4                       | 3        | 400001          | 0,04 |    |       |        |
| Variables                          | Θ        | 8               | Res  | et |       | H      |
| t                                  | Variabl  | e               |      | Х  | Facto | Offset |
| v:UZOLA1-UZOLA2<br>v:UZOLB1-UZOLB2 | t        |                 |      | x  | 1     | 0      |
|                                    | v: UZO   | LA1-UZO         | LA2  |    | 1     | 0      |
|                                    | v: U20   | v:UZOLB1-UZOLB2 |      |    | 1     | 0      |
|                                    |          |                 |      |    |       |        |
|                                    |          |                 |      |    |       |        |
|                                    |          |                 |      |    |       |        |
|                                    |          |                 |      |    |       |        |
|                                    |          |                 |      |    |       |        |
|                                    |          |                 |      |    |       |        |
|                                    | Upda     | te 📑            | Fol  | Ir | P     | lot    |

Obr. 12 Dialógové okno podprogramu PlotXY pre vykreslenie priebehov

Aby sa jednotlivé priebehy neprekrývali, najprv zobrazíme a odčítame hodnoty napätia medzi uzlom UZOLA1 a UZOLA2 (obr. 13).

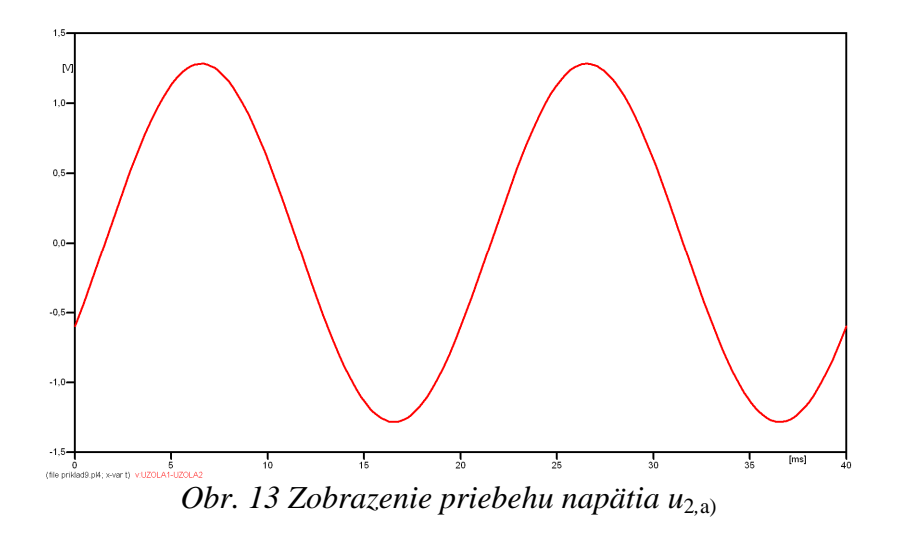

Pre odčítanie maximálnej hodnoty napätia postačuje odčítať hodnotu vrcholovej hodnoty pri ľubovoľnom maxime (obr. 14). Pre zvýšenie presnosti odčítania je potrebné vykonať dostatočný počet zväčšení danej oblasti.

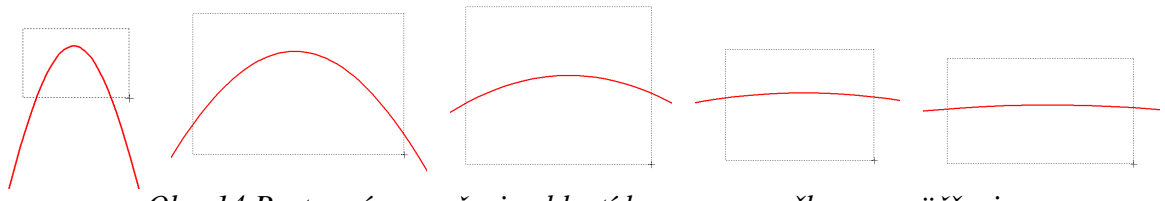

Obr. 14 Postupné vyznačenie oblastí kurzorom myšky pre zväčšenie

Pre presné vymedzenie hraníc zobrazenia daného priebehu je možné využiť v spodnom menu tlačidiel okna PlotXY tlačidlo Manual Scale (tretie zľava) (obr. 15) a následne v okne Manual Scaling zadať minimálne a maximálne hranice *x*-ovej a *y*-ovej osi pre zobrazenie priebehov.

|    |                                         |              | Mark Copy Print |
|----|-----------------------------------------|--------------|-----------------|
| Ol | or. 15 Tlačidlo                         | o Manual Sca | le              |
| ba | MC <sup>1</sup> c DioFYV Manual Cealing |              | 1               |
|    | Y-Axis                                  | Right-Y Axis |                 |
|    | Max 1,5                                 | Max inactive |                 |
|    | Min -1,5                                | Min inactive |                 |
| r' | <-Axis                                  |              |                 |
|    | Min J0                                  | Max  0,04    |                 |
|    | 🗷 Exact                                 | Match        |                 |
|    | Cancel                                  | OK           |                 |

Obr. 16 Okno Manual Scaling

Nasledovným postupom vykonáme trasovanie po priebehu. V spodnom menu tlačidiel okna PlotXY stlačíme tlačidlo Show Cursor (štvrté zľava) (obr. 17) a následne posúvame kurzorom (zvislou) čiarou pre zobrazenie hodnôt v požadovanom čase a amplitúde.

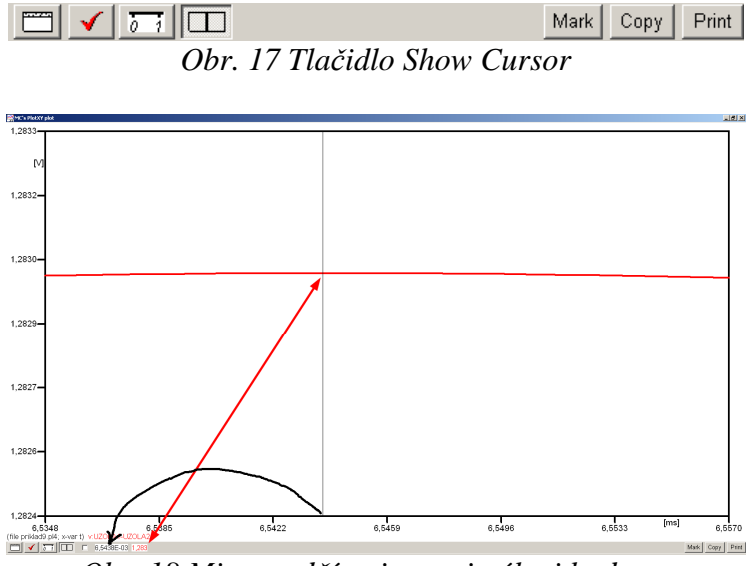

Obr. 18 Miesto odčítania maximálnej hodnoty

Z tohto priebehu je vidieť, že maximálna hodnota napätia je 1,283 V. Čo sa týka fázového natočenia  $\varphi$ , tak je možné ho vypočítať rôznymi spôsobmi.

Jednou z metód výpočtu fázového natočenia je z času dosiahnutia *prvého maxima sínusovky* daného priebehu. Odčítaním z obr. 18 by tento výpočet mal nasledovný zápis:

$$\varphi = 360^{\circ} \cdot n - \frac{t - \frac{T}{4}}{T} \cdot 360^{\circ} = 360^{\circ} \cdot 1 - \frac{6,5438 \cdot 10^{-3} - \frac{0,02}{4}}{0,02} \cdot 360^{\circ} \cong 332,21^{\circ}$$

Kde  $\varphi$  je fázové natočenie, *n* je poradie periódy, *t* čas dosiahnutia prvého maxima sínusovky, *T* perióda  $T = \frac{1}{f}$ .

Ďalšou z metód určenia fázového natočenia  $\varphi$ , je z času priesečníka začiatku sínusovky s osou x. Predtým je ale vhodné, pre rýchlejšie odčítanie hodnôt, nastaviť raster nasledovne. V dolnom menu okna PlotXY sa po stlačení tlačidla **Customize plot** (druhé zľava na obr. 17) vyvolá nové okno **Plot options**, kde sa odškrtne nastavenie mriežky v položke **Display Grid** a následne sa potvrdí tlačidlom **OK**.

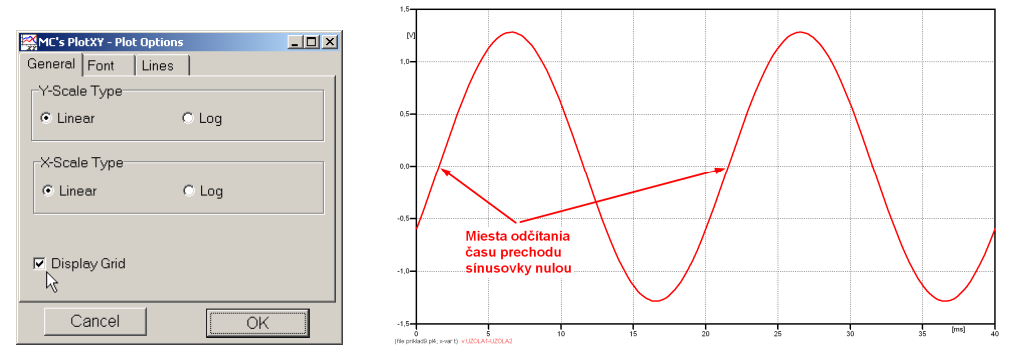

Obr. 19 Nastavenie mriežky v okne Plot Options a Miesta odčítania času prechodu nulou

Oblasť v okolí *prechodu počiatku sínusovky nulou* dostatočne zväčšíme podobne, ako to bolo v predchádzajúcom prípade (obr. 14).

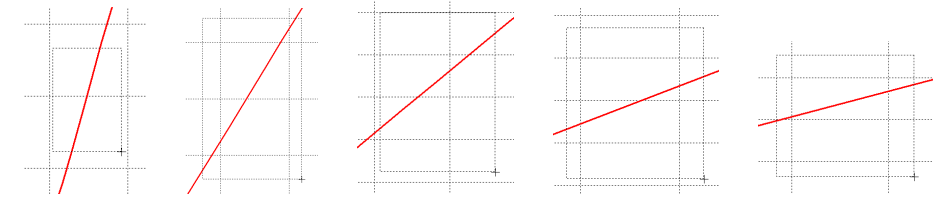

Obr. 20 Postupné vyznačenie oblastí kurzorom myšky pre zväčšenie

Nasledovným postupom vykonáme trasovanie po priebehu. V spodnom menu tlačidiel okna PlotXY stlačíme tlačidlo Show Cursor (štvrté zľava) (obr. 17) a následne posúvame kurzorom (zvislou) čiarou pre zobrazenie hodnôt v požadovanom čase a amplitúde.

V dolnom menu okna PlotXY sú zobrazené hodnoty v mieste, kde sa nachádza trasovací kurzor (čas – čiernou farbou;  $t = 1,5441.10^{-3}$  s a amplitúda – červenou farbou;  $u_2 = -8,3593.10^{-6}$  V).

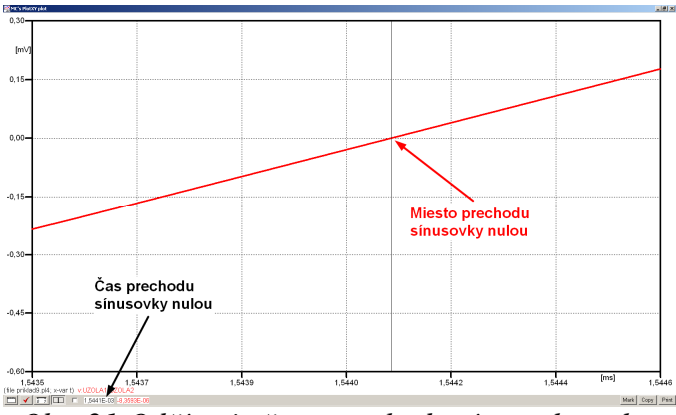

Obr. 21 Odčítanie času prechodu sínusovky nulou

Z času prechodu počiatku sínusovky nulou je možné vyčísliť fázové natočenie podľa vzťahu:

$$\varphi = 360^{\circ} \cdot n - \frac{t}{T} \cdot 360^{\circ} = 360^{\circ} \cdot 1 - \frac{1,5441 \cdot 10^{-3}}{0,02} \cdot 360^{\circ} = 332,21^{\circ}$$

Z obidvoch metód určenia fázového natočenia je vidieť dostatočnú zhodu  $\varphi$ .

Výsledný zápis napätia medzi uzlom UZOLA1 a UZOLA2 je:  $u_{2,a} = 1,283 \cdot e^{j332,2^{\circ}}$  V

Podobne sa postupuje v prípade b).

Zobrazenie a odčítanie hodnôt napätia medzi uzlom UZOLB a zemou sa uskutoční z obr. 22.

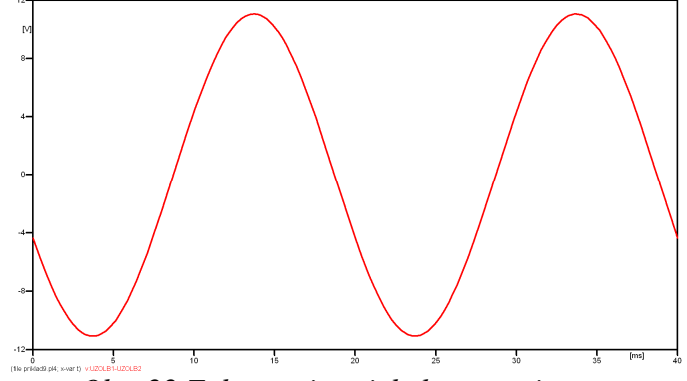

*Obr. 22 Zobrazenie priebehu napätia u*<sub>2,b)</sub>

Pre odčítanie maximálnej hodnoty napätia postačuje odčítať hodnotu vrcholovej hodnoty pri ľubovoľnom maxime. Pre zvýšenie presnosti odčítania je potrebné vykonať dostatočný počet zväčšení danej oblasti (obr. 23).

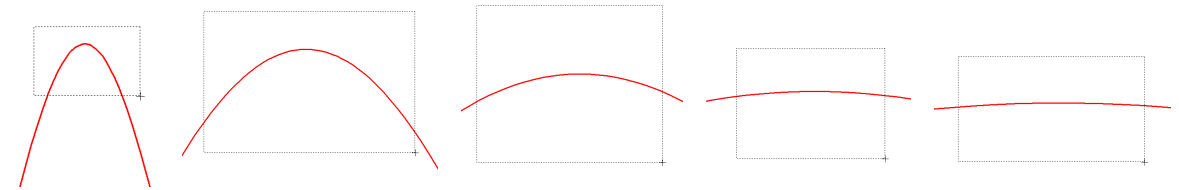

Obr. 23 Postupné vyznačenie oblastí kurzorom myšky pre zväčšenie

Pre presné vymedzenie hraníc zobrazenia daného priebehu je možné využiť v spodnom menu tlačidiel okna PlotXY tlačidlo Manual Scale (tretie zľava) (obr. 24) a následne v okne Manual Scaling zadať minimálne a maximálne hranice *x*-ovej a *y*-ovej osi pre zobrazenie priebehov.

|                    | Mark Copy Print |
|--------------------|-----------------|
| Obr. 24 Tlačidlo I | Manual Scale    |
|                    |                 |

| 🙀 MC's PlotXY - Manual Scaling |              |
|--------------------------------|--------------|
| Y-Axis                         | Right-Y Axis |
| Max 12                         | Max inactive |
| Min -12                        | Min inactive |
| X-Axis                         |              |
| Min 0                          | Max 0,04     |
|                                | Match        |
| Cancel                         | OK           |

Obr. 25 Okno Manual Scaling

Nasledovným postupom vykonáme trasovanie po priebehu. V spodnom menu tlačidiel okna PlotXY stlačíme tlačidlo Show Cursor (štvrté zľava) (obr. 26) a následne posúvame kurzorom (zvislou) čiarou pre zobrazenie hodnôt v požadovanom čase a amplitúde.

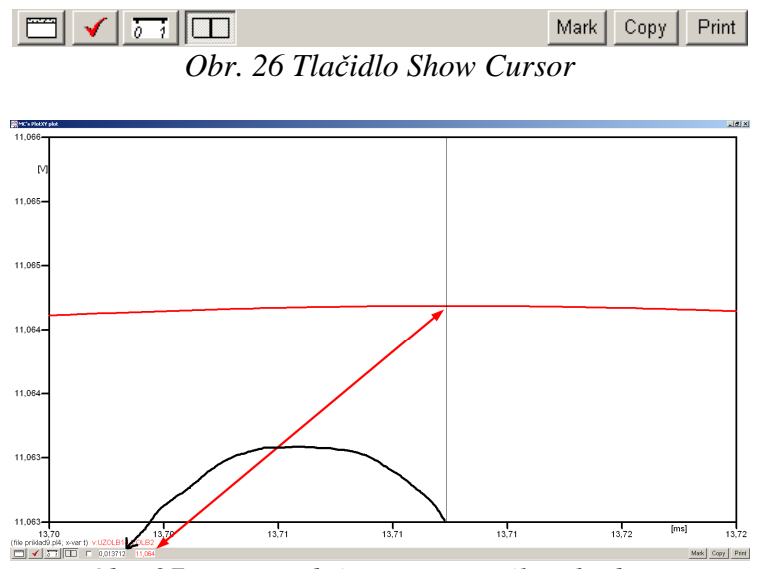

Obr. 27 Miesto odčítania maximálnej hodnoty

Z tohto priebehu je vidieť, že maximálna hodnota napätia je 11,064 V. Čo sa týka fázového natočenia  $\varphi$ , tak je možné ho vypočítať podobne ako v prípade a).

Jednou z metód výpočtu fázového natočenia je *z času* dosiahnutia *prvého maxima sínusovky* daného priebehu. Odčítaním z obr. 27 by tento výpočet mal nasledovný zápis:

$$\varphi = 360^{\circ} \cdot n - \frac{t - \frac{T}{4}}{T} \cdot 360^{\circ} = 360^{\circ} \cdot 1 - \frac{0.013712 - \frac{0.02}{4}}{0.02} \cdot 360^{\circ} \cong 203.18^{\circ}$$

Kde  $\varphi$  je fázové natočenie, *n* je poradie periódy, *t* čas dosiahnutia prvého maxima sínusovky, *T* perióda  $T = \frac{1}{t}$ .

Ďalšou z metód určenia fázového natočenia  $\varphi$ , je z času priesečníka počiatku sínusovky s osou x. Predtým je ale vhodné, pre rýchlejšie odčítanie hodnôt, nastaviť raster nasledovne. V dolnom menu okna PlotXY sa po stlačení tlačidla **Customize plot** (druhé zľava na obr. 26) vyvolá nové okno **Plot options**, kde sa odškrtne nastavenie mriežky v položke **Display Grid** a následne sa potvrdí tlačidlom **OK**.

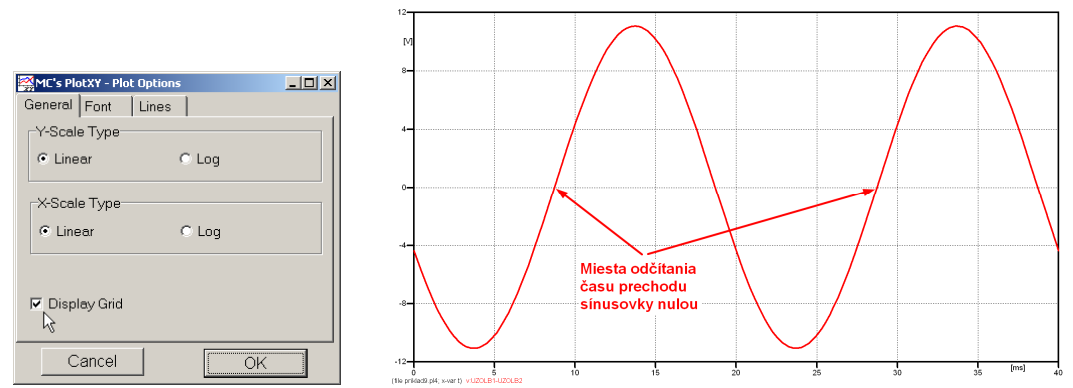

*Obr. 28 Nastavenie mriežky v okne Plot Options a Miesta odčítania času prechodu priebehu napätia nulou* 

Oblasť v okolí *prechodu počiatku sínusovky nulou* dostatočne zväčšíme podobne, ako to bolo v predchádzajúcom prípade (obr. 23).

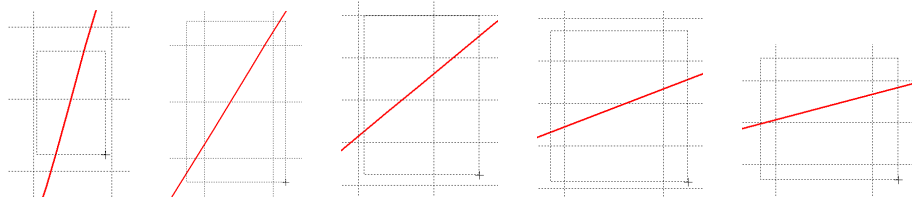

Obr. 29 Postupné vyznačenie oblastí kurzorom myšky pre zväčšenie

Nasledovným postupom vykonáme trasovanie po priebehu. V spodnom menu tlačidiel okna PlotXY stlačíme tlačidlo Show Cursor (štvrté zľava) (obr. 26) a následne posúvame kurzorom (zvislou) čiarou pre zobrazenie hodnôt v požadovanom čase a amplitúde.

V dolnom menu okna PlotXY sú zobrazené hodnoty v mieste, kde sa nachádza trasovací kurzor (čas – čiernou farbou;  $t = 8,712.10^{-3}$  s a amplitúda – červenou farbou;  $u_2 = 9,2684.10^{-5}$  V).

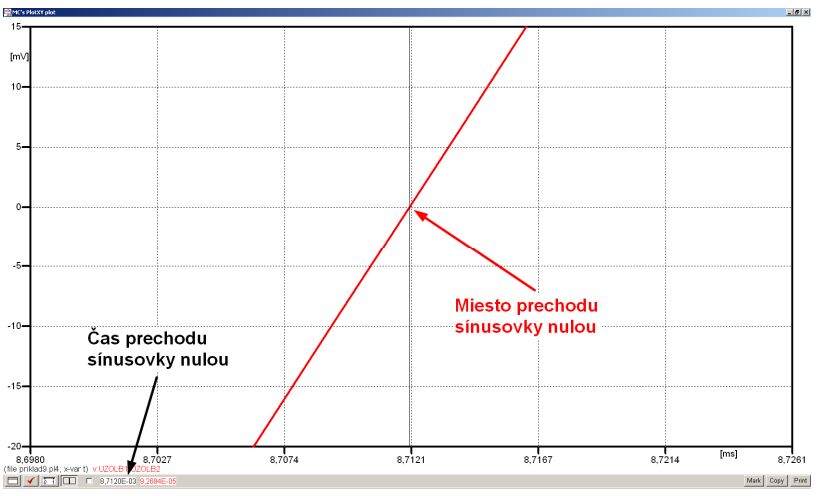

Obr. 30 Odčítanie času prechodu sínusovky nulou

Z času prechodu počiatku sínusovky nulou je možné vyčísliť fázové natočenie podľa vzťahu:

$$\varphi = 360^{\circ} \cdot n - \frac{t}{T} \cdot 360^{\circ} = 360 \cdot 1 - \frac{8,712 \cdot 10^{-3}}{0,02} \cdot 360^{\circ} \cong 203,18$$

Z obidvoch výrazov je vidieť dostatočnú zhodu  $\varphi$ .

Výsledný zápis napätia medzi uzlom UZOLB1 a UZOLB2 je:  $u_{2,b} = 11,064 \cdot e^{j203,2^{\circ}}$  V.

## Výsledky:

a)  $u_{2,a} = 1,283 \cdot e^{j332,2^{\circ}}$  V

b)  $u_{2,b} = 11,064 \cdot e^{j203,2^{\circ}}$  V